Model Altair-PJ2 Machine Codes: Y051 / Y053 / Y054 / Y056

**Field Service Manual** 

30 Jan, 2015

## **Important Safety Notices**

#### Lead-Free Solder

This product is manufactured using lead-free solder as a part of a movement within the consumer products industry at large to be environmentally responsible. Lead-free solder must be used in the servicing and repair of this product.

## **WARNING**

 This product is manufactured using lead free solder. DO NOT USE LEAD BASED SOLDER TO REPAIR THIS PRODUCT! The melting temperature of lead-free solder is higher than that of leaded solder by 86 °F to 104 °F (30 °C to 40 °C). Use of a soldering iron designed for lead-based solders to repair product made with lead-free solder may result in damage to the component and or PCB being soldered. Great care should be made to ensure high-quality soldering when servicing this product - especially when soldering large components, through-hole pins, and on PCBs - as the level of heat required to melt lead-free solder is high.

### **Prevention of Physical Injury**

- 1. Before disassembling or assembling parts of the machine and peripherals, make sure that the machine power cord is unplugged.
- 2. The wall outlet should be near the machine and easily accessible.
- 3. If any adjustment or operation check has to be made with exterior covers off or open while the main switch is turned on, keep hands away from electrified or mechanically driven components.
- 4. The machine drives some of its components when it completes the warm-up period. Be careful to keep hands away from the mechanical and electrical components as the machine starts operation.
- 5. Use brackets that are strong enough to support the projector. The projector weighs about 3.1 kg (6.9 lb.).
- 6. The projector must be installed in a location that is sturdy enough to support the full weight of the projector and brackets.

### **Observance of Electrical Safety Standards**

The machine and its peripherals must be serviced by a customer service representative who has completed the training course on those models.

## Safety and Ecological Notes for Disposal

1. Dispose of replaced parts in accordance with local regulations.

## **WARNING**

• To prevent a fire or explosion, keep the machine away from flammable liquids, gases, and aerosols. A fire or an explosion might occur.

This product contains substances which are harmful to humans and the environment.

- The lamp contains mercury. Please dispose of this product or used lamps in accordance with local regulations.
- Notes for Residents The lamp is this product contains mercury. Please dispose according to Local, State or Federal laws.

#### The following information is only for EU-member states:

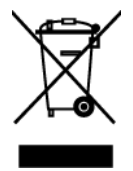

The use of the symbol indicates that this product may not be treated as household waste. By ensuring this product is disposed of correctly, you will help prevent potential negative consequences for the environment and human health, which could otherwise be caused by inappropriate waste handling of this product. For more detailed information about recycling of this product, please contact your local city office or your household waste disposal service.

## Symbols, Abbreviations and Trademarks

This manual uses several symbols and abbreviations. The meaning of those symbols and abbreviations are as follows:

| - OP       | Screw                     |
|------------|---------------------------|
| ØP         | Shoulder screw            |
| (j)P       | Black screw (TCRU)        |
| S.         | Connector                 |
| 55D        | FFC (Flat Film Connector) |
| Ş          | Harness clamp             |
| F          | Clip                      |
| B          | E-ring                    |
| Ô          | C-ring                    |
| $\bigcirc$ | Timing belt               |
| - MAS      | Spring                    |
| SEF        | Short edge feed           |
| LEF        | Long edge feed            |

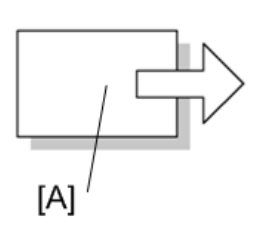

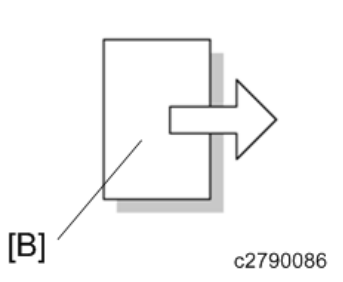

[A] Short edge feed [SEF][B] Long edge feed [LEF]

### Trademarks

DLP is a registered trademark of Texas Instruments. DLP Link is a trademark of Texas Instruments.

HDMI and High-Definition Multimedia Interface are trademarks or registered trademarks of HDMI Licensing, LLC.

Macintosh, Mac OS, and Safari are registered trademarks of Apple Inc., registered in the U.S. and other countries.

PJLink trademark is a trademark applied for registration or is already registered in Japan, the United States of America and other countries and areas.

VGA, XGA and WXGA are trademarks of International Business Machines Corporation in the United States, other countries, or both.

Miracast is a registered trademark of the Wi-Fi Alliance.

Android is a trademark of Google Inc.

Crestron and Roomview are registered trademarks of Crestron Electronics, Inc.

Wi-Fi Protected Access® (WPA) is a trademark of Wi-Fi Alliance.

AMX and the AMX logo are registered trademarks of AMX LLC of the United States.

DLNA, the DLNA logo, and DLNA CERTIFIED are trademarks of Digital Living Network Alliance.

Microsoft<sup>®</sup>, Windows<sup>®</sup> and Excel are registered trademarks or trademarks of Microsoft Corporation in the United States and /or other countries.

The proper names of the Windows operating systems are as follows:

The product names of Windows XP are as follows:

Microsoft<sup>®</sup> Windows<sup>®</sup> XP Professional

- Microsoft<sup>®</sup> Windows<sup>®</sup> XP Home Edition
- Microsoft® Windows<sup>®</sup> XP Professional x64 Edition

The product names of Windows 7 are as follows:

- Microsoft<sup>®</sup> Windows<sup>®</sup> 7 Home Premium
- Microsoft<sup>®</sup> Windows<sup>®</sup> 7 Professional
- Microsoft<sup>®</sup> Windows<sup>®</sup> 7 Ultimate
- Microsoft<sup>®</sup> Windows<sup>®</sup> 7 Enterprise

The product names of Windows 8 are as follows:

- Microsoft<sup>®</sup> Windows<sup>®</sup> 8
- Microsoft<sup>®</sup> Windows<sup>®</sup> 8 Pro
- Microsoft<sup>®</sup> Windows<sup>®</sup> 8 Enterprise

The product names of Windows 8.1 are as follows:

• Microsoft<sup>®</sup> Windows® 8.1

- Microsoft<sup>®</sup> Windows® 8.1 Pro
- Microsoft<sup>®</sup> Windows<sup>®</sup> 8.1 Enterprise

The product names of Windows Server 2003 R2 are as follows:

- Microsoft<sup>®</sup> Windows Server<sup>®</sup> 2003 R2 Standard Edition
- Microsoft<sup>®</sup> Windows Server<sup>®</sup> 2003 R2 Enterprise Edition

The product names of Windows Server 2008 are as follows:

- Microsoft<sup>®</sup> Windows Server<sup>®</sup> 2008 Standard
- Microsoft<sup>®</sup> Windows Server<sup>®</sup> 2008 Enterprise

The product names of Windows Server 2008 R2 are as follows:

- Microsoft<sup>®</sup> Windows Server<sup>®</sup> 2008 R2 Standard
- Microsoft<sup>®</sup> Windows Server<sup>®</sup> 2008 R2 Enterprise

The product names of Windows Server 2012 are as follows:

• Microsoft<sup>®</sup> Windows Server<sup>®</sup> 2012 Standard

The product names of Windows Server 2012 R2 are as follows:

• Microsoft<sup>®</sup> Windows Server<sup>®</sup> 2012 R2 Standard

Other product names used herein are for identification purposes only and might be trademarks of their respective companies. We disclaim any and all rights to those marks.

# TABLE OF CONTENTS

| Important Safety Notices                                                    |    |
|-----------------------------------------------------------------------------|----|
| Lead-Free Solder                                                            | 1  |
| Prevention of Physical Injury                                               | 1  |
| Observance of Electrical Safety Standards                                   | 1  |
| Safety and Ecological Notes for Disposal                                    |    |
| Symbols, Abbreviations and Trademarks                                       | 3  |
| Trademarks                                                                  |    |
| 1. Product Information                                                      |    |
| Overview                                                                    |    |
| Front and Top View                                                          |    |
| Y051 / Y053 / Y054 / Y056                                                   |    |
| Rear View                                                                   |    |
| Y051 / Y053 / Y054 / Y056                                                   | 12 |
| Control Panel                                                               | 13 |
| Y054 / Y056                                                                 |    |
| Y051 /Y053                                                                  | 14 |
| Ports on the Projector                                                      |    |
| Y051 / Y053 / Y054 / Y056                                                   |    |
| Remote Control                                                              |    |
| Machine Codes and Peripherals Configuration                                 |    |
| General Specifications                                                      |    |
| List of General Specifications                                              |    |
| Separately sold product                                                     |    |
| List of Supported Signals                                                   |    |
| List of supported signals (Computer input)                                  |    |
| List of supported signals (Y/P <sub>b</sub> /P <sub>r</sub> computer input) |    |
| List of supported signals (Video input)                                     |    |
| List of supported signals (HDMI input)                                      |    |
| 3D Format                                                                   |    |
| HDMI - 3D Format                                                            |    |
| Pin assignment of Computer In terminal                                      |    |
| CONTROL terminal                                                            |    |

### 2. Installation

| Installation Requirements                                        |    |
|------------------------------------------------------------------|----|
| Methods of Installation                                          |    |
| Relationship Between the Projection Distance and the Screen Size |    |
| Checking the Accessories                                         |    |
| Connecting Equipment to the Projector                            |    |
| Connecting a Computer                                            |    |
| Using an RGB cable                                               | 42 |
| Using an HDMI cable                                              | 42 |
| Using a DVI-to-HDMI cable                                        | 43 |
| Using an Ethernet cable                                          | 43 |
| Using a wireless LAN (Y051 / Y053 / Y056 only)                   |    |
| Connecting AV Equipment                                          |    |
| Using an HDMI cable                                              |    |
| Using a video cable                                              |    |
| Using a D-sub to component video cable                           | 44 |
| Connecting an External Display Device                            | 45 |
| Connecting an External Speaker                                   | 45 |
| Connecting a Smartphone/Tablet (Y051 / Y053 / Y056 only)         | 46 |
| Using the Menus                                                  | 47 |
| Options Installation                                             |    |
| Ricoh PJ Interactive kit Type 2                                  |    |
| Setting Up the Projector                                         |    |
| Setting Up RICOH PJ Interactive Software on Your Computer        |    |
| Registering the Computer USB Adapter                             |    |
| 3. Replacement and Adjustment                                    |    |
| Replaceable Part Hierarchy                                       |    |
| Special Tools                                                    |    |
| Parts Replacement                                                |    |
| Lamp Module                                                      |    |
| Intake Cover                                                     | 60 |
| Bottom Cover                                                     | 60 |
| Main Board Assembly                                              | 60 |

| Top Cover                                                | 63 |
|----------------------------------------------------------|----|
| Control Panel Board                                      | 64 |
| Keys                                                     | 65 |
| Optical Engine                                           |    |
| How to determine the type of the optical engine          | 69 |
| How to determine the resolution of the optical engine    |    |
| Remote Control Receiver Board                            | 70 |
| Wireless LAN Module (Y051 / Y053 / Y056 only)            | 71 |
| Network Board                                            | 72 |
| Lamp Ballast                                             | 74 |
| Speaker                                                  |    |
| PSU                                                      | 77 |
| Thermistor                                               | 77 |
| Lamp Fan                                                 |    |
| Exhaust Fan                                              | 80 |
| Intake Fan                                               |    |
| Electrical Adjustment                                    |    |
| Adjustment Points vs Part Replaced                       |    |
| Save Data to EEPROM (Common for all adjustments)         |    |
| Preparation                                              | 83 |
| Test equipment                                           | 83 |
| Projector Setup                                          |    |
| Keystone Calibration                                     |    |
| Color wheel index delay                                  |    |
| Altitude                                                 |    |
| 4. System Maintenance                                    |    |
| -<br>Firmware Update                                     |    |
| Updating the Firmware Using a Computer (Main Board only) |    |
| Preparation                                              |    |
| Updating the firmware                                    | 93 |
| Updating the firmware using a USB memory device          |    |
| Service Status                                           | 97 |
| Using the service status tool                            |    |

| Acquiring the service status information |     |
|------------------------------------------|-----|
| Data Backup/Restore                      |     |
| What to Do When Replacing Parts          |     |
| When replacing the main board            |     |
| When replacing the optical engine        |     |
| How to Use the Backup/Restore Tool       |     |
| Downloading the tool                     |     |
| Installing the USB Driver                |     |
| Connecting the projector to a computer   |     |
| Starting the Backup/Restore Tool         |     |
| How to Perform Data Backup               |     |
| How to Check the Data Backup             |     |
| How to Perform Data Restore              |     |
| How to Perform Keystone Backup           |     |
| How to Check the Keystone Backup         |     |
| How to Perform Keystone Restore          |     |
| Serial number Setup                      |     |
| Network Service Menu                     |     |
| Displaying the Network Service Menu      |     |
| Menu Items                               |     |
| Menu List                                |     |
| Image Adjustment Menu                    |     |
| Display Settings Menu                    |     |
| Energy Saving Settings Menu              |     |
| Default Settings 1 Menu                  |     |
| Default Settings 2 Menu                  |     |
| USB Settings Menu                        | 124 |
| Settings                                 |     |
| Display Status                           |     |
| Network Settings Menu                    |     |
| Wireless LAN                             |     |
| LAN Common                               |     |
| Projector ID                             |     |

| Setup Wizard                      | 133 |
|-----------------------------------|-----|
| Display Status                    |     |
| Network Application Settings Menu | 134 |
| Administration Tools              |     |
| PJLink                            | 136 |
| Security                          |     |
| Server                            | 138 |
| Display Status                    | 139 |
| Administrator Authentication      |     |
| Display Status                    |     |

## 5. Troubleshooting

| LED Display / Error ID143                    |       |  |
|----------------------------------------------|-------|--|
| Error list                                   | .143  |  |
| Fror Log                                     | . 159 |  |
| Output Error Log                             | .159  |  |
| Display the Main Micon Error Log Viewer      | .160  |  |
| Display the [Standby Micon Error Log Viewer] | .161  |  |
| Troubleshooting                              | . 164 |  |
| Interactive Kit Error Messages               | .168  |  |
| Interactive Kit Troubleshooting              | .169  |  |
| Electronic pen LED Display                   | .169  |  |

\_\_\_\_

# **1. Product Information**

## **Overview**

## Front and Top View

### Y051 / Y053 / Y054 / Y056

The illustrations below depict the Y51 / Y053.

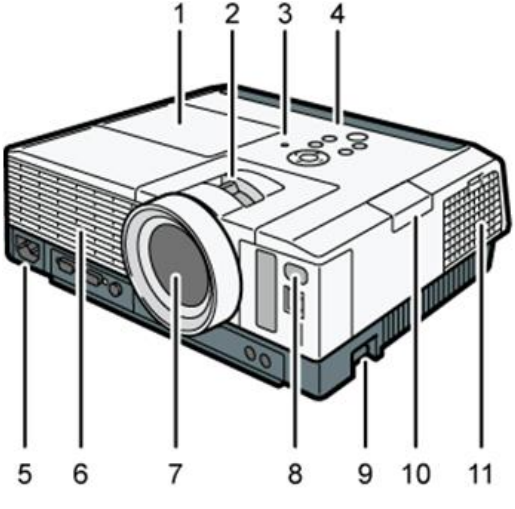

y050t3206

| No. | Name               | Function                                                       |
|-----|--------------------|----------------------------------------------------------------|
| 1   | Lamp cover         | Remove to replace the lamp.                                    |
| 2   | Zoom lever         | Adjusts the size of the projected image.                       |
| 3   | Illuminance sensor | Measures the brightness of the projecting location.            |
| 4   | Control panel      | -                                                              |
| 5   | AC In socket       | For connecting the power cord set provided with the projector. |
| 6   | Exhaust vents      | Releases hot air from inside the projector.                    |
| 7   | Lens               | Enlarges and projects the image (light).                       |

| No. | Name                             | Function                                                                                                    |
|-----|----------------------------------|----------------------------------------------------------------------------------------------------|
| 8   | Remote control receiver          | Receives the signal from the remote control.                                                                         |
| 9   | Adjustable feet                  | Adjusts the angle of the projection.<br>Adjustable feet are located on the left and<br>right sides on the projector. |
| 10  | Interactive kit attachment cover | Remove to install the adapter for the interactive kit (option)                                                       |
| 11  | Intake vents                     | For circulating air from the outside to cool the projector.                                                          |

## Rear View

## Y051 / Y053 / Y054 / Y056

The illustrations below depict the Y51 / Y053.

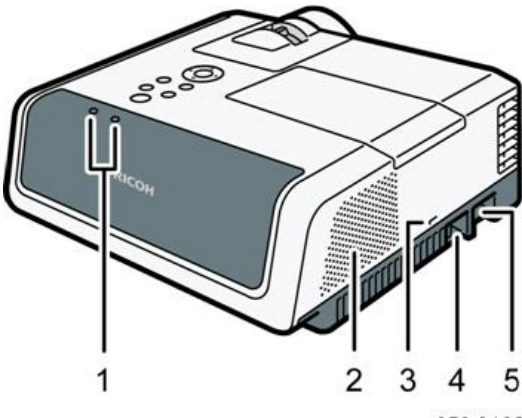

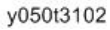

| 1 | LED indicators | You can confirm the status of the projector by<br>referring to the LED indicators. The left LED<br>shows the status of the lamp, and the right<br>LED shows the temperature inside the<br>projector. |
|---|----------------|----------------------------------------------------------------------------------------------------|
| 2 | Speaker        | Outputs the audio input from an external device.                                                                                                    |

| 3 | Security slot   | For connecting an anti-theft cable.                                                                                  |
|---|-----------------|----------------------------------------------------------------------------------------------------|
| 4 | Security bar    | For connecting an anti-theft cable or chain.                                                                         |
| 5 | Adjustable feet | Adjusts the angle of the projection.<br>Adjustable feet are located on the left and<br>right sides on the projector. |

## **Control Panel**

## Y054 / Y056

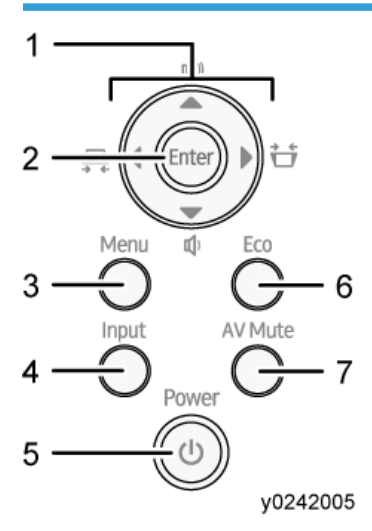

| No. | Name           | Function                                                                                                    |
|-----|----------------|----------------------------------------------------------------------------------------------------|
| 1   | Arrow buttons  | Used to operate the menu screen and the value bar. The<br>[◀] and [▶] buttons are used to adjust the keystone<br>distortion. The [▲] and [▼] buttons are used to adjust the<br>volume. |
| 2   | [Enter] button | Enters the selected item or mode.                                                                                                    |
| 3   | [Menu] button  | Displays the menu screen. Press it again to close the menu screen.                                                                                                    |
| 4   | [Input] button | Switches the signal input. The input signal changes each time the button is pressed.                                                                                                   |

| No. | Name             | Function                                                                                                    |  |
|-----|------------------|----------------------------------------------------------------------------------------------------|--|
| 5   | [Power] button   | <ul> <li>Turns the projector on and off. You can check the status of the projector with the indicator.</li> <li>On: Power is on.</li> <li>Off: Power is off.</li> <li>Flashing at 1 or 3 second intervals: Standby.</li> </ul> |  |
|     |                  | Flashing at short intervals: Starting up or cooling.                                                                                                    |  |
| 6   | [Eco] button     | Displays the [Eco Mode] screen. On the [Eco Mode]<br>screen, you can specify the energy saving settings for the<br>lamp.                                                                                                    |  |
| 7   | [AV Mute] button | Temporarily blanks the screen and mutes the audio. The button lights up blue when the projector is muted.                                                                                                    |  |

## Y051 /Y053

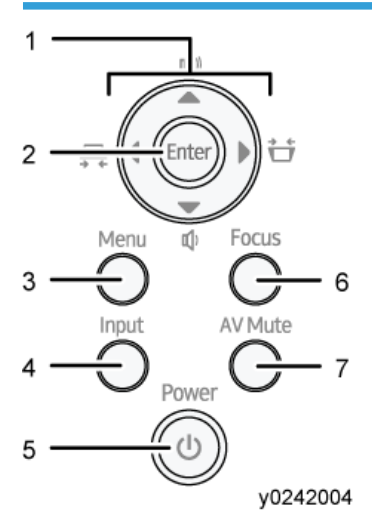

| No. | Name           | Function                                                                                                    |
|-----|----------------|----------------------------------------------------------------------------------------------------|
| 1   | Arrow buttons  | Used to operate the menu screen and the value bar. The<br>[◀] and [▶] buttons are used to adjust the keystone<br>distortion. The [▲] and [▼] buttons are used to adjust the<br>volume. |
| 2   | [Enter] button | Enters the selected item or mode.                                                                                                    |

| No. | Name             | Function                                                                                                    |  |
|-----|------------------|----------------------------------------------------------------------------------------------------|--|
| 3   | [Menu] button    | Displays the menu screen. Press it again to close the menu screen.                                                                                                    |  |
| 4   | [Input] button   | Switches the signal input. The input signal changes each time the button is pressed.                                                                                                    |  |
| 5   | [Power] button   | <ul> <li>Turns the projector on and off. You can check the status of the projector with the indicator.</li> <li>On: Power is on.</li> <li>Off: Power is off.</li> <li>Flashing at 1 or 3 second intervals: Standby.</li> <li>Flashing at short intervals: Starting up or cooling.</li> </ul> |  |
| 6   | [Focus] button   | Displays the manual focus bar. Press it, and then adjust the focus using the [◀] and [▶] buttons.                                                                                                    |  |
| 7   | [AV Mute] button | Temporarily blanks the screen and mutes the audio. The button lights up blue when the projector is muted.                                                                                                    |  |

## Ports on the Projector

## Y051 / Y053 / Y054 / Y056

The illustrations below depict the Y051 / Y053.

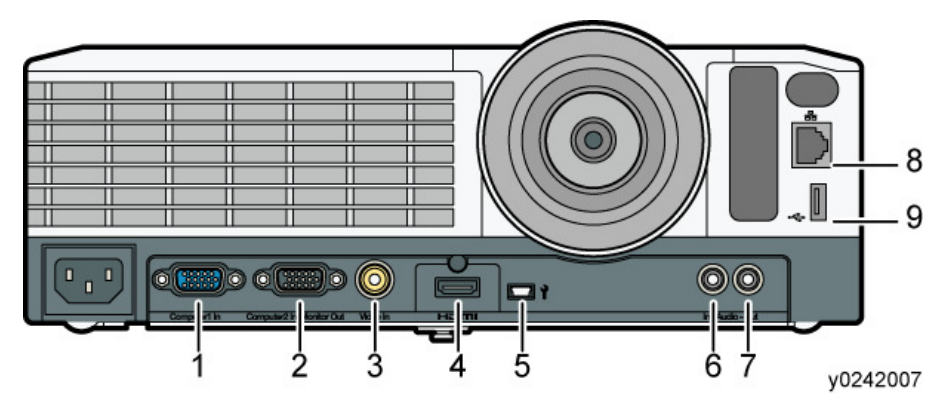

| No. | Name                          | Function                                                                                                    |
|-----|-------------------------------|----------------------------------------------------------------------------------------------------|
| 1   | Computer1 In port (Y/Pb/Pr)   | For inputting RGB signals from a computer or component image signals (Y/Pb/Pr) from a video player.                                                                                                    |
| 2   | Computer2 In/Monitor Out port | For inputting RGB signals, or outputting the<br>image signals input into the "Computer1 In<br>port" to an external display device. You can<br>switch the purpose of this port in [Computer<br>2 Terminal] under [Default Settings 1]. |
| 3   | Video In port                 | For inputting image signals from a video player.                                                                                                    |
| 4   | HDMI port                     | For inputting HDMI signals from a computer or video player.                                                                                                    |
| 5   | Control port (USB mini-B)     | For maintenance and service.                                                                                                    |
| 6   | Audio In port                 | For inputting audio signals from a computer or video player.                                                                                                    |
| 7   | Audio Out port                | For outputting audio signals to an external speaker.                                                                                                    |
| 8   | LAN port                      | For connecting an Ethernet cable.                                                                                                    |
| 9   | USB port                      | For connecting a USB memory device or<br>USB device cable.                                                                                                    |

## **Remote Control**

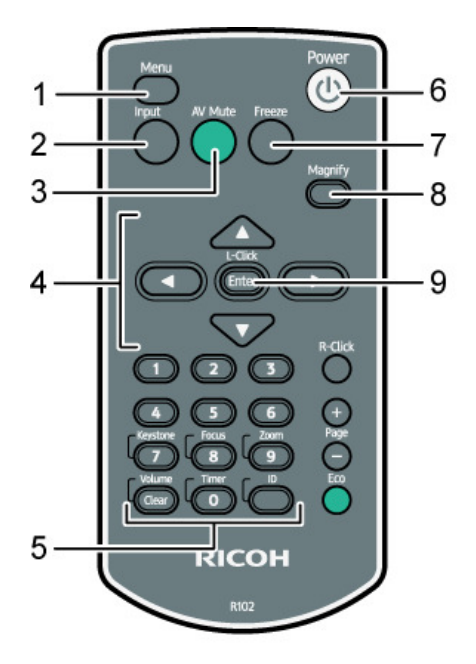

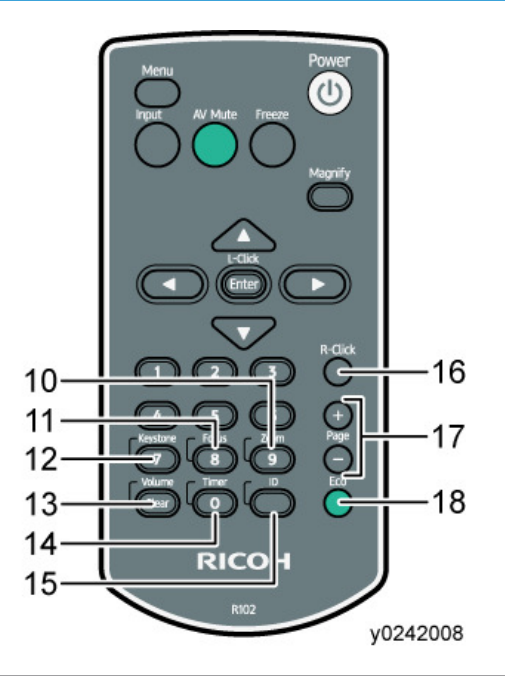

| No. | Name             | Function                                                                                                    |
|-----|------------------|----------------------------------------------------------------------------------------------------|
| 1   | [Menu] button    | Displays the menu screen. Press it again to close the menu screen.                                                      |
| 2   | [Input] button   | Switches the signal input. The signal that is input changes each time the button is pressed.                            |
| 3   | [AV Mute] button | Temporarily blanks the screen and mutes the audio.                                                                      |
| 4   | Arrow buttons    | Used to operate the menu screen and the value bar.                                                                      |
| 5   | Number buttons   | Used to enter numbers.                                                                                                  |
| 6   | [Power] button   | Turns the projector on and off.                                                                                         |
| 7   | [Freeze] button  | Temporarily freezes the image.                                                                                          |
| 8   | [Magnify] button | Displays the magnification ratio bar. Press it, and then specify the magnification ratio using the [◀] and [▶] buttons. |
| 9   | [Enter] button   | Enters the selected item or mode.                                                                                       |
| 10  | [Zoom] button    | Displays the digital zoom bar. Press it, and then adjust the size of the projected image using the [◀] and [▶] buttons. |

| No. | Name              | Function                                                                                                    |
|-----|-------------------|----------------------------------------------------------------------------------------------------|
| 11  | [Focus] button    | Y051 / Y053<br>Displays the manual focus bar. Press it, and then adjust the focus<br>using the [◀] and [▶] buttons.<br>Y054 / Y056<br>This button is not used.                                                         |
| 12  | [Keystone] button | Displays the keystone adjustment bars. Press this, select [Keystone<br>(Vertical)] or [Keystone (Horizontal)] using the [▲] and [▼] buttons,<br>and then adjust the keystone distortion using the [◀] and [▶] buttons. |
| 13  | [Volume] button   | Displays the volume control bar. Press it, and then adjust the volume of the speaker using the [◀] and [▶] buttons.                                                                                                    |
| 14  | [Timer] button    | Displays the presentation timer.                                                                                                    |
| 15  | [ID] button       | Registers the remote control ID.                                                                                                    |
| 16  | [R-Click] button  | This button is not used.                                                                                                    |
| 17  | [Page] buttons    | Changes the image while projecting images from a USB device.<br>Press [+] to go to the next page. Press [-] to go to the previous page.                                                                                |
| 18  | [Eco] button      | Displays the [Eco Mode] screen. On the [Eco Mode] screen, you can specify the energy saving settings for the lamp.                                                                                                    |

## Machine Codes and Peripherals Configuration

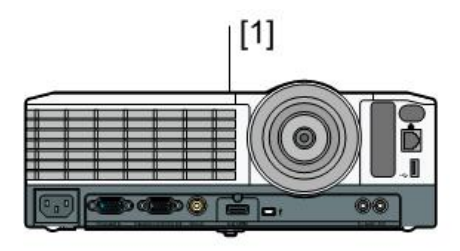

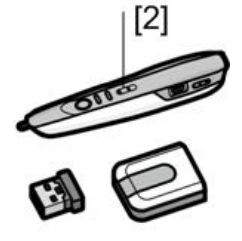

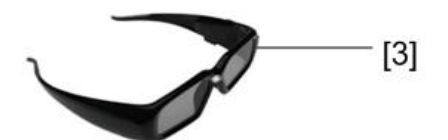

y050t3209

| ltem                     | Callout | Machine Code              |
|--------------------------|---------|---------------------------|
| Wall-hanging Fittings    | [1]     | Y051 / Y053 / Y054 / Y056 |
| PJ Interactive Kit Type2 | [2]     | Y120                      |
| PJ 3D Glasses Type2      | [3]     | Y107                      |

## **General Specifications**

## List of General Specifications

| Component                                            | Specifications                                                                                                    |  |  |
|------------------------------------------------------|----------------------------------------------------------------------------------------------------|--|--|
| Power consumption                                    | Maximum: 334 W<br>Standard mode: 316 W<br>Eco mode: 209 W                                                                                                    |  |  |
| Power consumption (Standby mode)                     | Regular standby mode: 0.3 W<br>Network standby mode (Wired LAN): 1.4 W<br>Network standby mode (Wired/Wireless LAN): 1.8 W                                                                                                    |  |  |
| Weight                                               | Approx. 3.1 kg (6.9 lb.)                                                                                                    |  |  |
| External dimensions (not including protruding parts) | 297 x 235 x 100 mm (11.7 x 9.3 x 3.9 inches)                                                                                                    |  |  |
| Operating environment                                | Temperature: 5 to 35°C (73 to 95°F), Humidity: 30 to 70%                                                                                                    |  |  |
| Display element                                      | <ul> <li>Display method<br/>Single-chip DLP®</li> <li>Panel size<br/>Y053 / Y056: 0.65 inches<br/>Y051 / Y054: 0.55 inches</li> <li>Pixels<br/>Y053 / Y056: 1,024,000 pixels (1280 H x 800 V)<br/>Y051 / Y054: 786,432 (1024 H x 768 V)</li> </ul> |  |  |
| Projection method                                    | Y051 / Y053: 1.5 x zoom lens<br>Y054 / Y056: Short-focus lens                                                                                                    |  |  |
| Lamp                                                 | 250 W high-pressure mercury lamp                                                                                                    |  |  |
| Projection screen size                               | Y051: 30 to 200 inches<br>Y053: 40 to 240 inches<br>Y054: 50 to 120 inches<br>Y056: 60 to 140 inches                                                                                                    |  |  |

| Component           | Specifications                                                  |
|---------------------|-----------------------------------------------------------------|
| Projection distance | Y051: 0.68 to 7.20 m (2.22 to 23.61 feet)                       |
|                     | Y053: 0.77 to 7.33 m (2.53 to 24.06 feet)                       |
|                     | Y054: 0.59 to 1.49 m (1.49 to 4.88 feet)                        |
|                     | Y056: 0.61 to 1.48 m (2.00 to 4.85 feet)                        |
| Speaker             | 10 W (Mono)                                                     |
| Connection ports    | Computer1 In port                                               |
|                     | Mini D-SUB15 pin x 1                                            |
|                     | Computer2 In/Monitor Out port                                   |
|                     | Mini D-SUB15 pin x 1                                            |
|                     | <ul> <li>HDMI port (HDCP compliant)<sup>*</sup></li> </ul>      |
|                     | HDMI x 1                                                        |
|                     | • Video In port                                                 |
|                     | RCA_1pin x 1                                                    |
|                     | Audio In port                                                   |
|                     | Mini Jack x 1                                                   |
|                     | Audio Out port                                                  |
|                     | Mini Jack x 1                                                   |
|                     | Control port                                                    |
|                     | USB TYPE-mini-B x 1                                             |
|                     | USB port                                                        |
|                     | TYPE-A x 1                                                      |
|                     | USB 2.0 High-speed                                              |
|                     | Output voltage: DC 5 V                                          |
|                     | Supply current: 500 mA                                          |
|                     | LAN port                                                        |
|                     | RJ-45                                                           |
|                     | 10BASE-T/100BASE-TX/1000BASE-T                                  |
| Wireless LAN        | Compatible with IEEE 802.11a/b/g/n (Y051 / Y053 /<br>Y056 only) |

\* HDCP (High-bandwidth Digital Content Protection) is a copyright protection method to encrypt digital signals across the DVI/HDMI interface and prevent unauthorized copying. The HDCP specification was developed

and is licensed by Digital Content Protection, LLC. The HDMI port on this projector is HDCP compliant and can project digital video content protected by HDCP. Updates to the HDCP specification may void this compliance and prevent access to protected data. If this occurs, it is not caused by the projector.

#### Separately sold product

Ricoh Replacement Lamp Type 17

### List of Supported Signals

#### List of supported signals (Computer input)

This projector supports the following RGB signals. Note, however, that depending on the computer model, the screen may show flicker or streaking. Please adjust the projector if this happens.

|            | Resolution            |                     | Frequency        |                     |                |
|------------|-----------------------|---------------------|------------------|---------------------|----------------|
| Mode       | Horizontal<br>(pixel) | Vertical<br>(pixel) | Vertical<br>(Hz) | Horizontal<br>(kHz) | Clock<br>(MHz) |
| 640 × 350  | 640                   | 350                 | 85.08            | 37.86               | 31.50          |
| 640 × 400  | 640                   | 400                 | 85.08            | 37.86               | 31.50          |
|            |                       | 480                 | 59.93            | 31.46               | 25.17          |
|            |                       |                     | 72.81            | 37.86               | 31.50          |
| 640 × 480  | 80 640                |                     | 75.00            | 37.50               | 31.50          |
|            |                       |                     | 85.01            | 43.27               | 36.00          |
|            |                       |                     | 66.67            | 35.00               | 30.24          |
| 720 × 400  | 720                   | 400                 | 70.08            | 31.47               | 28.32          |
| 7 ZU × 400 |                       |                     | 85.04            | 37.93               | 35.50          |

|            | Resolution            |                     | Frequency        |                     |                |
|------------|-----------------------|---------------------|------------------|---------------------|----------------|
| Mode       | Horizontal<br>(pixel) | Vertical<br>(pixel) | Vertical<br>(Hz) | Horizontal<br>(kHz) | Clock<br>(MHz) |
|            |                       | 600                 | 56.25            | 35.16               | 36.00          |
|            |                       |                     | 60.32            | 37.88               | 40.00          |
| 800 × 600  | 800                   |                     | 72.19            | 48.08               | 50.00          |
|            |                       |                     | 75.00            | 46.88               | 49.50          |
|            |                       |                     | 85.06            | 53.67               | 56.25          |
| 832 × 624  | 832                   | 624                 | 74.55            | 49.72               | 57.28          |
| 848 × 480  | 848                   | 480                 | 60.00            | 31.02               | 33.75          |
|            |                       |                     | 60.00            | 48.36               | 65.00          |
| 1024 x 768 | 1024                  | 768                 | 70.07            | 56.48               | 75.00          |
| 1024 ^ 700 | 1024                  | / 06                | 75.03            | 60.02               | 78.75          |
|            |                       |                     | 85.00            | 68.68               | 94.50          |
| 1152 × 864 | 1152                  | 864                 | 75.00            | 67.50               | 108.00         |
| 1152 × 870 | 1152                  | 870                 | 75.06            | 68.68               | 100.00         |
| 1280 × 720 | 1280                  | 720                 | 60.00            | 45.00               | 74.25          |
|            |                       | 7/0                 | 59.99            | 47.40               | 68.25          |
| 1280 x 768 | 1280                  |                     | 59.87            | 47.78               | 79.50          |
| 1200 ~ 700 | 1200                  | 700                 | 74.89            | 60.29               | 102.25         |
|            |                       |                     | 84.84            | 68.63               | 117.50         |
|            |                       |                     | 59.91            | 49.31               | 71.00          |
| 1280 × 800 | 1000                  | 800                 | 59.81            | 49.70               | 83.50          |
| 1200 ^ 000 | 1200                  |                     | 74.93            | 62.79               | 106.50         |
|            |                       |                     | 84.88            | 71.55               | 122.50         |

|             | Resolution            |                     | Frequency        |                     |                |
|-------------|-----------------------|---------------------|------------------|---------------------|----------------|
| Mode        | Horizontal<br>(pixel) | Vertical<br>(pixel) | Vertical<br>(Hz) | Horizontal<br>(kHz) | Clock<br>(MHz) |
|             |                       |                     | 60.00            | 60.00               | 108.00         |
| 1280 × 960  | 1280                  | 960                 | 75.02            | 75.02               | 126.03         |
|             |                       |                     | 85.00            | 85.94               | 148.50         |
|             |                       |                     | 60.02            | 63.98               | 108.00         |
| 1280 × 1024 | 1280                  | 1024                | 75.02            | 79.98               | 135.00         |
|             |                       |                     | 85.02            | 91.15               | 157.50         |
| 1360 × 768  | 1360                  | 768                 | 60.02            | 47.71               | 85.50          |
| 1044 × 740  | 1366                  | 768                 | 60.00            | 48.00               | 72.00          |
| 1300 × 708  |                       |                     | 59.79            | 47.71               | 85.50          |
|             | 1400                  | 1050                | 59.95            | 64.74               | 101.00         |
| 1400 × 1050 |                       |                     | 59.98            | 65.32               | 121.75         |
|             |                       |                     | 74.87            | 82.28               | 156.00         |
|             | 1440                  | 900                 | 59.90            | 55.47               | 88.75          |
| 1440 × 000  |                       |                     | 59.89            | 55.93               | 106.50         |
| 1440 * 900  |                       |                     | 74.98            | 70.64               | 136.75         |
|             |                       |                     | 84.84            | 80.43               | 157.00         |
| 1600 × 900  | 1600                  | 900                 | 60.00            | 60.00               | 108.00         |
| 1600 × 1200 | 1600                  | 1200                | 60.00            | 75.00               | 162.00         |
| 1400 × 1050 | 1400                  | 1050                | 59.88            | 64.67               | 119.00         |
| 1080 × 1030 | 1680                  | 1050                | 59.95            | 65.29               | 146.25         |

#### Note

 Signals whose resolution exceeds the native resolution mentioned below will be compressed. For this reason, some information may be lost and/or image quality may be affected. Y051 / Y054: 1024 x 768 dots Y053 / Y056: 1280 x 800 dots

| Resolution  |                       | Frequency           |               |                     |             |
|-------------|-----------------------|---------------------|---------------|---------------------|-------------|
| Mode        | Horizontal<br>(pixel) | Vertical<br>(pixel) | Vertical (Hz) | Horizontal<br>(kHz) | Clock (MHz) |
| 480i (525i) | 720                   | 242.5               | 59.940        | 15.734              | 13.500      |
| 480p (525p) | 720                   | 483                 | 59.940        | 31.469              | 27.000      |
| 576i (625i) | 720                   | 288                 | 50.000        | 15.625              | 13.500      |
| 576р (625р) | 720                   | 576                 | 50.000        | 31.250              | 27.000      |
| 720 / 50p   | 1280                  | 720                 | 50.000        | 37.500              | 74.250      |
| 720 / 60p   | 1280                  | 720                 | 60.000        | 45.000              | 74.250      |
| 1080 / 50i  | 1920                  | 540                 | 50.000        | 28.125              | 74.250      |
| 1080 / 60i  | 1920                  | 540                 | 60.000        | 33.750              | 74.250      |
| 1080 / 50p  | 1920                  | 1080                | 50.000        | 56.250              | 148.500     |
| 1080 / 60p  | 1920                  | 1080                | 60.000        | 67.500              | 148.500     |

## List of supported signals (Y/P<sub>b</sub>/P<sub>r</sub> computer input)

## List of supported signals (Video input)

| Resolution |                       | lution           | Frequency     |                     |             |
|------------|-----------------------|------------------|---------------|---------------------|-------------|
| Mode       | Horizontal<br>(pixel) | Vertical (pixel) | Vertical (Hz) | Horizontal<br>(kHz) | Clock (MHz) |
| NTSC       | 720                   | 240              | 59.940        | 15.734              | 13.500      |
| PAL        | 720                   | 288              | 50.000        | 15.625              | 13.500      |
| SECAM      | 720                   | 288              | 50.000        | 15.625              | 13.500      |
| PAL-M      | 720                   | 240              | 59.940        | 15.734              | 13.500      |
| PAL-N      | 720                   | 288              | 50.000        | 15.625              | 13.500      |

| Resc         |                       | lution           | Frequency     |                     |             |
|--------------|-----------------------|------------------|---------------|---------------------|-------------|
| Mode         | Horizontal<br>(pixel) | Vertical (pixel) | Vertical (Hz) | Horizontal<br>(kHz) | Clock (MHz) |
| PAL60        | 720                   | 240              | 59.940        | 15.734              | 13.500      |
| NTSC4.43     | 720                   | 240              | 59.940        | 15.734              | 13.500      |
| 60 Hz (mono) | 720                   | 240              | 59.940        | 15.734              | 13.500      |
| 50 Hz (mono) | 720                   | 288              | 50.000        | 15.625              | 13.500      |

## List of supported signals (HDMI input)

Since the resolutions or frequencies input from a computer or picture device vary and may be different from the signals listed below, the images may not appear correctly or some signal formats may not be detected properly and even it may fail to display the images. If that happens, set your computer or the device so that an input signal listed below can be received.

| Resolution |                       | Frequency           |                    |                   |                |
|------------|-----------------------|---------------------|--------------------|-------------------|----------------|
| Mode       | Horizontal<br>(pixel) | Vertical<br>(pixel) | Horizontal<br>(Hz) | Vertical<br>(kHz) | Clock<br>(MHz) |
| 480i       | 720                   | 242.5               | 59.940             | 15.734            | 13.500         |
| 576i       | 720                   | 288                 | 50.000             | 15.625            | 13.500         |
| 480p       | 720                   | 483                 | 59.940             | 31.469            | 27.000         |
| 576р       | 720                   | 576                 | 50.000             | 31.250            | 27.000         |
| 720 / 50p  | 1280                  | 720                 | 50.000             | 37.500            | 74.250         |
| 720 / 60p  | 1280                  | 720                 | 60.000             | 45.000            | 74.250         |
| 1080 / 50i | 1920                  | 540                 | 50.000             | 28.125            | 74.250         |
| 1080 / 60i | 1920                  | 540                 | 60.000             | 33.750            | 74.250         |
| 1080 / 24p | 1920                  | 1080                | 24.000             | 27.000            | 74.250         |
| 1080 / 25p | 1920                  | 1080                | 25.000             | 28.125            | 74.250         |
| 1080 / 30p | 1920                  | 1080                | 30.000             | 33.750            | 74.250         |

|            | Resolution            |                     | Frequency          |                   |                |
|------------|-----------------------|---------------------|--------------------|-------------------|----------------|
| Mode       | Horizontal<br>(pixel) | Vertical<br>(pixel) | Horizontal<br>(Hz) | Vertical<br>(kHz) | Clock<br>(MHz) |
| 1080 / 50p | 1920                  | 1080                | 50.000             | 56.250            | 148.500        |
| 1080 / 60p | 1920                  | 1080                | 60.000             | 67.500            | 148.500        |
| 640 × 350  | 640                   | 350                 | 85.08              | 37.86             | 31.50          |
| 640 × 400  | 640                   | 400                 | 85.08              | 37.86             | 31.50          |
|            |                       |                     | 59.93              | 31.46             | 25.17          |
|            |                       |                     | 72.81              | 37.86             | 31.50          |
| 640 × 480  | 640                   | 480                 | 75.00              | 37.50             | 31.50          |
|            |                       |                     | 85.01              | 43.27             | 36.00          |
|            |                       |                     | 66.67              | 35.00             | 30.24          |
| 720 × 400  | 720                   | 400                 | 70.08              | 31.47             | 28.32          |
| 720 ~ 400  | 720                   | 400                 | 85.04              | 37.93             | 35.50          |
|            |                       | 600                 | 56.25              | 35.16             | 36.00          |
|            |                       |                     | 60.32              | 37.88             | 40.00          |
| 800 × 600  | 800                   |                     | 72.19              | 48.08             | 50.00          |
|            |                       |                     | 75.00              | 46.88             | 49.50          |
|            |                       |                     | 85.06              | 53.67             | 56.25          |
| 832 × 624  | 832                   | 624                 | 74.55              | 49.72             | 57.28          |
| 848 × 480  | 848                   | 480                 | 60.00              | 31.02             | 33.75          |
|            |                       |                     | 60.00              | 48.36             | 65.00          |
| 1024 × 769 | 1024                  | 740                 | 70.07              | 56.48             | 75.00          |
| 1024 ^ 708 | 1024                  | /68                 | 75.03              | 60.02             | 78.75          |
|            |                       |                     | 85.00              | 68.68             | 94.50          |
| 1152 × 864 | 1152                  | 864                 | 75.00              | 67.50             | 108.00         |

|                 | Resolution            |                     | Frequency          |                   |                |
|-----------------|-----------------------|---------------------|--------------------|-------------------|----------------|
| Mode            | Horizontal<br>(pixel) | Vertical<br>(pixel) | Horizontal<br>(Hz) | Vertical<br>(kHz) | Clock<br>(MHz) |
| 1152 × 870      | 1152                  | 870                 | 75.06              | 68.68             | 100.00         |
| 1280 × 720      | 1280                  | 720                 | 60.00              | 45.00             | 74.25          |
|                 |                       |                     | 59.99              | 47.40             | 68.25          |
| 1280 x 768      | 1280                  | 769                 | 59.87              | 47.78             | 79.50          |
| 1200 ~ 700      | 1200                  | 700                 | 74.89              | 60.29             | 102.25         |
|                 |                       |                     | 84.84              | 68.63             | 117.50         |
|                 |                       |                     | 59.91              | 49.31             | 71.00          |
| 1280 × 800 1280 | 1280                  | 800                 | 59.81              | 49.70             | 83.50          |
|                 | 1200                  |                     | 74.93              | 62.79             | 106.50         |
|                 |                       |                     | 84.88              | 71.55             | 122.50         |
|                 | × 960 1280            | 960                 | 60.00              | 60.00             | 108.00         |
| 1280 × 960      |                       |                     | 75.02              | 75.02             | 126.03         |
|                 |                       |                     | 85.00              | 85.94             | 148.50         |
|                 |                       |                     | 60.02              | 63.98             | 108.00         |
| 1280 × 1024     | 1280                  | 1024                | 75.02              | 79.98             | 135.00         |
|                 |                       |                     | 85.02              | 91.15             | 157.50         |
| 1360 × 768      | 1360                  | 768                 | 60.02              | 47.71             | 85.50          |
| 1266 × 760      | 1244                  | 740                 | 60.00              | 48.00             | 72.00          |
| 1300 ^ 700      | 1300                  | 700                 | 59.79              | 47.71             | 85.50          |
|                 |                       |                     | 59.95              | 64.74             | 101.00         |
| 1400 × 1050     | 1400                  | 1050                | 59.98              | 65.32             | 121.75         |
|                 |                       |                     | 74.87              | 82.28             | 156.00         |

|             | Resolution            |                     | Frequency          |                   |                |
|-------------|-----------------------|---------------------|--------------------|-------------------|----------------|
| Mode        | Horizontal<br>(pixel) | Vertical<br>(pixel) | Horizontal<br>(Hz) | Vertical<br>(kHz) | Clock<br>(MHz) |
|             |                       |                     | 59.90              | 55.47             | 88.75          |
| 1440 × 900  | 1440                  | 000                 | 59.89              | 55.93             | 106.50         |
|             | 1440                  | 900                 | 74.98              | 70.64             | 136.75         |
|             |                       |                     | 84.84              | 80.43             | 157.00         |
| 1600 × 900  | 1600                  | 900                 | 60.00              | 60.00             | 108.00         |
| 1600 × 1200 | 1600                  | 1200                | 60.00              | 75.00             | 162.00         |
| 1680 × 1050 | 1690                  | 1050                | 59.88              | 64.67             | 119.00         |
|             | 1680                  |                     | 59.95              | 65.29             | 146.25         |

## 3D Format

#### Computer input

|                 | Reso                  | olution             | Frequency     |                     |       |  |
|-----------------|-----------------------|---------------------|---------------|---------------------|-------|--|
| Mode            | Horizontal<br>(pixel) | Vertical<br>(pixel) | Vertical (Hz) | Horizontal<br>(kHz) | Clock |  |
| 640 × 480       | 640                   | 480                 | 59.93         | 31.46               | 25.17 |  |
| 800 × 600       | 800                   | 600                 | 60.32         | 37.88               | 40.00 |  |
| 848 × 480       | 848                   | 480                 | 60.00         | 31.02               | 33.75 |  |
| 1024 × 768      | 1024                  | 768                 | 60.00         | 48.36               | 65.00 |  |
| 1280 × 720      | 1280                  | 720                 | 60.00         | 45.00               | 74.25 |  |
| 1000 × 740      | 1280                  | 74.0                | 59.99         | 47.40               | 68.25 |  |
| 1200 * 700      | 1200                  | /68                 | 59.87         | 47.78               | 79.50 |  |
| 1280 × 800 1280 | 1280                  | 000                 | 59.91         | 49.31               | 71.00 |  |
|                 | 800                   | 59.81               | 49.70         | 83.50               |       |  |

|             | Resolution            |                     | Frequency     |                     |        |  |
|-------------|-----------------------|---------------------|---------------|---------------------|--------|--|
| Mode        | Horizontal<br>(pixel) | Vertical<br>(pixel) | Vertical (Hz) | Horizontal<br>(kHz) | Clock  |  |
| 1280 × 960  | 1280                  | 960                 | 60.00         | 60.00               | 108.00 |  |
| 1280 × 1024 | 1280                  | 1024                | 60.02         | 63.98               | 108.00 |  |
| 1360 × 768  | 1360                  | 768                 | 60.02         | 47.71               | 85.50  |  |
| 10// 7/0    | 1077                  | 768                 | 60.00         | 48.00               | 72.00  |  |
| 1300 × 708  | 1300                  |                     | 59.79         | 47.71               | 85.50  |  |
| 1400 × 1050 | 1400                  | 1050                | 59.95         | 64.74               | 101.00 |  |
| 1400 × 1050 | 1400                  | 1050                | 59.98         | 65.32               | 121.75 |  |
| 1440 × 000  | 1440                  | 000                 | 59.90         | 55.47               | 88.75  |  |
| 1440 * 900  | 1440                  | 900                 | 59.89         | 55.93               | 106.50 |  |
| 1600 × 900  | 1600                  | 900                 | 60.00         | 60.00               | 108.00 |  |
| 1600 × 1200 | 1600                  | 1200                | 60.00         | 75.00               | 162.00 |  |
| 1690 × 1050 | 1690                  | 1050                | 59.88         | 64.67               | 119.00 |  |
| 1000 × 1050 | 1680 × 1050   1680    | 1050                | 59.95         | 65.29               | 146.25 |  |

## HDMI - 3D Format

|           | Frequency        |                    | 3D Transmission method |              |                   |
|-----------|------------------|--------------------|------------------------|--------------|-------------------|
| Mode      | Vertical<br>(Hz) | Clock<br>(MHz)     | Frame<br>Packing       | Side-by-Side | Top and<br>Bottom |
| 720 / 50- | 50               | 148.5              | Yes                    | No           | No                |
| 720 / 50p | 50               | 74.25              | No                     | No           | Yes               |
| 720 / 40- | 59.940 /         | 148.35 /<br>148.50 | Yes                    | No           | No                |
| 720 / 60p | 60.000           | 74.176 /<br>74.25  | No                     | No           | Yes               |

|            | Frequency          |                    | 3D Transmission method |              |                   |
|------------|--------------------|--------------------|------------------------|--------------|-------------------|
| Mode       | Vertical<br>(Hz)   | Clock<br>(MHz)     | Frame<br>Packing       | Side-by-Side | Top and<br>Bottom |
| 1080 / 24p | 23.976 /<br>24.000 | 148.35 /<br>148.50 | Yes                    | No           | No                |
|            |                    | 74.176 /<br>74.25  | No                     | No           | Yes               |
| 1080 / 50i | 50                 | 74.25              | No                     | Yes          | No                |
| 1080 / 60i | 59.940 /<br>60.000 | 74.176 /<br>74.25  | No                     | Yes          | No                |

## Pin assignment of Computer In terminal

Pin assignment of Computer1 In terminal and Computer2 / Monitor Out terminal

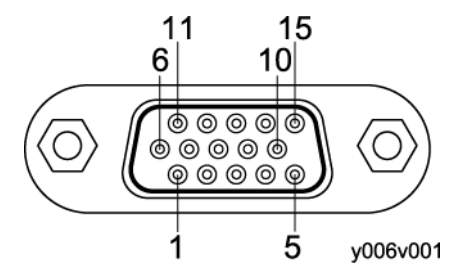

Mini D sub 15 Pin connector

| Pin No. | Pin description  |                                                                            |  |  |  |
|---------|------------------|----------------------------------------------------------------------------|--|--|--|
|         | During RGB input | During Y/P <sub>b</sub> /P <sub>r</sub> input<br>(Computeer1 In port only) |  |  |  |
| 1       | Video signal (R) | Color difference signal (P <sub>r</sub> )                                  |  |  |  |
| 2       | Video signal (G) | Luminance signal (Y)                                                       |  |  |  |
| 3       | Video signal (B) | Color difference signal (P <sub>b</sub> )                                  |  |  |  |
| 4       | N.C.             | -                                                                          |  |  |  |
| 5       | GND              | -                                                                          |  |  |  |
| 6       | GND(R)           | GND(P <sub>r</sub> )                                                       |  |  |  |

| Pin No. | Pin description        |                                                                            |  |
|---------|------------------------|----------------------------------------------------------------------------|--|
|         | During RGB input       | During Y/P <sub>b</sub> /P <sub>r</sub> input<br>(Computeer1 In port only) |  |
| 7       | GND(G)                 | GND(Y)                                                                     |  |
| 8       | GND(B)                 | GND(P <sub>b</sub> )                                                       |  |
| 9       | N.C                    | -                                                                          |  |
| 10      | GND                    | -                                                                          |  |
| 11      | N.C                    | -                                                                          |  |
| 12      | I <sup>2</sup> C Data  | -                                                                          |  |
| 13      | Horizontal sync signal | -                                                                          |  |
| 14      | Vertical sync signal   | -                                                                          |  |
| 15      | I <sup>2</sup> C CLOCK | -                                                                          |  |

#### Input Signal

• RGB input

RGB signals: 0.7 V (p-p) 75 ohm Horizontal sync signal: TTL level (Pos/neg polarity) Vertical sync signal: TTL level (Pos/neg polarity)

• Y / Pb / Pr input

Y signal: 1.0 V (p-p) 75 ohm

 $P_b/P_r$  signals: 0.7 V (p-p) 75 ohm

#### **CONTROL** terminal

#### Interface format

| Communication method | RS-232C, 115,200bps, No Parity, Data Length: 8 bits; Stop Bit<br>Length: 1bit |  |
|----------------------|-------------------------------------------------------------------------------|--|
| Communication format | #(23h)' + Command + CR (0Dh)                                                  |  |
|                      | Only 1 command valid per communication.                                       |  |
|                      | For the available commands, see "Main commands".                              |  |

П

| Data format | For input commands, only ASCII-compliant all-uppercase alphanumeric characters supported.                                          |  |
|-------------|----------------------------------------------------------------------------------------------------|--|
| Replies     | <ul> <li>Acknowledge (Aborted)</li> <li>'=(3Dh)' + Command(3byte) + ':(3Ah)' + 'E(45h)' + 'R(52h)' + 'O(30h)' + CR(0Dh)</li> </ul> |  |
|             | <ul> <li>No acknowledge</li> <li>'=(3Dh)' + 'E(45h)' + 'R(52h)' + 'O(30h)' + CR(0Dh)</li> </ul>                                    |  |
|             | For details of Acknowledge (Normally ended), see "Main commands".                                                                  |  |

### Main commands

| ltem                     | Command | Acknowledge<br>(Normally ended) * |
|--------------------------|---------|-----------------------------------|
| Power on                 | PON     | =PON:SC0                          |
| Power off                | POF     | =POF:SC0                          |
| Icon display on          | ICN:1   | =ICN:1                            |
| Icon display off         | ICN:0   | =ICN:0                            |
| Auto setting (RGB input) | PAT     | =PAT:SCO                          |
| Status display on        | DON     | =DON:SC0                          |
| Status display off       | DOF     | =DOF:SC0                          |
| RGB input                | INP:1   | =INP:1                            |
| Y/Pb/Pr input            | INP:2   | =INP:2                            |
| HDMI input               | INP:5   | =INP:5                            |
| Video input              | INP:9   | =INP:9                            |
| Network input            | INP:12  | =INP:12                           |
| USB input                | INP:13  | =INP:13                           |

\* CR is added to the end of "Acknowledge (Normally ended)".

#### **Vote**

• A USB driver must be installed to control the projector using the control port.

1. Product Information
# Installation Requirements

## 

- Do not place vases, plant pots, cups, toiletries, medicines, small metal objects, or containers holding water or any other liquids, on or close to this machine. Fire or electric shock could result from spillage or if such objects or substances fall inside this machine.
- Keep the product and attachments out of the reach of children. If the product is near children, it might fall over and cause an injury.
- When using an extension cord or power strip, only connect equipment whose total power consumption is within the power rating for the extension cord or power strip. If the power rating is exceeded, it may cause heat buildup and result in fire.
- Push the power plug all the way into the power outlet. Do not use a power outlet with a loose connection. Doing so may result in heat buildup. Plug the power cord in the correct direction into the base. If they are not plugged in correctly, it could result in smoke, fire, or electric shock.

## 

- Keep the machine away from humidity and dust. Otherwise a fire or an electric shock might occur.
- Do not place the machine on an unstable or tilted surface. If it topples over, an injury might occur.
- Do not place the power cord and connection cable in a way that might cause someone to trip and fall. The product might fall over and cause an injury.
- Do not place the product or use it in an environment where it might get wet such as from snow, rain, or being near water. Doing so could result in fire or electric shock.
- Do not place the product on other equipment or vice versa. Doing so may cause heat buildup inside the product or cause the other equipment to malfunction.
- Do not use the product in an upright position. Doing so may cause injury if it falls over.
- Do not install the projector tilted horizontally (side-to-side) ±20 degrees or more. If a foreign material enters inside the machine, it may cause a fire or an electric shock.

#### 🔁 Important

- The projector can be installed at any vertical angle, 360 degrees. However, it cannot be installed tilted horizontally.
- When installing the projector lens-up, be sure to secure the projector to the wall or ceiling using brackets.

## **Methods of Installation**

You can position the projector in one of four ways.

Select the setting according to the position of the projector in Projection Mode under Default Settings 2.

### 

• Do not install the projector tilted horizontally (side-to-side) ±20 degrees or more. If a foreign material enters inside the machine, it may cause a fire or an electric shock.

#### 🔁 Important

- The projector can be installed at any vertical angle, 360 degrees. However, it cannot be installed tilted horizontally.
- When installing the projector lens-up, be sure to secure the projector to the wall or ceiling using brackets.

Y054 / Y056

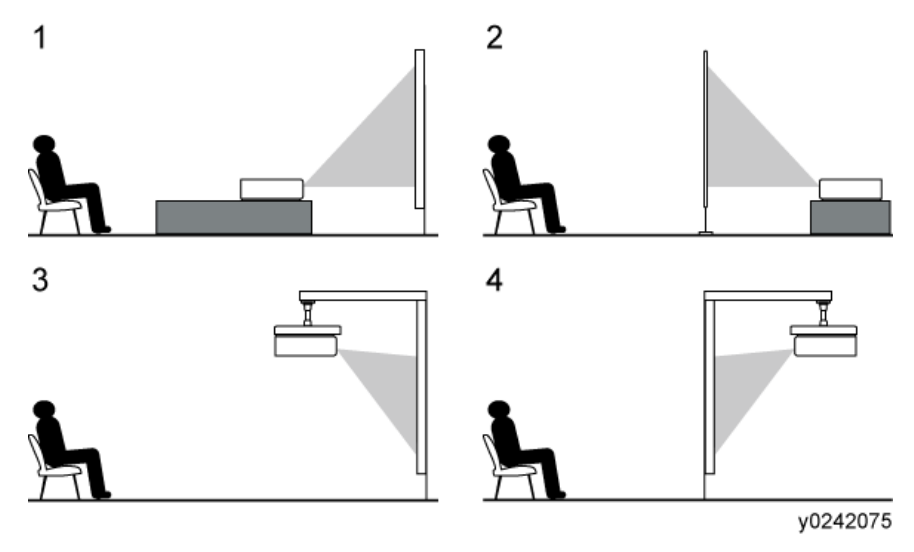

#### Y051 / Y053

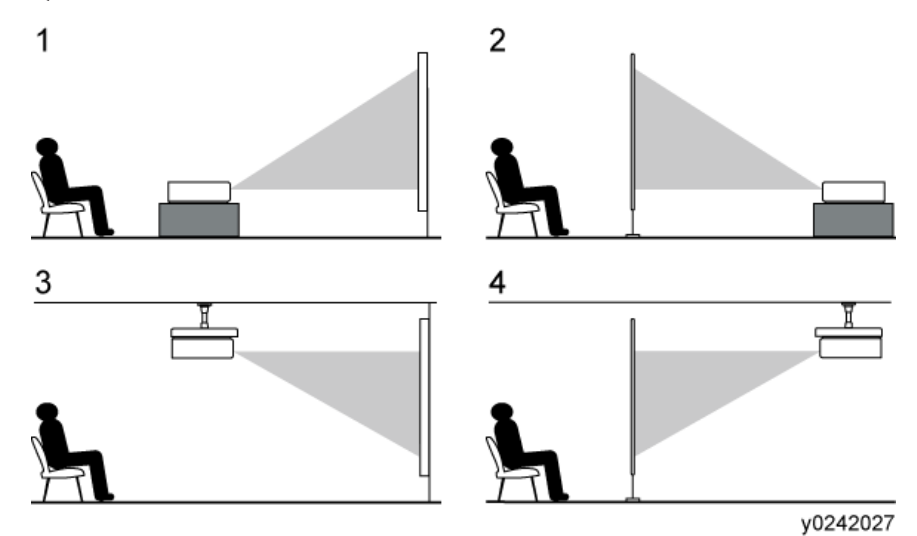

1. Standard

The projector is placed in front of a screen onto which the images are projected.

2. Rear

The projector is placed behind a screen onto which the images are projected.

3. Ceiling/Wall

The projector is mounted on the ceiling/wall in front of a screen onto which the images are projected.

4. Rear Ceiling

The projector is mounted on the ceiling behind a screen onto which the images are projected.

## Relationship Between the Projection Distance and the Screen Size

The size of the projected image varies according to the distance from the projector to the screen.

Refer to the following tables to position the projector in a suitable position. The projection sizes presented in tables are for a full size image without keystone adjustment. The projection distance becomes shortest when the zoom lever is at the end of the wide side, and longest when the zoom lever is at the end of the tele side.

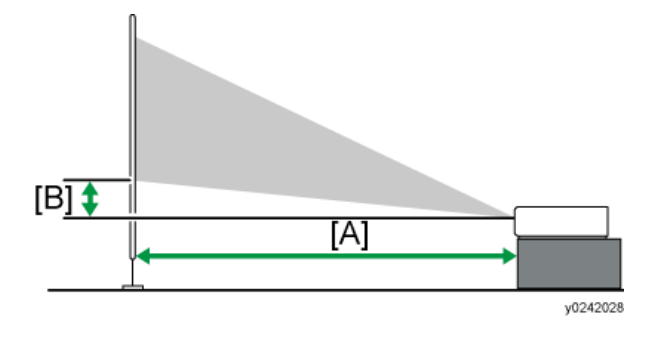

Y051

| Projection size | [/<br>Projection    | [B]                 |                  |  |
|-----------------|---------------------|---------------------|------------------|--|
|                 | Wide                | riolection height   |                  |  |
| 30 inches       | 0.68 m (2.22 feet)  | 1.05 m (3.45 feet)  | 4 cm (1 inch)    |  |
| 40 inches       | 0.92 m (3.02 feet)  | 1.41 m (4.64 feet)  | 5 cm (2 inches)  |  |
| 60 inches       | 1.40 m (4.58 feet)  | 2.13 m (6.99 feet)  | 7 cm (3 inches)  |  |
| 80 inches       | 1.87 m (6.12 feet)  | 2.86 m (9.38 feet)  | 10 cm (4 inches) |  |
| 100 inches      | 2.34 m (7.68 feet)  | 3.58 m (11.75feet)  | 12 cm (5 inches) |  |
| 120 inches      | 2.82 m (9.24 feet)  | 4.31 m (14.12 feet) | 14 cm (6 inches) |  |
| 150 inches      | 3.54 m (11.60 feet) | 5.39 m (17.67 feet) | 18 cm (7 inches) |  |
| 200 inches      | 4.73 m (15.50 feet) | 7.20 m (23.61 feet) | 24 cm (9 inches) |  |

Y053

| Projection size | [/<br>Projection    | [B]                 |                   |
|-----------------|---------------------|---------------------|-------------------|
|                 | Wide                | Tele                | Projection neight |
| 40 inches       | 0.77 m (2.53 feet)  | 1.20 m (3.94 feet)  | 3 cm (1 inch)     |
| 60 inches       | 1.18 m (3.87 feet)  | 1.80 m (5.91 feet)  | 5 cm (2 inches)   |
| 80 inches       | 1.58 m (5.18 feet)  | 2.42 m (7.92 feet)  | 6 cm (2 inches)   |
| 100 inches      | 1.98 m (6.50 feet)  | 3.03 m (9.94feet)   | 8 cm (3 inches)   |
| 120 inches      | 2.39 m (7.84 feet)  | 3.65 m (11.97 feet) | 9 cm (4 inches)   |
| 150 inches      | 2.99 m (9.81 feet)  | 4.57 m (14.98 feet) | 11 cm (4 inches)  |
| 200 inches      | 4.00 m (13.12 feet) | 6.10 m (20.01 feet) | 15 cm (6 inches)  |
| 240 inches      | 4.81 m (15.79 feet) | 7.33 m (24.06 feet) | 18 cm (7 inches)  |

#### Y054

| Projection size | [A]<br>Projection distance | [B]<br>Projection height |
|-----------------|----------------------------|--------------------------|
| 50 inches       | 0.59 m (1.94 feet)         | 6 cm (2 inches)          |
| 60 inches       | 0.72 m (2.36 feet)         | 7 cm (3 inches)          |
| 70 inches       | 0.85 m (2.78 feet)         | 8 cm (3 inches)          |
| 80 inches       | 0.97 m (3.20 feet)         | 10 cm (4 inches)         |
| 90 inches       | 1.10 m (3.62 feet)         | 11 cm (4 inches)         |
| 100 inches      | 1.23 m (4.04 feet)         | 12 cm (5 inches)         |
| 110 inches      | 1.36 m (4.46 feet)         | 13 cm (5 inches)         |
| 120 inches      | 1.49 m (4.88 feet)         | 14 cm (6 inches)         |

Y056

|                 | -                          | -                        |
|-----------------|----------------------------|--------------------------|
| Projection size | [A]<br>Projection distance | [B]<br>Projection height |
| 60 inches       | 0.61 m (2.00 feet)         | 5 cm (2 inches)          |
| 70 inches       | 0.72 m (2.35 feet)         | 5 cm (2 inches)          |
| 80 inches       | 0.83 m (2.71 feet)         | 6 cm (2 inches)          |
| 90 inches       | 0.94 m (3.07 feet)         | 7 cm (3 inches)          |
| 100 inches      | 1.04 m (3.43 feet)         | 8 cm (3 inches)          |
| 110 inches      | 1.15 m (3.78 feet)         | 8 cm (3 inches)          |
| 120 inches      | 1.26 m (4.14 feet)         | 9 cm (4 inches)          |
| 140 inches      | 1.48 m (4.85 feet)         | 11 cm (4 inches)         |

# Checking the Accessories

| Read This First<br>Start Guide           | $\langle \rangle$ |
|------------------------------------------|-------------------|
| Remote control<br>AAA battery LRO3 (x 2) |                   |
| CD-ROM                                   | ٩                 |
| RGB cable                                |                   |
| Power cord                               |                   |
| Warranty card                            |                   |
| Carrying bag                             |                   |

## **Connecting Equipment to the Projector**

## 

• Do not place the power cord and connection cable in a way that might cause someone to trip and fall. The product might fall over and cause an injury.

Various equipments can be connected to the projector.

Turn off the power to any equipment before connecting it to the projector. Be sure to read the manual for the applicable equipment before connecting it to the projector.

#### **Connecting a Computer**

#### Vote

 Some computers cannot be connected to the projector. Before connecting a computer to the projector, check the output terminals and signal compatibility.

#### Using an RGB cable

Connect an RGB cable to the Computer 1 In port of the projector and to the RGB output of a computer.

To output audio from the speaker on the projector, connect an audio cable to the Audio In port of the projector and to the audio output of a computer.

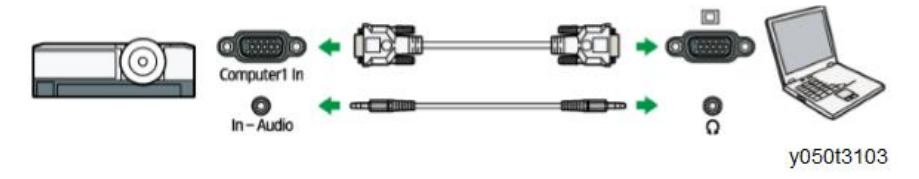

#### \rm Note

- Use the RGB cable provided with the projector.
- You can also use the Computer2 In/Monitor Out port to input RGB signals if [Computer 2
- Terminal] in [Default Settings 1] is specified as [Input].

#### Using an HDMI cable

Connect an HDMI cable to the HDMI ports of the projector and the computer.

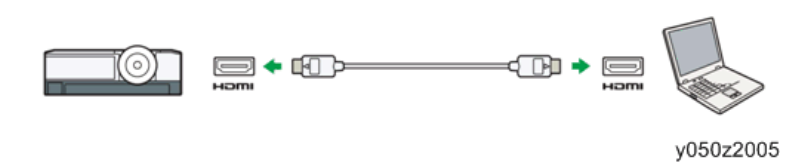

#### Using a DVI-to-HDMI cable

To input a DVI signal to the projector, connect a DVI-to-HDMI cable to the HDMI port of the projector and to the DVI output of a computer. To output audio from the speaker on the projector, connect an audio cable to the Audio In port of the projector and to the audio output of a computer.

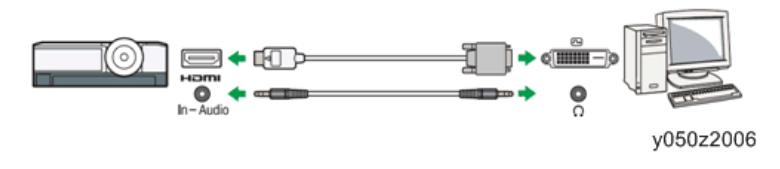

#### Note

• You can use a DVI-to-HDMI conversion adapter instead of a DVI-to-HDMI cable.

#### Using an Ethernet cable

Connect an Ethernet cable to the Ethernet interface of the projector and to a network device such as a hub. To use the projector via a network, you must specify settings such as the IP address. For details, see Operating Instructions.

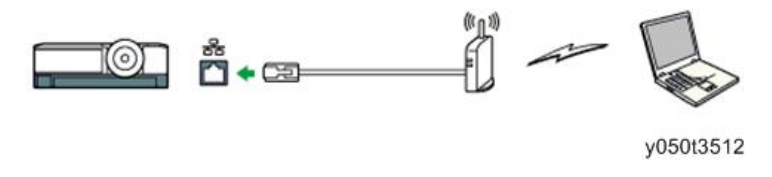

• Note

• Use an Ethernet cable that is shielded.

#### Using a wireless LAN (Y051 / Y053 / Y056 only)

Y051 / Y053 / Y056 are equipped with a wireless connectivity function. For details, see Operating Instructions.

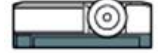

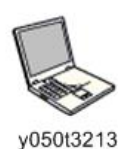

2

Supported wireless specification IEEE 802.11b/g /n (mainly Europe and Asia) IEEE 802.11a/b/g/n (mainly North America)

#### **Connecting AV Equipment**

Use a cable that supports the signal being input when connecting AV equipment.

#### Using an HDMI cable

Connect an HDMI cable to the HDMI ports of the projector and the AV equipment.

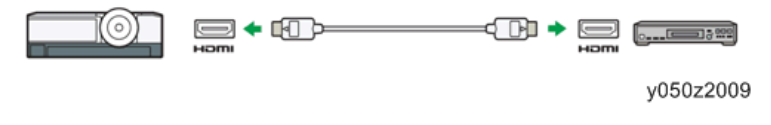

#### Note

- Some devices may not operate properly when connected using HDMI.
- Use only an HDMI cable that has the HDMI logo. To input 1080p image signals, use a high-speed HDMI cable. A conventional HDMI cable may not work properly.

#### Using a video cable

Connect a video cable to the Video In port of the projector and to the video output of AV equipment. To output audio from the speaker on the projector, connect an audio cable to the Audio In Port of the projector and to the audio output of AV equipment.

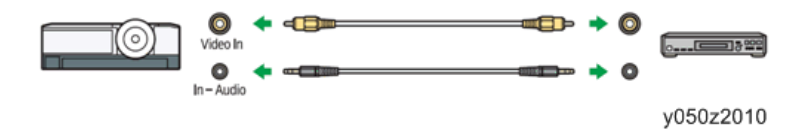

#### Using a D-sub to component video cable

Connect a D-sub to component video cable to the Computer1 In port of the projector and to the Y / Pb / Pr output of the AV equipment. To output audio from the speaker on the projector, connect an audio cable to the Audio In Port of the projector and to the audio output of AV equipment.

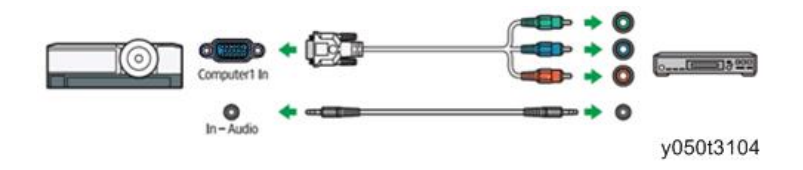

#### **Connecting an External Display Device**

You can display the projected image on another display simultaneously by connecting the projector and the external display device. The image signals input into the Computer 1 In port can be displayed on an external display device.

To connect an external display, specify [Computer2 Terminal] in [Default Settings 1] to [Output]. Then connect an RGB cable to the Computer2 In/Monitor Out port of the projector and the RGB input of an external display device.

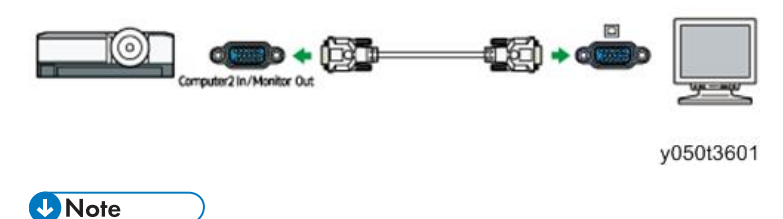

• Only the image input from a computer or AV equipment is displayed on the external display device.

• Images generated by the projector, such as menu screens, are not displayed on the external display device. Use the external display device's settings to adjust its display.

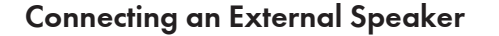

You can output the audio signals to the external speaker. To connect an external speaker, connect an audio cable to the Audio Out port of the projector and the audio output of an external speaker.

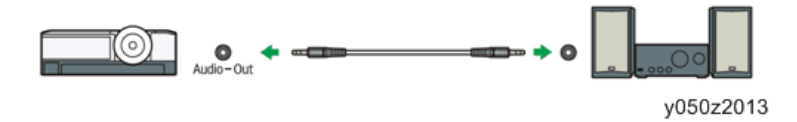

• Note

- There is no sound output from the projector's speaker when an external speaker is connected.
- You can adjust the sound output from the external speaker by using the [Volume] button.

## Connecting a Smartphone/Tablet (Y051 / Y053 / Y056 only)

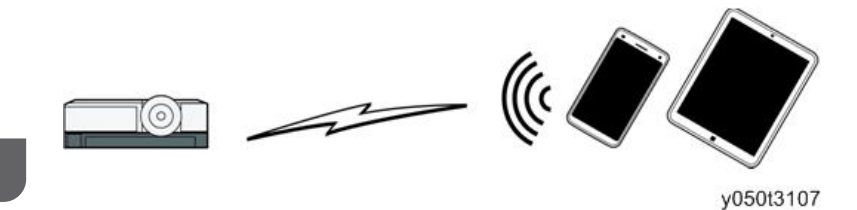

#### Note

- Y051 / Y053 / Y056 are Miracast compatible. You can display the screen of the mobile terminal such as a smart phone or a tablet on the projector screen with Miracast.
- Also, you can display the video or audio sent from the mobile terminal on the projector screen when you connect the projector to a DLNA compatible device.
- For details, see Operating Instructions.

## Using the Menus

This section explains the methods for changing the menu screen using the remote control.

- 1. Press the [Menu] button.
- 2. Select the menu tab using the [▲] and [♥] buttons.

| Ima | ige Adjustment |     | ÷         |
|-----|----------------|-----|-----------|
|     | Picture Mode   |     | Standard  |
|     | Contrast       | 0   | <b></b>   |
| L∗¦ | Brightness     | 0   | <b></b> * |
| Y   | Sharpness      | 0   | <b></b>   |
|     | R-level        | 0 2 | <b></b>   |
| *   | G-level        | 0   | <b></b>   |
| *   | B-level        | 0 2 | <b>i</b>  |
|     |                |     | y0242075  |

If you select the Display Status tab, you can confirm the information in this step.

- Press the [▶] button.
- 4. Select the item to be changed using the [▲] and [▼] buttons.
- 5. Press the [Enter] button.

If "To settings" is displayed on the right, the item has a submenu. Press the Enter button to display the submenu screen.

If "Execute" is displayed to the right of the item you select, the function is executed in this step.

- 6. Change the settings.
  - Adjusting values using the values bar

Change the value using the [◀] and [▶] buttons, and then press the [Enter] button.

| Ima              | ge Adjustment |   |   |       |         |
|------------------|---------------|---|---|-------|---------|
|                  | Picture Mode  |   |   | Stand | ard     |
|                  | Contrast      | 0 | £ | i     | +       |
| L <sub>≉</sub> ' | Brightness    |   | - | -i-   | +       |
| Y                | Sharpness     |   | - | -i-   | +       |
|                  | R-level       |   | - | -i-   | -       |
| *                | G-level       |   | - | -i-   | +       |
| *                | B-level       | 0 | _ | -i    | <b></b> |
|                  |               |   |   | y024  | 2076    |

• Selecting the value from a list

Change the value using the [A],  $[\Psi]$ ,  $[\Psi]$  and [P] buttons, and then press the [Enter] button.

| Picture Mode | Bright         |
|--------------|----------------|
| Contrast     | Standard       |
| Brightness   | Natural        |
| Sharpness    | DICOM Sim. Mod |
| R-level      | 0 <b>— i</b>   |
| G-level      | 0 Ē <b>i</b>   |
| B-level      | 0 <b>— i</b>   |

• Inputting numbers

Use the number buttons on the remote control to input numbers.

| Startup Password            |     |          |
|-----------------------------|-----|----------|
| Enter the current password. |     |          |
|                             | -   |          |
|                             |     |          |
| MENU Close                  | 0-9 | Input    |
|                             |     | y0242078 |

Inputting text

Use the keyboard that is displayed on screen to input text. You can also use the number buttons on the remote control to input numbers.

| I  |    |   |    |   |   |    |   |   |   |    |    |    |   |   |    |    |   |   |  |        |
|----|----|---|----|---|---|----|---|---|---|----|----|----|---|---|----|----|---|---|--|--------|
| -1 | 20 |   |    |   | 5 | x  |   | 5 |   | 12 |    |    |   | + |    | 71 | 8 | 9 |  |        |
| a. |    |   | r  | t | y | U  | T | 0 | D | 1  | 1) | ĨĨ | 1 |   | 1  | 4  | 5 | 6 |  |        |
| 0  | 5  | d | 1  | 0 | h | ī  | k | 1 | 4 | 1  | 1  | •  | ī | N | 1  | 1] | 2 | 3 |  |        |
| 2  | x  | c | ¥. | b | n | in | < | > |   |    | 2  | 11 | - |   | 11 | 1  | 0 |   |  | Carrel |

y050t3205

- 7. If a confirmation screen appears, select [OK], and then press the [Enter] button.
- 8. Press the [Menu] button.
- 9. If a confirmation screen appears, select [Reflect], and then press the [Enter] button.

Note

- The control panel on the projector can be used for operations, but numbers for settings cannot be inputted.
- The Network/USB Settings menu tab includes the USB Settings menu, Network Settings menu, and Network Application Settings menu. Open the menu according to the settings you want to change, and then go to Step 2 to change the settings.

The menu screen closes automatically 30 seconds after the last operation. Changes to the settings are automatically applied when you close the menu screen. You do not need to press the [Enter] button. Settings in the Network/USB Settings menu are not applied until you select [Reflect] on the confirmation screen.

To access the menu screen while projecting images from a USB memory device or server, press the [Menu] button to stop projecting images, and then press the [Menu] button again.

## **Options Installation**

### Ricoh PJ Interactive kit Type 2

#### Setting Up the Projector

1. Check the projector to make sure that the power supply is OFF.

#### Vote

- If you attach the projector adapter while the projector power is on, Interactive Mode may not work correctly. For details about how to turn the projector off, see the manual included with the projector.
- 2. Slide the interactive kit adapter slot cover to remove it.

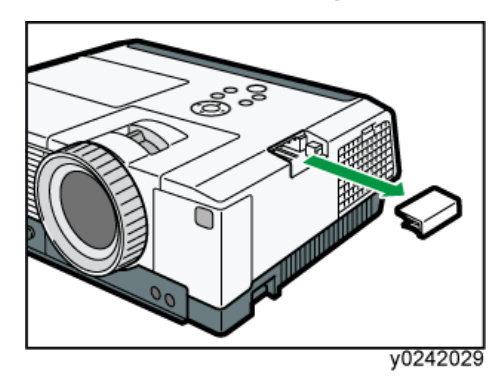

3. Attach the projector adapter to the projector.

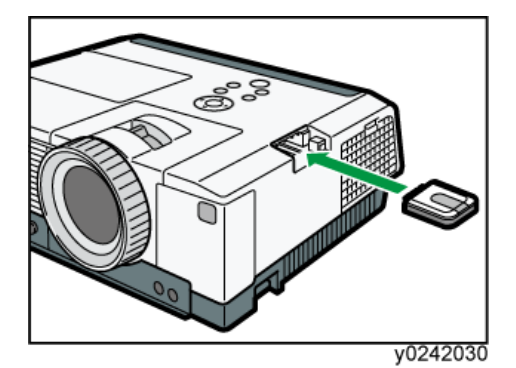

4. Re-attach the interactive kit adapter slot cover.

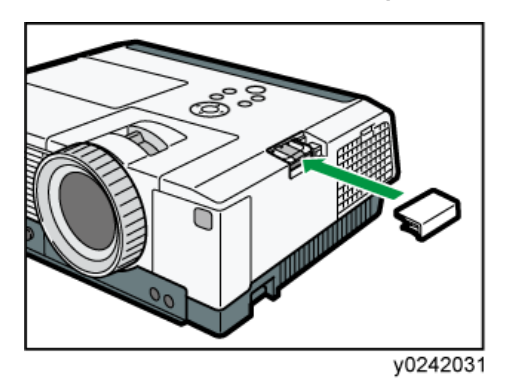

#### Setting Up RICOH PJ Interactive Software on Your Computer

#### 🔁 Important

- Log on as the user who have administrator privileges and install the software.
- 1. Insert the product CD-ROM into the computer.

If the user account control screen appears, perform one of the following steps:

- If you have administrator privileges, permit changes to the computer.
- If you are a standard user, enter the administrator account password and click [Yes].
- 2. Select the language and click [Select].
- 3. Click [PJ Interactive Software].
- 4. Select the software options you want to install.
- 5. Specify the language you want to use during the installation process, and then click [OK].
- 6. If Net Framework 4 is not installed on your PC, click [Install].

#### 🕹 Note

- If Net Framework 4 is already installed on your PC, the [Install] button will be shown. Go to the next step.
- 7. Click [Next].
- 8. Select "I accept the terms of the Software License Agreement.", and then click [Next].

Vote

- If you do not agree, you will be unable to continue the installation process.
- 9. Specify the installation folder, and then click [Next].
- 10. Click [Install].
- 11. Click [Close].

#### **Registering the Computer USB Adapter**

To use the computer USB adapter in interactive mode, the adapter must be registered to the projector.

Once the computer USB adapter is registered to the projector, there is no need to register it again. You can use the computer USB adapter with any computer that is connected to the projector.

The procedure for registering the computer USB adapter to the projector is described below.

#### 🕗 Note 📃

- To register a computer USB adapter, connect the projector to the computer, and then insert the adapter into the computer. Have a computer USB adapter at hand, ready for installation.
- Do not register computer USB adapters for multiple projectors at the same time. The computer USB adapter might not be registered correctly.
- 1. Turn on the projector to project the screen.
- 2. Connect the computer to the projector using RGB cables or an HDMI cable.

You cannot use the Interactive function if another type of cable is used for the connection.

- 3. Project the computer screen on the projector screen.
- 4. Press the [Menu] button.

The projector menu screen will be displayed on the projector screen.

- 5. Press the [▲] [▼] buttons to select [Default Settings 1], then press the [▶] button.
- 6. Press the [▲] [▼] buttons to select [Interactive], then press the [Enter] button.

#### 🕹 Note

- If the computer USB adapter for the projector is not connected to the projector, you will not be able to select [Interactive].
- 7. Check that [Interactive Mode] is set to [On].

#### 🕹 Note

- If [Interactive Mode] is set to [ON], the USB adapter for the computer will not be able to be registered.
- 8. Have a computer USB adapter at hand.
- 9. Press the [▲] [♥] buttons to select [PC Adapter Registration].
- 10. Press the [Enter] button.
- 11. Press the [OK] button of the message screen that is displayed.
- 12. Press the [Enter] button.
- 13. Connect the computer USB adapter to the computer.

#### Vote

• If the USB adapter is installed on the computer, the USB adapter will flicker twice every 0.5 seconds.

#### If registration succeeds

The following message appears.

• "Registration has completed."

On being registered, the computer USB adapter flickers every two seconds.

Press the [Enter] button to close the message.

#### If registration fails

The following message appears.

• "Failed to register. Do you want to retry?"

Registration fails unless the computer USB adapter is installed into the computer while the projector is searching for the computer USB adapter.

If there are any obstacles between the projector and computer, the attempt to perform registration will fail.

To retry registration, select [OK] and press the [Enter] button. Then, take out the computer USB adapter from the computer and restart the procedure from Step 10.

#### 14. Press the [Menu] button twice

The [Menu] screen will close.

2. Installation

# 3. Replacement and Adjustment

# **Replaceable Part Hierarchy**

The flow chart below shows what parts must be removed to access each replaceable part in the projector.

The parts on the first level (e.g., Lamp module) are accessible without removing any other parts.

The more levels down that a part is, the more parts you need to remove in order to access it.

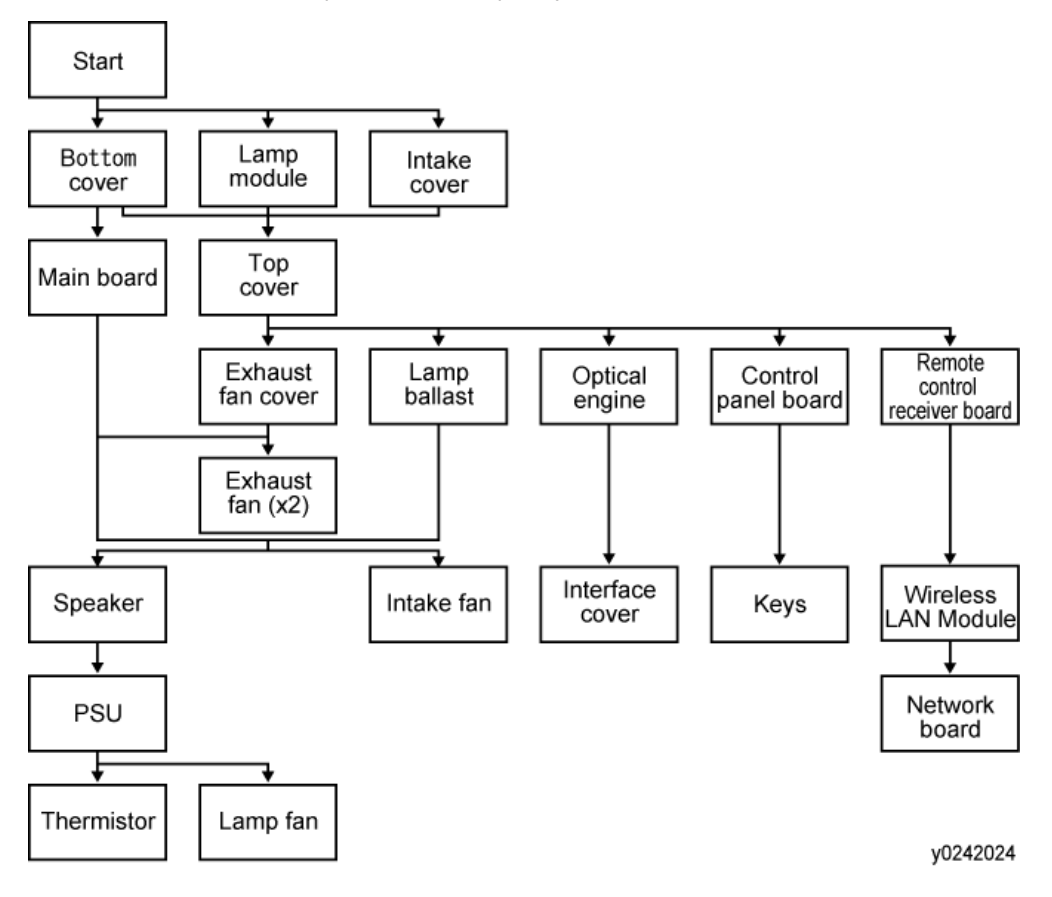

# **Special Tools**

Make sure that technicians are equipped with the following tools, which will be necessary in order to update the main firmware, and to perform adjustments that are necessary after replacing the optical engine or main board.

- 1. USB cable
- 2. PC
- 3. USB storage device (or USB SD card reader plus SD card)

## **Parts Replacement**

"Left" and "right" indicate the directions as seen from the projected screen.

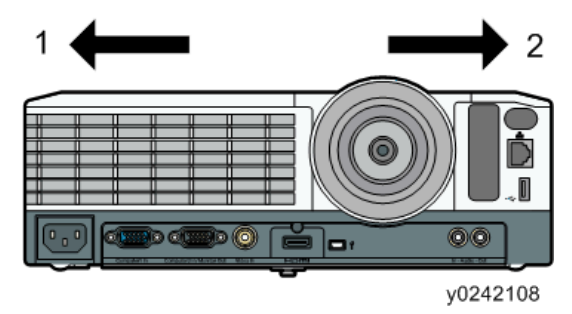

- 1. Left
- 2. Right

### Lamp Module

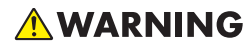

- The lamp contains mercury. Please dispose of this product or used lamps in accordance with local regulations.
- 1. Turn off the power first and unplug the power cord after the cooling fan stops.

Since the lamp unit is still heated just after the power is turned off, make sure to replace the lamp unit at least one hour or more after the power cord is unplugged.

2. Slide the outer lamp cover to remove it.

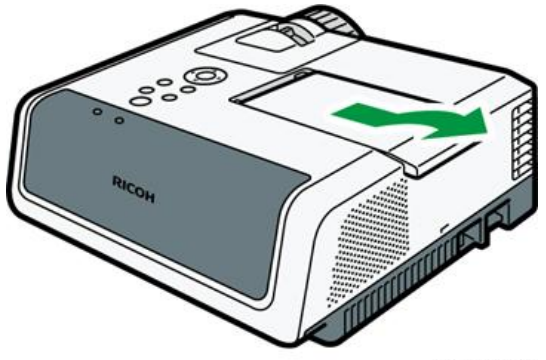

y050t3001

3

3. Loosen the screw on the side of the inner lamp cover, and then remove the inner lamp cover.

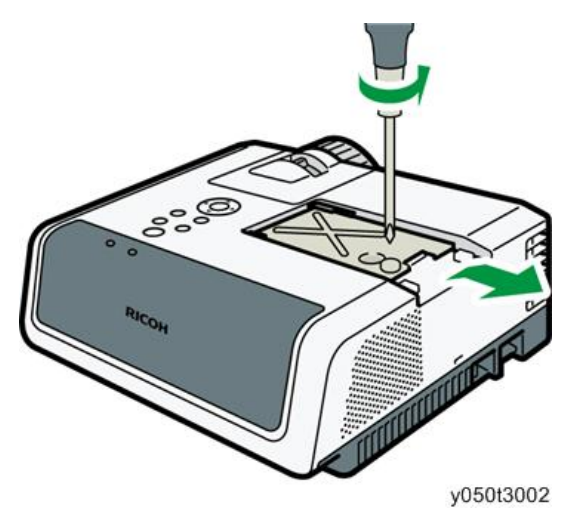

4. Loosen the two screws on the side of the lamp unit.

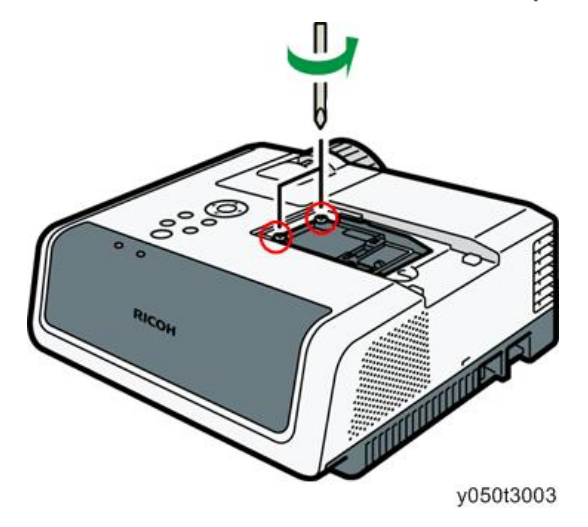

5. Raise the metal handle.

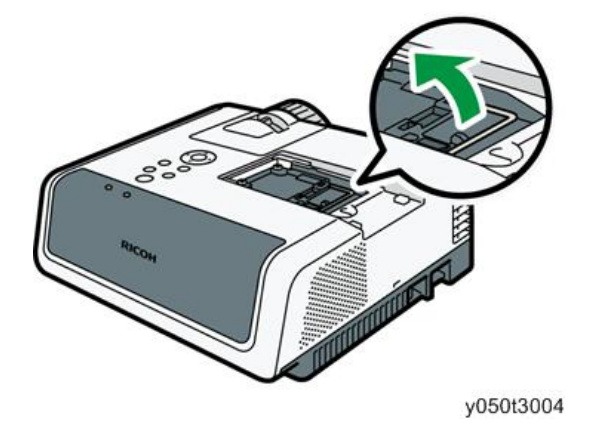

6. Hold the handle, and then pull the lamp unit out of the projector.

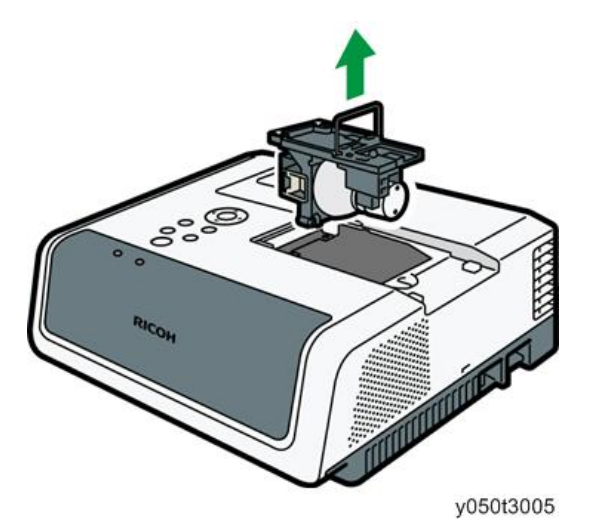

## Intake Cover

1. While pressing the lever on the top of the air filter, pull the filter open.

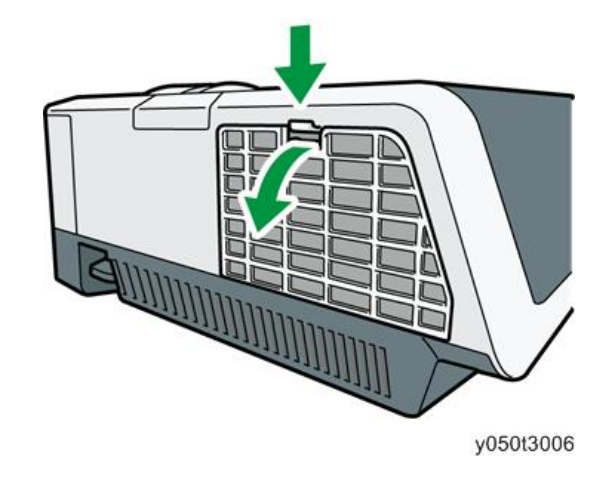

## **Bottom Cover**

1. Bottom cover [A] ( x 4, hook x 1)

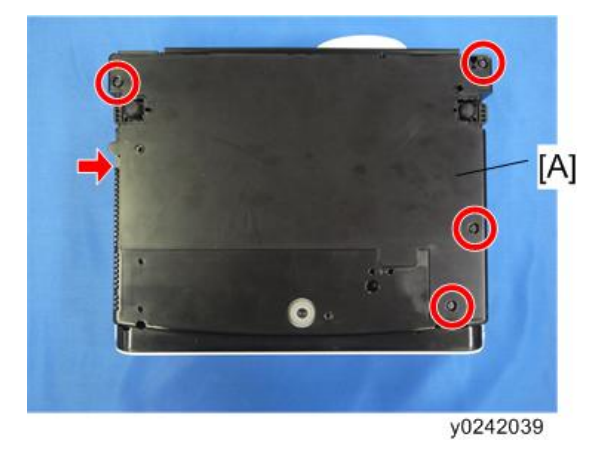

### Main Board Assembly

1. Bottom cover (page 60 "Bottom Cover")

2. Bottom plate [A] (@<sup>P</sup>x 8)

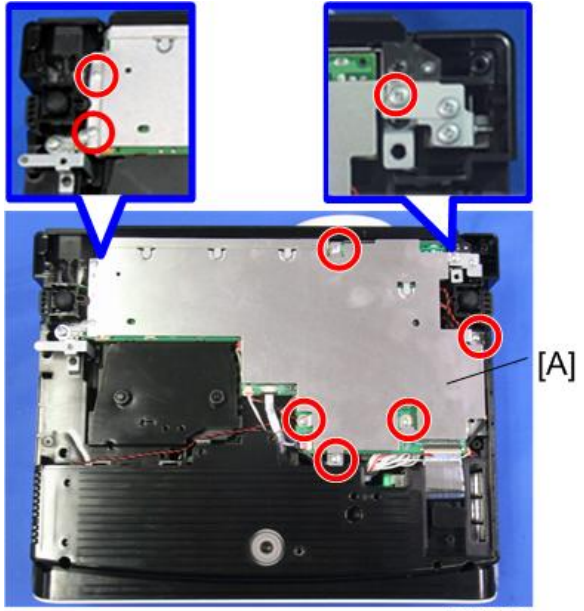

y050t3007

З

3. Main board assembly [A] (@x 7, @ x 13 / Connector [C]: Y051 / Y053 only)

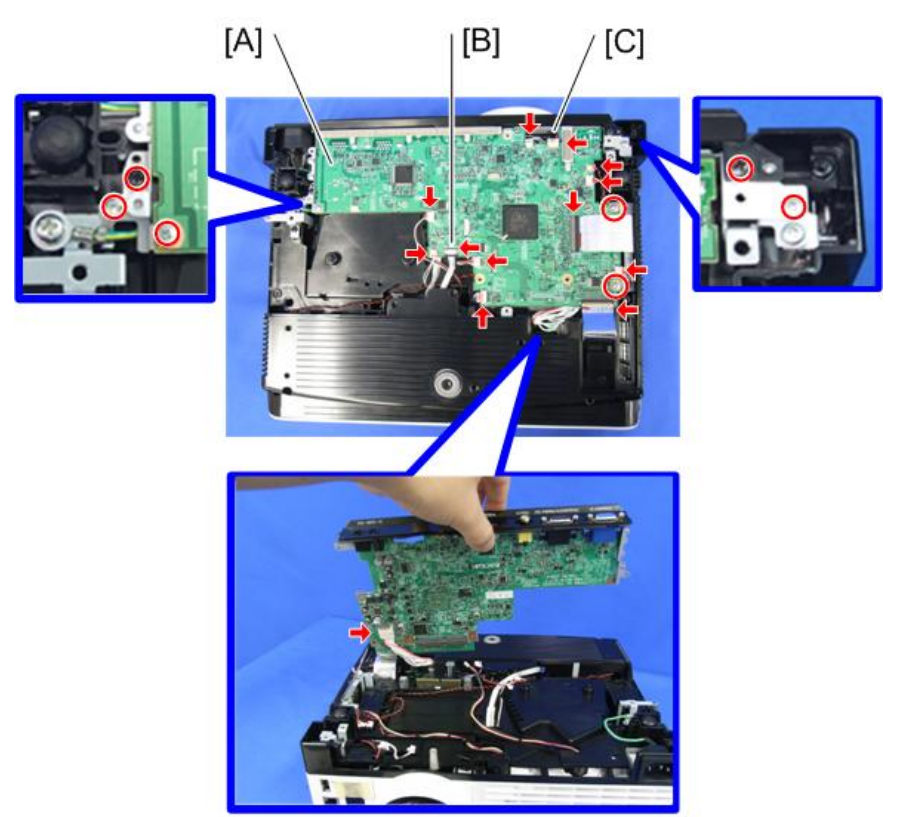

y050t3008

When disconnecting [B]:

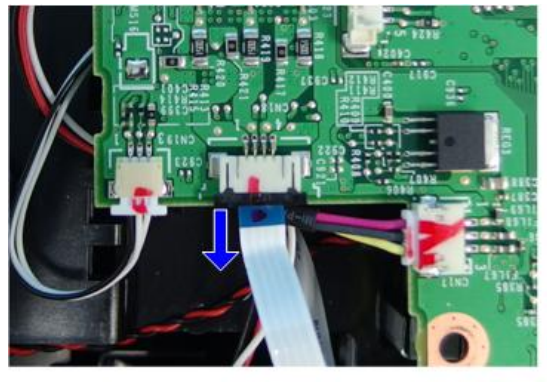

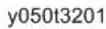

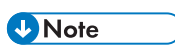

• When removing or connecting the FFC cable, do not bend the terminal section of the FFC cable. Also, when you connect the FFC cable, ensure that the blue surface of the terminal section can be seen.

#### 4. Terminal cover [A] (hook x 1)

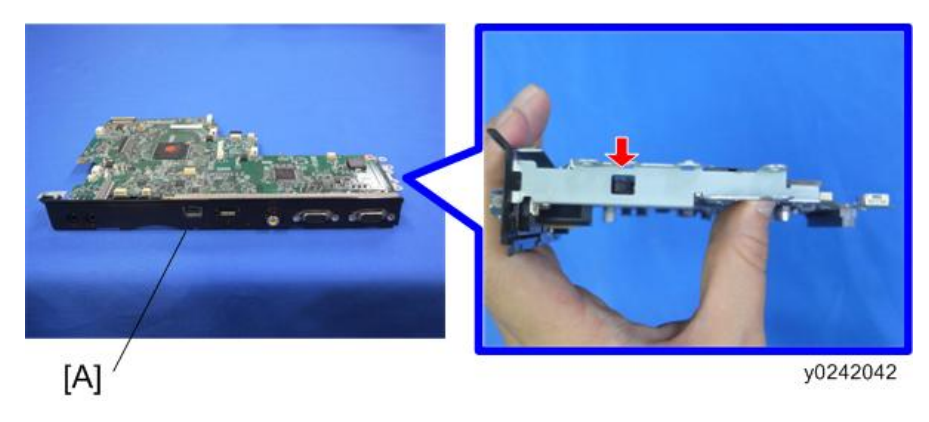

## Top Cover

- 1. Lamp module (page 57 "Lamp Module")
- 2. Interactive kit adapter slot cover

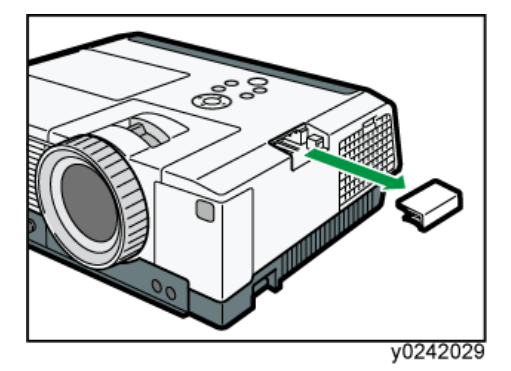

- 3. Intake cover (page 60 "Intake Cover")
- 4. Bottom cover (page 60 "Bottom Cover")
- 5. Top cover [A] (@x 5, @ x 1)

Remove the connecter by pushing the hook.

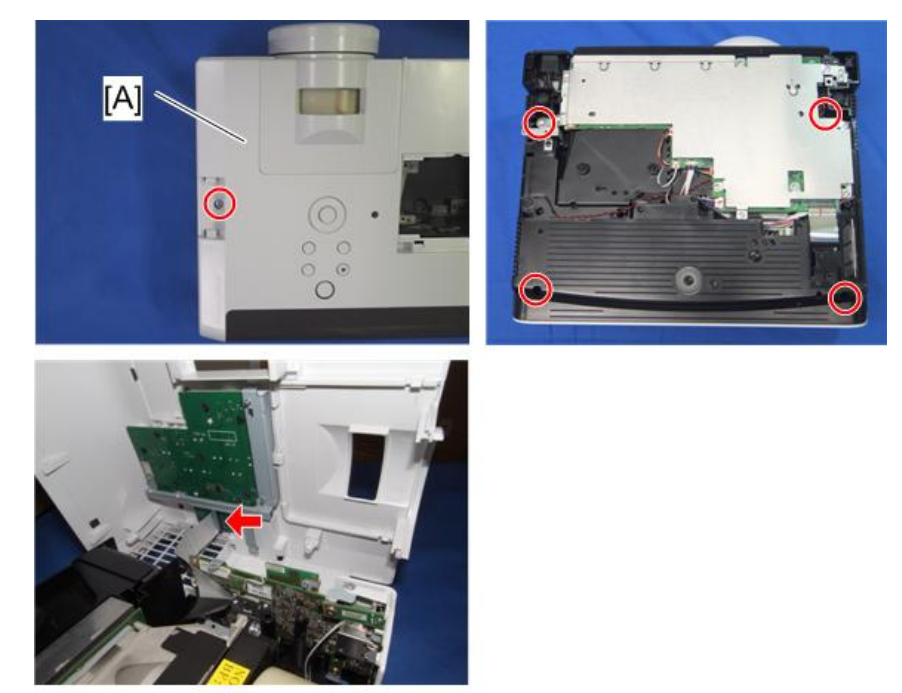

y050t3009

## Control Panel Board

- 1. Top cover (page 63 "Top Cover")
- 2. Remove the board protection film [A] where the two screws (🕅 x 2) hide.

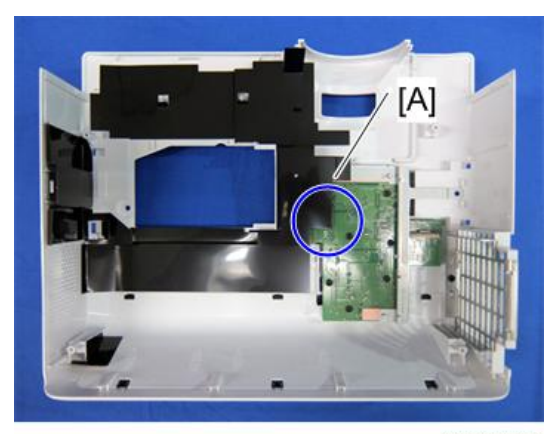

y050t3010

З

3. Control panel board with bracket [A] (🕅 x 8)

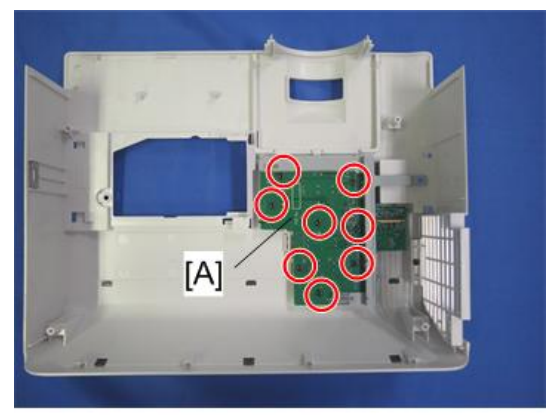

y0242045

4. Remove the bracket from the control panel board [A] ( $\mathfrak{O}^{\circ} \times 4$ )

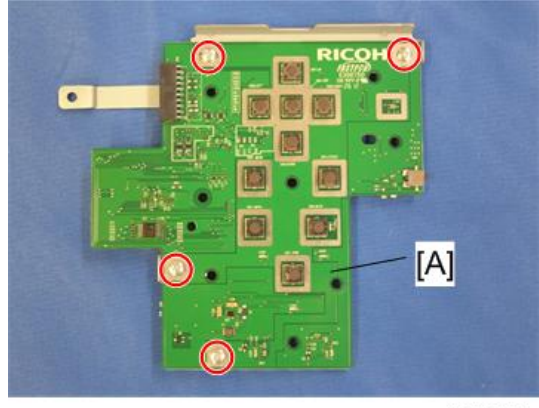

y0242046

## Keys

1. Control panel board [A] with bracket (page 64 "Control Panel Board")

### 2. Keys (L) [A]

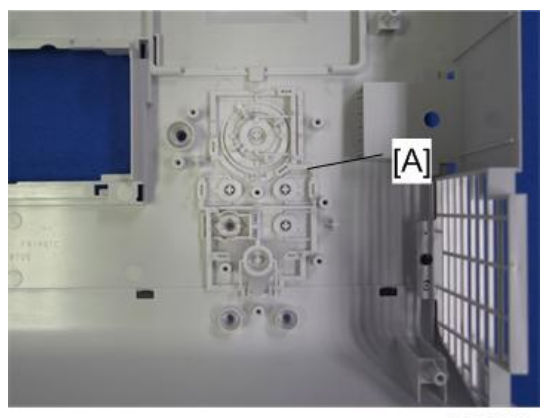

y0242047

3. Power button LED cover [A]

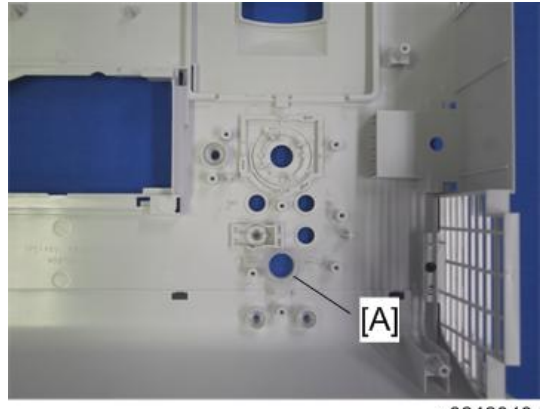

y0242048

4. Keys (M) [A] and Keys (S) [B]

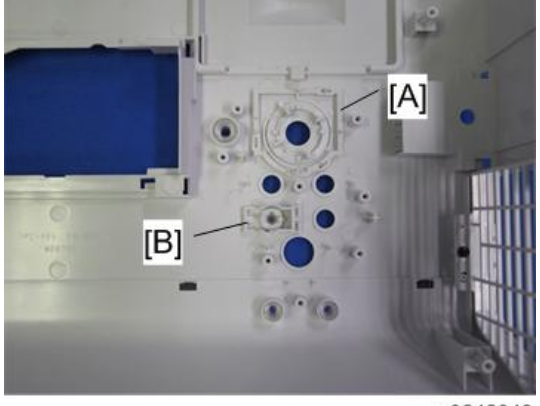

y0242049

### **Optical Engine**

#### Comportant 🔂

- After replacing the optical unit, you must input the value of color wheel index delay that is specific to the new unit and do the keystone adjustment.
- When you input the value of color wheel index delay, you must display the color pattern sample and input the normal value. (Refer to "3. Replacement and Adjustment > Projector Setup > Color wheel index delay")

Incorrect

#### Correct

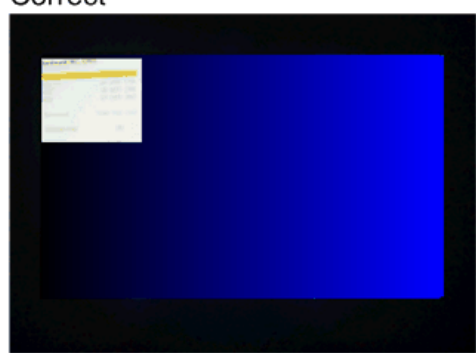

y050z3011

- 1. Top cover (page 63 "Top Cover")
- 2. Optical engine (Base fixing section) [A] (🖤 x 3, 🞯 x 2)

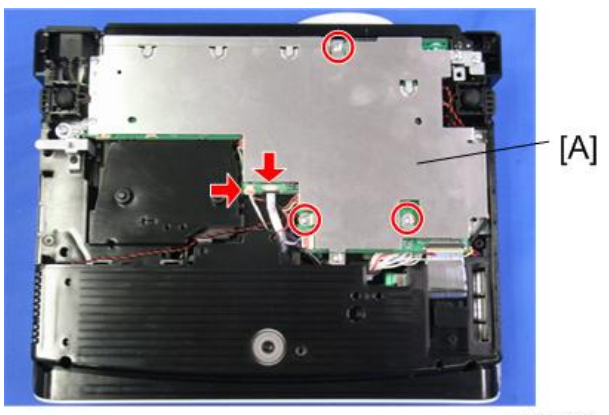

y050t3023

3. Fixing cover ( $\mathfrak{O}^{\mathfrak{P}} \ge 1$ )

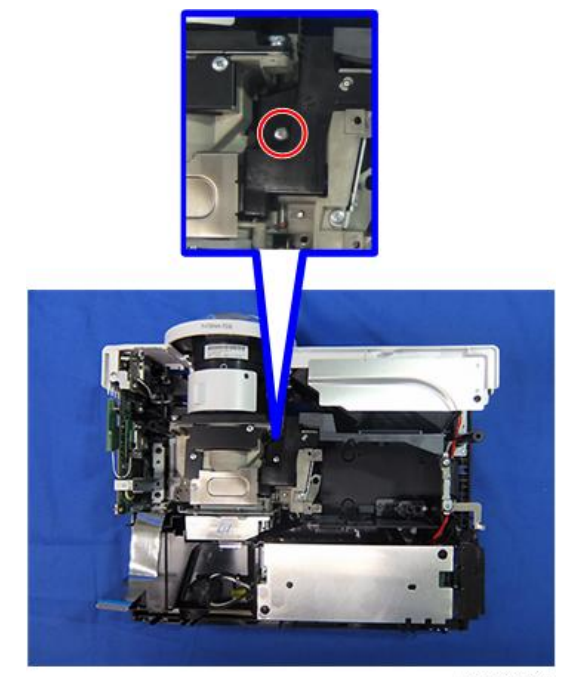

y050t3011

4. Optical engine [A] (🕅 x 4)

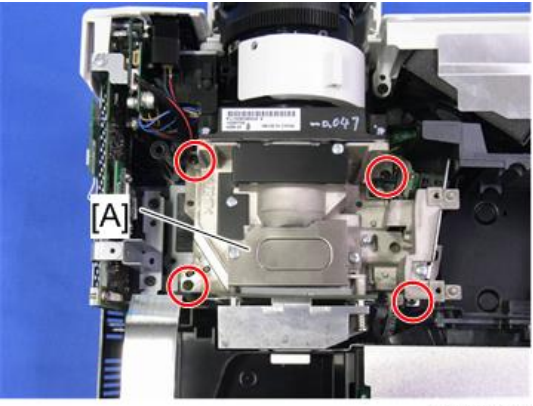

y050t3012

З

### How to determine the type of the optical engine

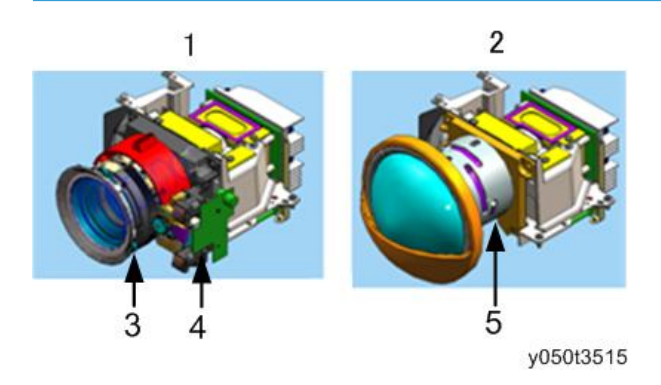

- 1. Y051 / Y053
- 2. Y054 / Y056
- 3. Lens barrel
- 4. Auto focus unit
- 5. Lens barrel

#### How to determine the resolution of the optical engine

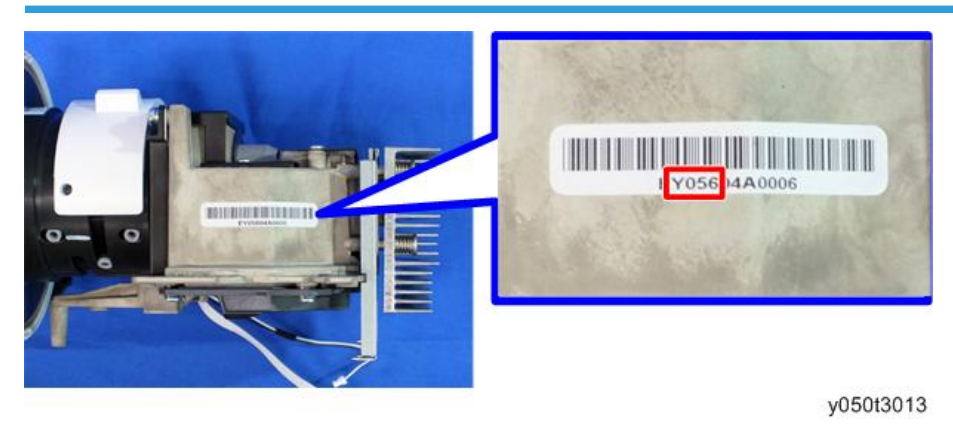

Read the second to fifth letters on the label attached to the left side of the optical engine and check them

against the following table.

| Code | Resolution |
|------|------------|
| Y051 | XCA        |
| Y054 | XGA        |

| Code | Resolution |
|------|------------|
| Y053 | WXGA       |
| Y056 |            |

## **Remote Control Receiver Board**

#### 🔁 Important

- Put the projector on a flat surface to prevent the main board from being damaged by protrusions.
- 1. Top cover (page 63 "Top Cover")
- 2. Front right cover [A] with Network Board (Soft x 6, Soft x 1 (Y051 / Y053 / Y056 only)) To remove the part, pull it up by holding the gray cushion [B] at the same time.

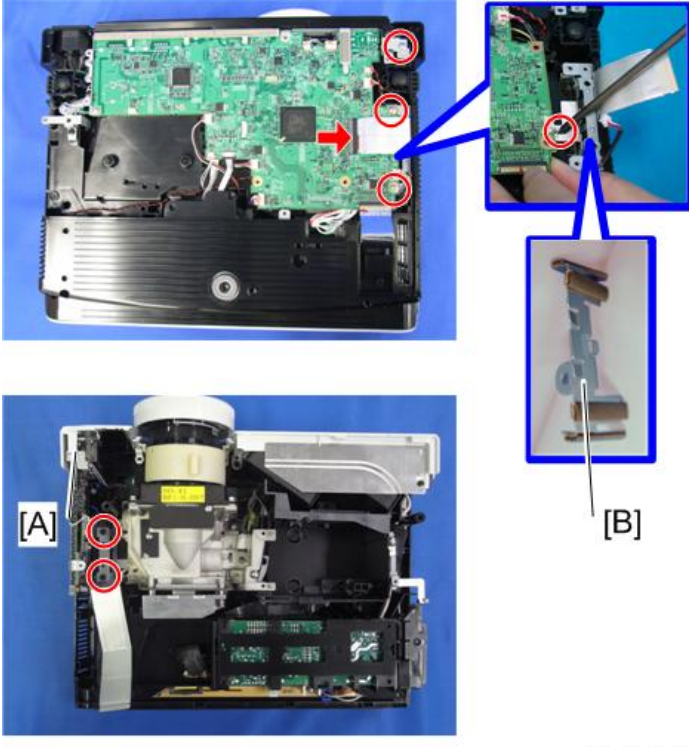

y050t3204

З
3. Topple the front right cover [A] and remove the remote control receiver board [B] ( $\mathfrak{W} \times 1$ ,  $\mathfrak{W} \times 1$ )

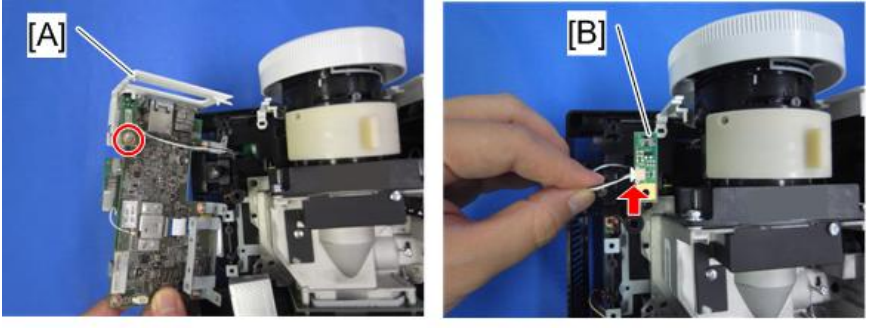

y050t3510

## Wireless LAN Module (Y051 / Y053 / Y056 only)

- 1. Remote control receiver board (page 70 "Remote Control Receiver Board")
- 2. Remove the wireless LAN module [A] from the network board [C] ( x 2, x 2) Pull the connector [B] in a vertical direction from the board to disconnect it.

З

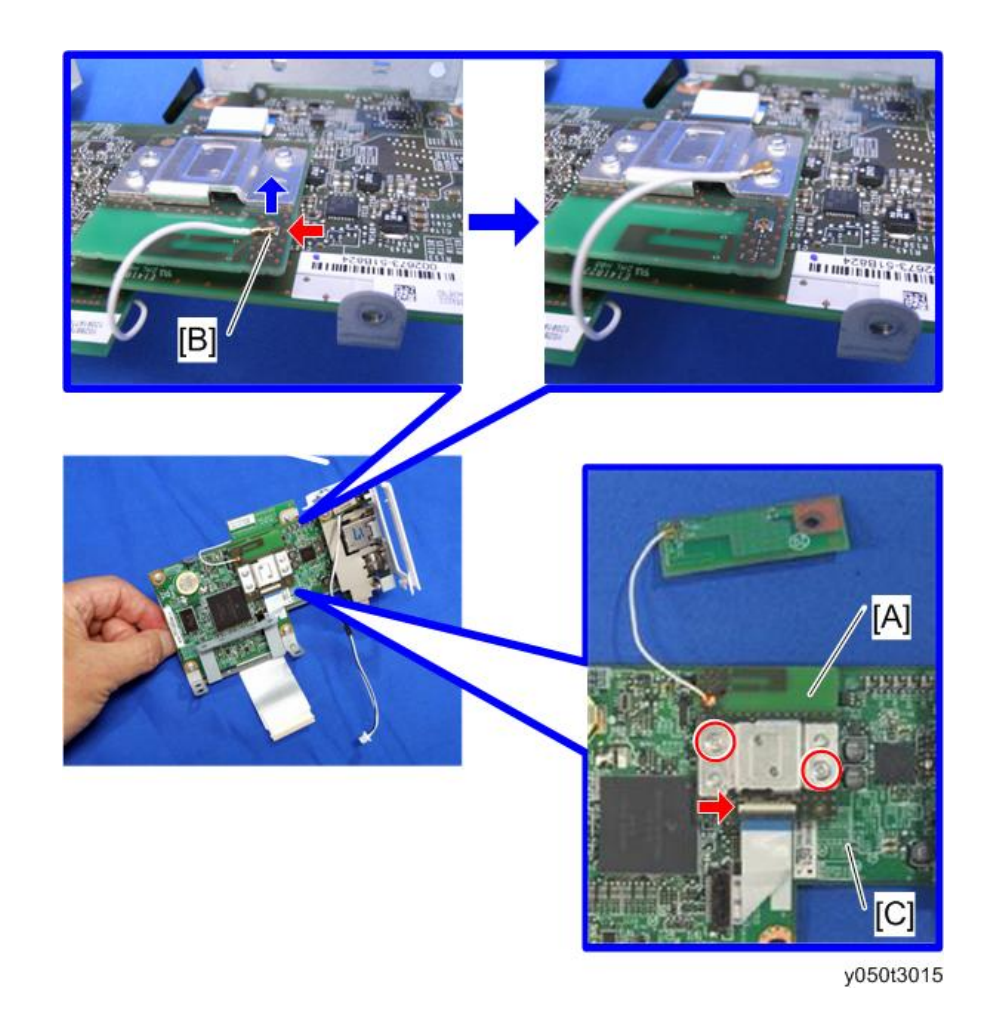

## Network Board

1. Wireless LAN module (page 71 "Wireless LAN Module (Y051 / Y053 / Y056 only)")

З

2. Remove the front right cover [B] from the network board [A]

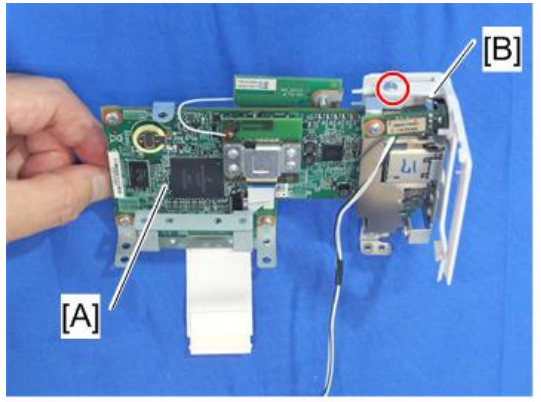

y050t3017

3. Remove the bracket from the network board [A] ( $\textcircled{}^{\infty}$  x 7)

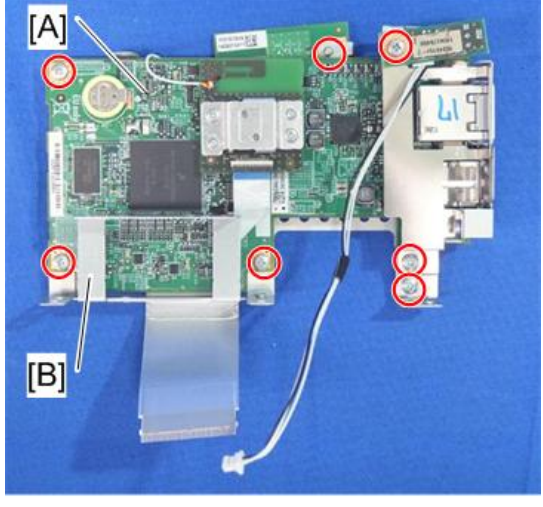

y050t3016

Note

• The sheet metal has a three-layer structure with the sensor located at the top. Be careful when assembling.

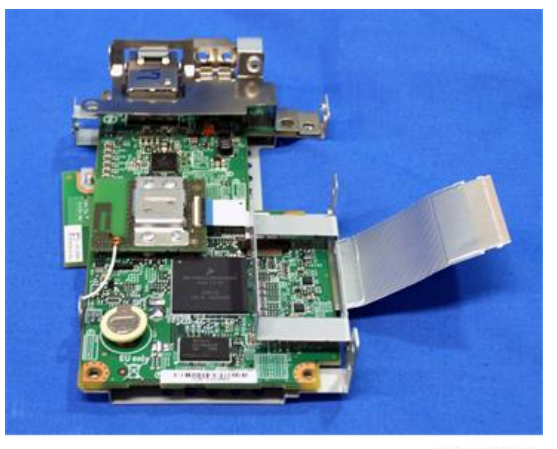

y050t3024

#### Comportant 🗋

- After the network board is replaced, perform the following steps so that the board will recognize the screen resolution (XGA/WXGA) of the model.
- 1. Turn on the power after replacing the network board.
- 2. Turn off the power.
- 3. Disconnect the power cord.
- 4. Connect the power cord.
- 5. Turn on the power.

## Lamp Ballast

1. Top cover (page 63 "Top Cover")

2. Remove the Lamp ballast from the bracket (🖤 x 2, 🞯 x 4,)

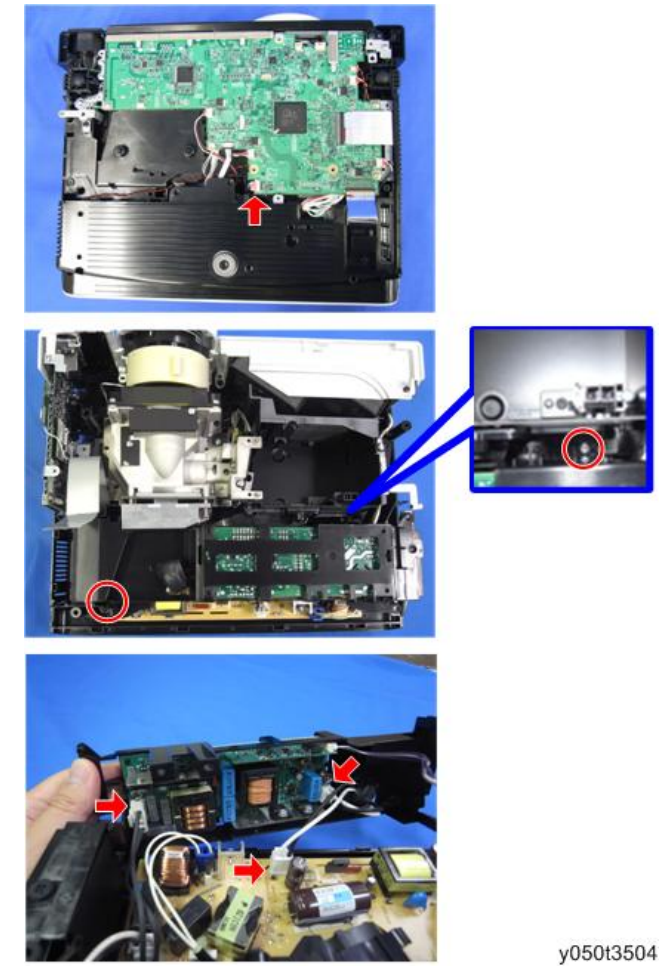

3. Remove the ballast [A] from the bracket (hooks x 3)

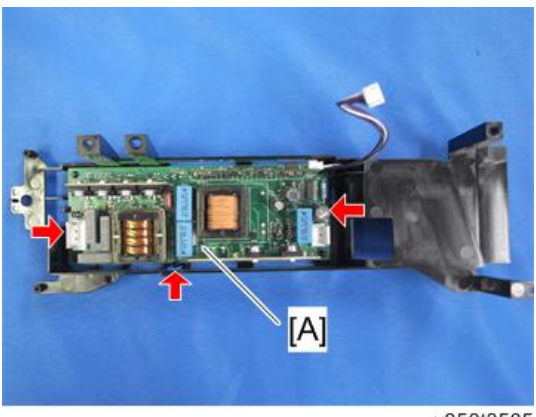

y050t3505

## Speaker

- 1. Main board assembly (page 60 "Main Board Assembly")
- 2. Lamp Ballast (page 74 "Lamp Ballast")
- 3. Lift the speaker bracket [A].

Take care not to lose the rubber grommets [B].

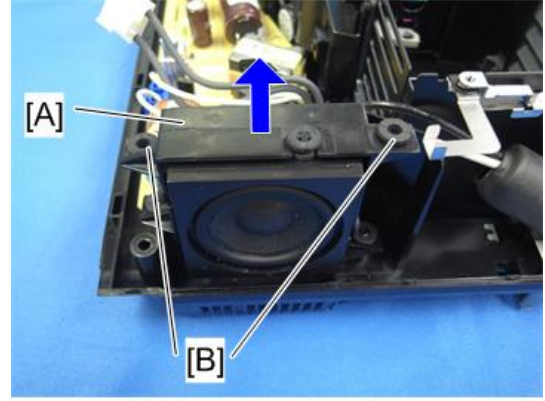

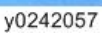

4. Pull out the cables [A] to remove the speaker [B].

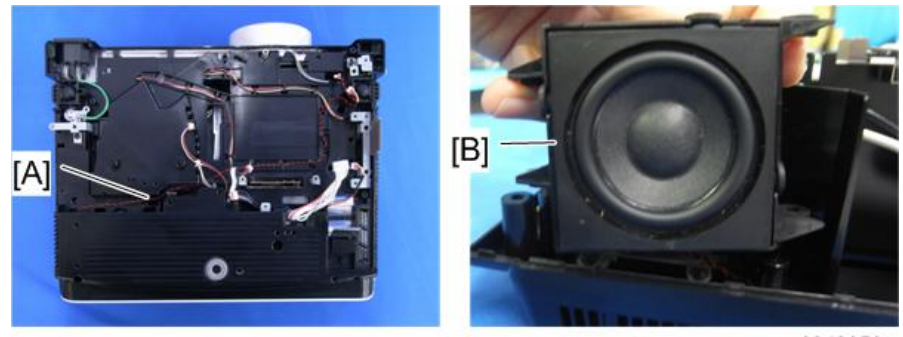

y0242058

## When attaching the speaker

Arrange the cables as shown in the picture below.

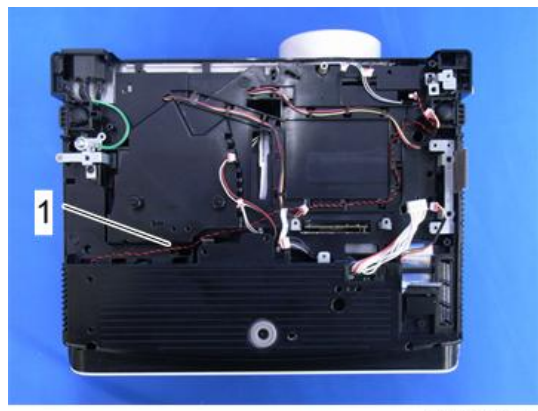

y0242135

1. Speaker cables

## PSU

- 1. Speaker (page 76 "Speaker")
- 2. PSU (@x 3, @ x 3, hook x 1)

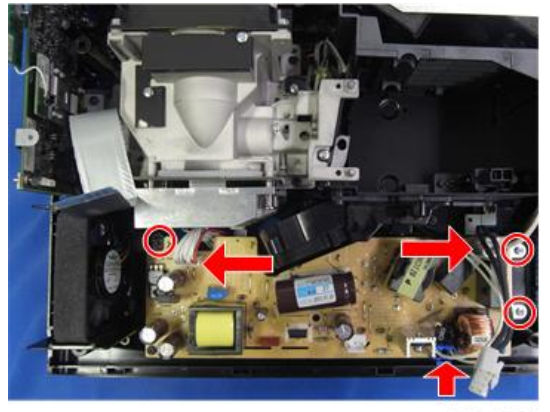

y050t3025

## Thermistor

1. PSU (page 77 "PSU")

2. Thermistor cover [A] ( x 1)

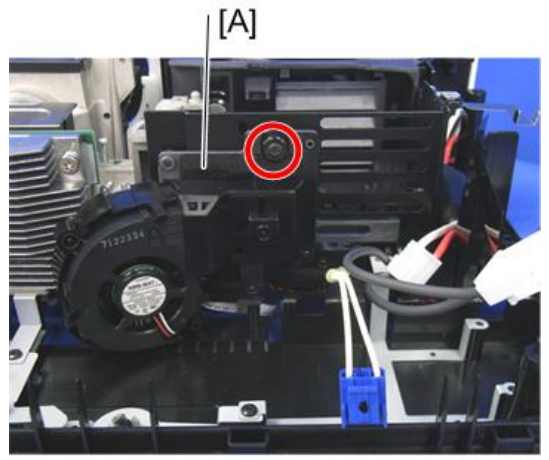

y0242060

3. Thermistor cover [A]

Raise the metal holder together with the cable.

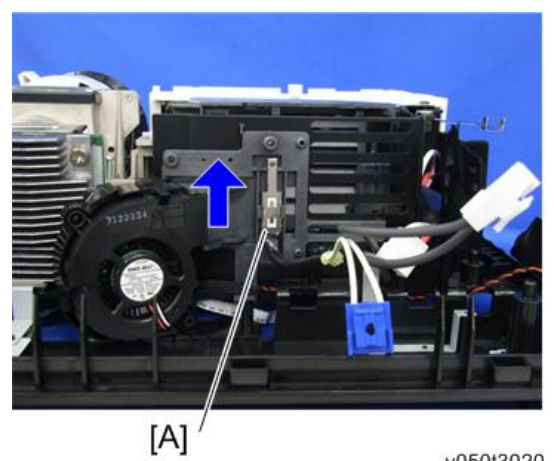

y050t3020

4. Thermistor [A] (🞯 x 1)

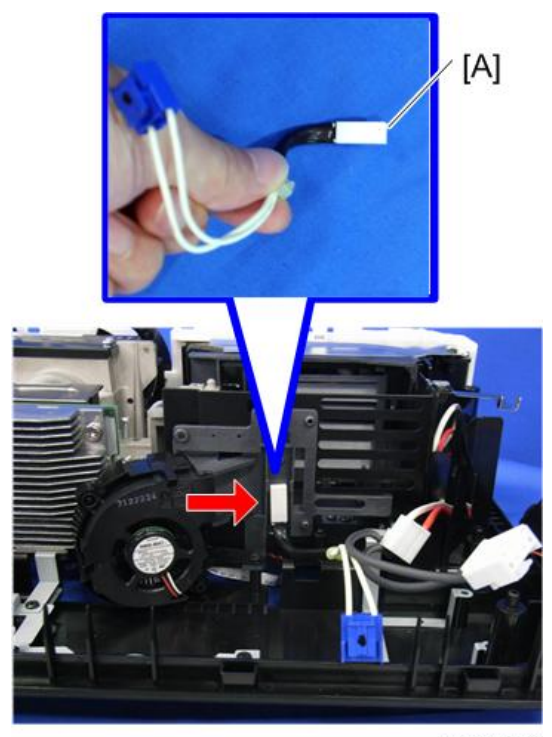

y050t3019

## Lamp Fan

- 1. Thermistor cover (page 77 "Thermistor")
- 2. Lamp fan bracket [A] (<sup>®</sup>x 2)

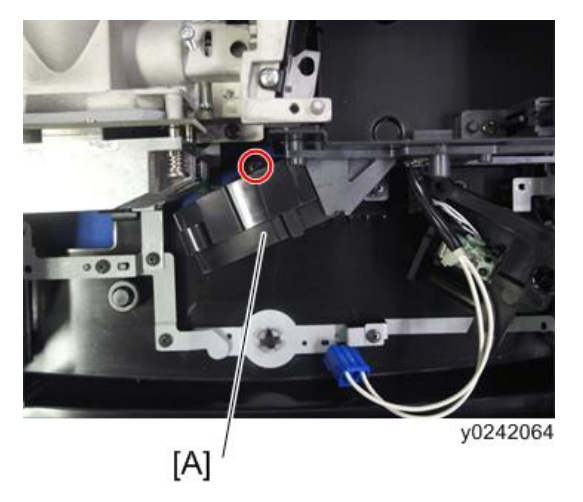

3. Remove the lamp fan [A] from bracket (hooks x 2)

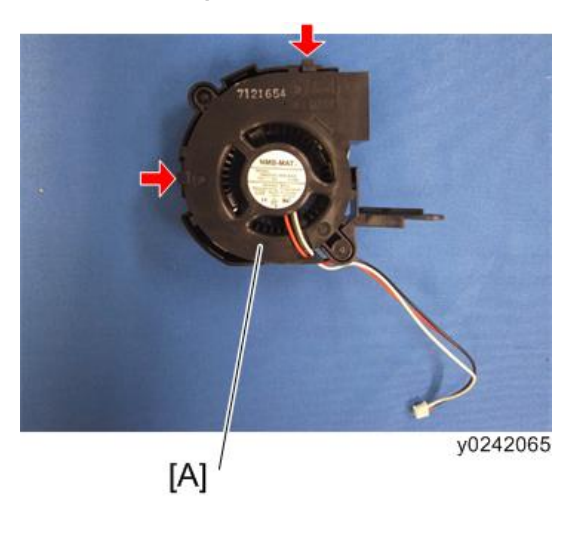

## Exhaust Fan

- 1. Main board assembly (page 60 "Main Board Assembly")
- 2. Top cover (page 63 "Top Cover")
- 3. Front left cover [A] ( x 2)

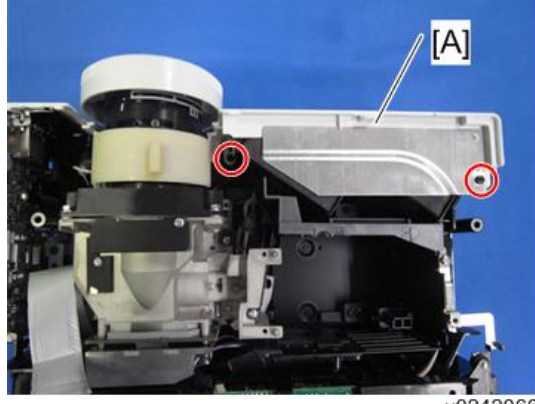

y0242066

4. Pull out the cables [B] to remove the exhaust fan 1 [D]. Pull out the cables [A] to remove the exhaust fan 2 [C].

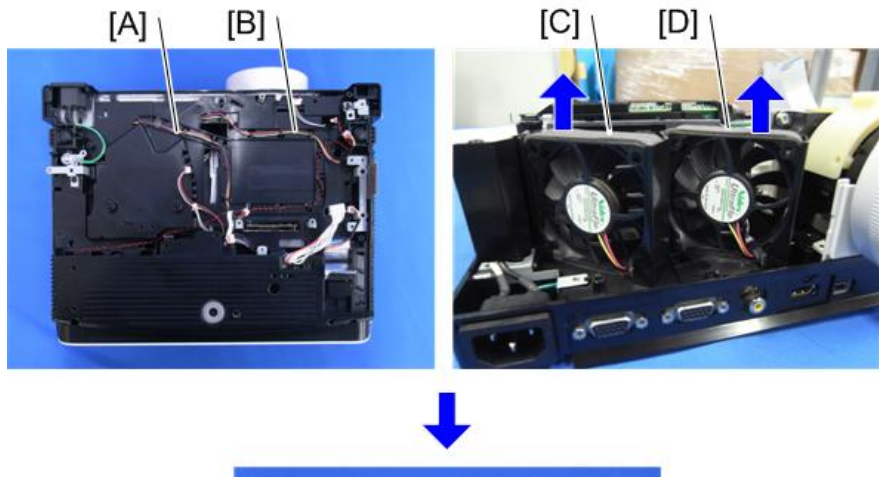

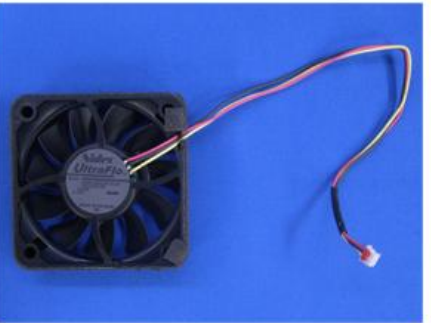

y050t3022

#### When attaching the exhaust fans

Arrange the cables as shown in the picture below.

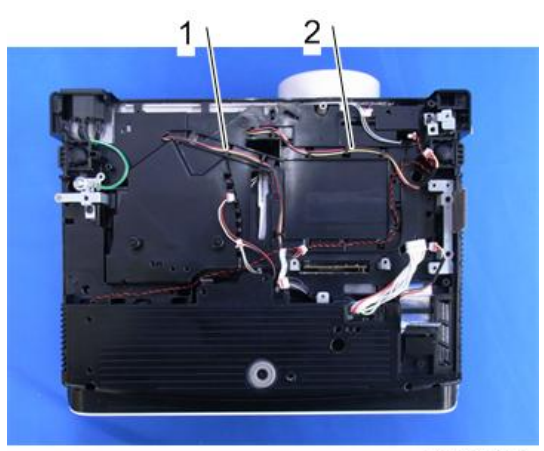

y0242137

1. Cables for exhaust fan 2

2. Cables for exhaust fan 1

## Vote

• When installing the exhaust fans, make sure that the fans are installed with their decals (product label) facing the outside of the projector.

## Intake Fan

- 1. Main board assembly (page 60 "Main Board Assembly")
- 2. Lamp ballast (page 74 "Lamp Ballast")
- 3. Intake Fan [A] (🕅 x 1)

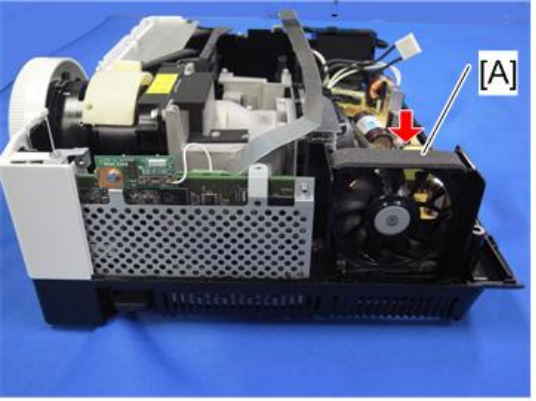

y050t3511

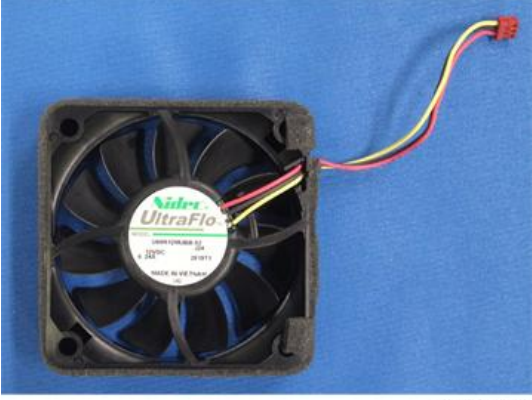

y0242068

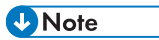

• When installing the exhaust fans, make sure that the fans are installed with their decals (product label) facing the outside of the projector.

## **Electrical Adjustment**

## Adjustment Points vs Part Replaced

The table below shows you the items to be adjusted according to the type of part you replaced.

|                        | Keystone | Sub Contrast | Color wheel index delay |
|------------------------|----------|--------------|-------------------------|
| Main board             | Yes      | No           | Yes                     |
| Control panel<br>board | No       | No           | No                      |
| Optics section         | Yes      | No           | Yes                     |

For this model, Sub Contrast is adjusted at the factory and no further adjustment is required.

#### Save Data to EEPROM (Common for all adjustments)

After performing adjustments, save the new settings to the EEPROM.

Press the  $[\blacktriangle]$ ,  $[\blacktriangledown]$ ,  $[\triangleleft]$ , and  $[\blacktriangleright]$  buttons of the projector simultaneously.

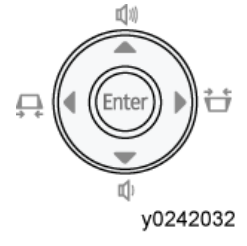

A beep sounds upon completion of saving data.

#### Preparation

#### **Test equipment**

1. Personal computer

(Windows PC, OS: Windows Vista, 7)

2. Cables

RGB Cable and Control (USB A to mini-B) Cable

3. A protractor for Vertical Auto Keystone Calibration

#### **Projector Setup**

Plug in the power cord and press the [Power] button of the projector.

#### How to enter the Service Mode

 Press and hold the [Enter] and [Menu] buttons of the projector simultaneously for 2 seconds.

You will hear a short beep.

- 2. Press the [4] button on the projector.
- 3. Press the [♥] button on the projector.
- 4. Press the [▲] button on the projector.
- 5. Press and hold the [Enter] button on the projector for longer than 2 seconds.

When the projector enters the Service Mode, the buzzer beeps for 3 seconds.

If it doesn't beep, repeat from the beginning.

The projector remains in this mode until you disconnect the power cord.

#### How to display the Service status

After the projector has entered the service mode, press the [AV Mute] and [<sup>A</sup>] buttons simultaneously. Then, the following display appears.

If it doesn't appear, repeat from the beginning.

This mode remains until you press the [Menu] button.

| Service status                    | [MENU] Quit                             |
|-----------------------------------|-----------------------------------------|
| Version (Main-PIC-Network)        | 1234567890 - 1234 - 123.456             |
|                                   | Version (DDP API) 12.34.56              |
| Total time 32767H - 59M - 59S     |                                         |
| User lamp time 32767H - 59M - 59S | Model PJ WX4141NI                       |
| Lamp reset count 255              | Serial No. 123456789012                 |
| Lamp Power(actual) Maximum        | Engine No. A123456789                   |
| Lamp voltage 255 V                | Region Code NA                          |
| Lamp wattage 250 W                | Sub contrast 9999 - 9999 - 9999         |
|                                   | C/W index delay 719                     |
| KC0 99 - 9999 - 2048              | Altitude 6                              |
| KC1 99 - 9999 - 2048              | Temp (intake) 165 deg                   |
| KC2 99 - 9999 - 2048              |                                         |
| KC3 99 - 9999 - 2048              | [Lamp Msg] display Enable               |
| Fan1 (intake) 9999 rpm            | [Filter Msg] display Enable             |
| Fan2 (lamp) 9999 rpm              | [Password] function Enable              |
| Fan3 (exhaust1) 9999 rpm          | [HDMI overscan] function Disable        |
| Fan4 (exhaust2) 9999 rpm          |                                         |
|                                   | Shut down 255                           |
| Error log (PIC) CD-CD-CD-CD       | Error count (Main) 4080                 |
| Error log (Main) 01-02-03         | -04-05-06-07-08-09-10-11-12-13-14-15-16 |

y050z3000

3

The number in the Error log shows the error log (page 159 "Error Log").

Version (Main - PIC - Network): Version of Main - PIC - Network

Version (DDP API): Version of DDP API

Total time: Total time that the projector has been used (Unit: hr/m/s)

\*Total time that the lamp has been lighted (not reset by lamp replacement)

User lamp time: Time of the lamp has been used.

Lamp reset count: Reset count for the time that the lamp has been used.

Lamp voltage: Power voltage of the lamp

Lamp wattage: Wattages of the lamp

KCO: Value of keystone adjustment 0

KC1: Value of keystone adjustment 1

KC2: Value of keystone adjustment 2

KC3: Value of keystone adjustment 3

Fan1 (intake): Rotation count of intake fan

Fan2 (lamp): Rotation count of lamp fan

Fan3 (exhaust 1): Rotation count of exhaust fan 1

Fan4 (exhaust2): Rotation count of exhaust fan2

Error log (PIC): Display of the error ID log that is recorded by the standby micro computer. (page 159 "Error Log").

Error log (Main): Display of the error ID log that is recorded by the main board software. (page 159 "Error Log").

Model: Model name

Serial No.: Serial number

Engine No.: Serial number of the optical engine

Region Code: Delivered area code

Sub contrast: Adjusted value of sub contrast

C/W index delay: Synchronized adjustment between the color wheel index and the video signals

Altitude: Adjustment of altitude

Temp (intake): Temperature of intake

[Lamp Msg] display: Display of the lamp message

[Filter Msg] display: Display of the filter message

[Password] function: Enable/Disable of the password setting

[HDMI overscan] function: Enable/Disable of the use of HDMI over scan mode

Shut down: Number of the projector shut down

Error count (Main): Number of times errors have occurred (Sum of the counts for each error type)

#### **Fan locations**

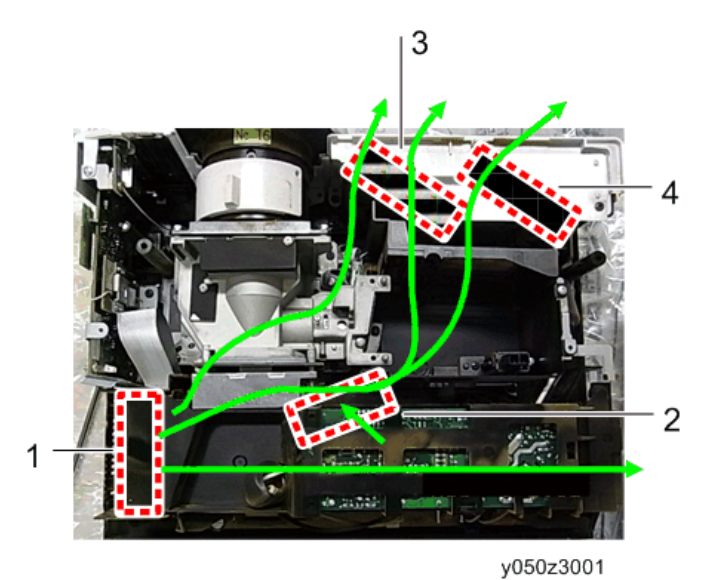

- 1. Fan1 (intake fan)
- 2. Fan2 (lamp fan)
- 3. Fan3 (exhaust fan 1)
- 4. Fan4 (exhaust fan 2)

#### **Keystone Calibration**

1. Press the [Input] and [▲] buttons simultaneously.

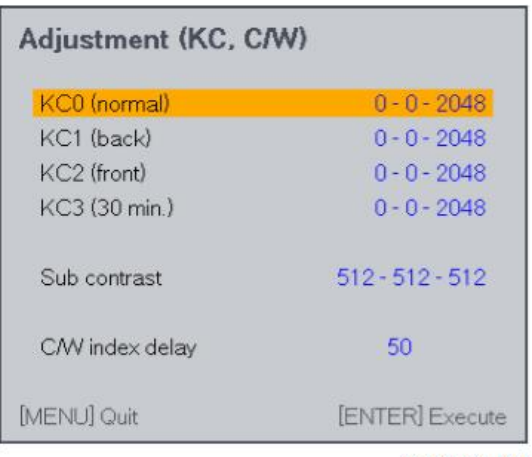

w\_y050t3701

2. Set the projector on a level surface.

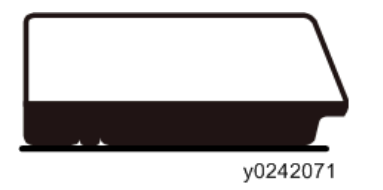

3. Press the [Enter] button of the projector.

When the adjustment is successfully completed, the values changes from the default [0-0-2048]. (Example: See below)

| Adjustment (KC, C | IW)              |
|-------------------|------------------|
| KC0 (normal)      | 25 - 3353 - 2051 |
| KC1 (back)        | 0 - 0 - 2048     |
| KC2 (front)       | 0 - 0 - 2048     |
| KC3 (30 min.)     | 0 - 0 - 2048     |
| Sub contrast      | 512 - 512 - 512  |
| C/W index delay   | 50               |
| [MENU] Quit       | [ENTER] Execute  |
|                   | w_y050t3702      |

If it fails, the values don't change from the default [0-0-2048].

#### 4. Keep the projector at 30 degrees.

Remove the front foot adjuster (stand).

Adjust the distance from the mounting surface to the corner under the rear of the projector to 137 mm.

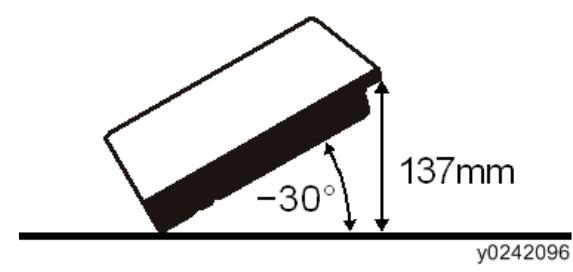

5. Select the KC1 item by pressing the [♥] button.

| Adjustment (KC, C | /W)              |
|-------------------|------------------|
| KC0 (normal)      | 25 - 3353 - 2051 |
| KC1 (back)        | 0 - 0 - 2048     |
| KC2 (front)       | 0 - 0 - 2048     |
| KC3 (30 min.)     | 0 - 0 - 2048     |
| Sub contrast      | 512 - 512 - 512  |
| C/W index delay   | 50               |
| [MENU] Quit       | [ENTER] Execute  |
|                   | w_y050t370;      |

6. Press the [Enter] button of the projector.

When the adjustment is successfully completed, the values changes from the default [0-0-2048]. (Example: See below)

| Adjustment (KC, C | :/W)             |
|-------------------|------------------|
| KC0 (normal)      | 25 - 3353 - 2051 |
| KC1 (back)        | 25 - 3354 - 1802 |
| KC2 (front)       | 0 - 0 - 2048     |
| KC3 (30 min.)     | 0 - 0 - 2048     |
| Sub contrast      | 512-512-512      |
| C/W index delay   | 50               |
| [MENU] Quit       | [ENTER] Execute  |
|                   | w y050t3704      |

If it fails, the values don't change from the default [0-0-2048].

#### 7. Keep the projector at -30 degrees.

Turn the foot adjuster (stand) to the right until the end and set it to the shortest status. Adjust the distance from the mounting surface to the front of the projector to 112 mm.

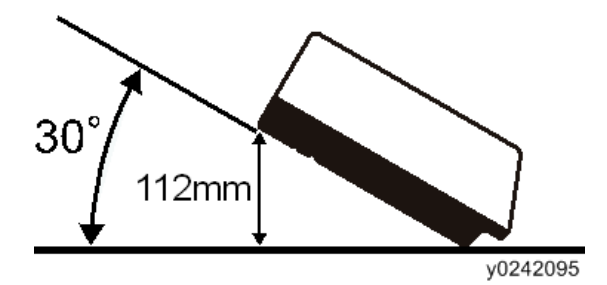

8. Select the KC2 item by pressing the [♥] button.

| Adjustment (KC, C | /W)              |
|-------------------|------------------|
| KC0 (normal)      | 25 - 3353 - 2051 |
| KC1 (back)        | 25 - 3354 - 1802 |
| KC2 (front)       | 0 - 0 - 2048     |
| KC3 (30 min.)     | 0 - 0 - 2048     |
| Sub contrast      | 512 - 512 - 512  |
| C/W index delay   | 50               |
| [MENU] Quit       | [ENTER] Execute  |
|                   | w_y050t3705      |

9. Press the [Enter] button of the projector.

When the adjustment is successfully completed, the values changes from the default [0-0-2048]. (Example: See below)

| Adjustment (KC, C | :/W)             |
|-------------------|------------------|
| KC0 (normal)      | 25 - 3353 - 2051 |
| KC1 (back)        | 25 - 3354 - 1802 |
| KC2 (front)       | 25 - 3353 - 2299 |
| KC3 (30 min.)     | 0 - 0 - 2048     |
| Sub contrast      | 512-512-512      |
| C/W index delay   | 50               |
| [MENU] Quit       | [ENTER] Execute  |
|                   | w y050t370       |

If it fails, the values don't change from the default [0-0-2048].

10. Set the projector on a level surface and turn on the projector to shine the lamp through it for 30 minutes or more.

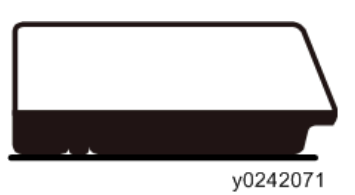

11. Select the KC3 item by pressing the [♥] button.

| Adjustment (KC, C | /W)              |
|-------------------|------------------|
| KC0 (normal)      | 25 - 3353 - 2051 |
| KC1 (back)        | 25 - 3354 - 1802 |
| KC2 (front)       | 25 - 3353 - 2299 |
| KC3 (30 min.)     | 0 - 0 - 2048     |
| Sub contrast      | 512 - 512 - 512  |
| C/W index delay   | 50               |
| [MENU] Quit       | [ENTER] Execute  |

w\_y050t3707

12. Press the [Enter] button of the projector.

When the adjustment is successfully completed, the values changes from the default [0-0-2048]. (Example: See below)

| Adjustment (KC, C | /W)              |
|-------------------|------------------|
| KC0 (normal)      | 25 - 3353 - 2051 |
| KC1 (back)        | 25 - 3354 - 1802 |
| KC2 (front)       | 25 - 3353 - 2299 |
| KC3 (30 min.)     | 24 - 3396 - 2049 |
| Sub contrast      | 512 - 512 - 512  |
| C/W index delay   | : 50             |
| [MENU] Quit       | [ENTER] Execute  |
|                   | w v050t3708      |

If it fails, the values don't change from the default [0-0-2048].

Note

 This adjustment can also be done manually using the Backup/Restore Tool. (page 99 "Data Backup/Restore")

#### Color wheel index delay

- 1. Press the [Input] and [▲] buttons simultaneously.
- 2. Select the C/W index delay item by pressing the [▼] button.

| [MENU] Quit     | [<]/[>] Adjust     |
|-----------------|--------------------|
| CW index delay  | 50                 |
| Sub contrast    | 1162 - 1157 - 1158 |
| KC3 (30 min.)   | 24 - 3396 - 2049   |
| KC2 (front)     | 25 - 3353 - 2299   |
| KC1 (back)      | 25 - 3354 - 1802   |
| KC0 (normal)    | 25 - 3353 - 2051   |
| Adjustment (KC, | C/W)               |

- 3. Connect your PC to the projector and display the samplepattern.png file.
- 4. Adjust the value of the C/W index delay by pressing the [<sup>◀</sup>] or [<sup>▶</sup>] button until the color changes smoothly across the screen as shown below.

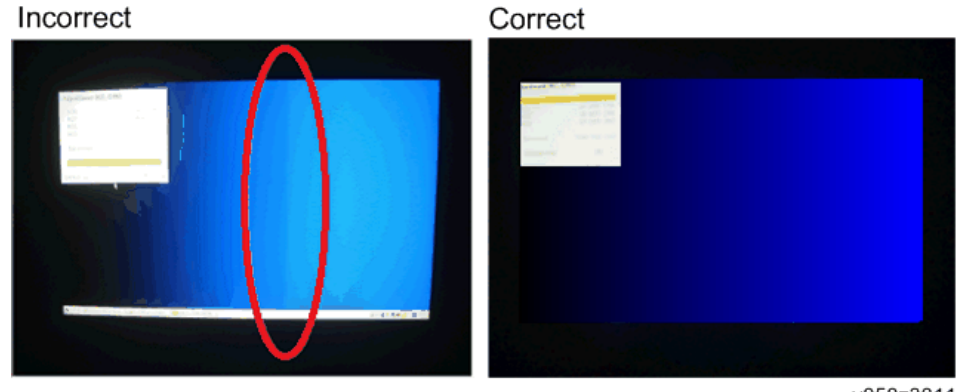

y050z3011

#### Altitude

You can set this when [High Altitude Mode] in [Default settings 2] is [On].

1. Press the [Input] and [♥] buttons simultaneously.

| Adjustment(Altitud | le,Fan)         |                  |
|--------------------|-----------------|------------------|
| Altitude           |                 | 4                |
| Fan control        | Auto<br>Setting | Manual<br>Actual |
| Fan1 (intake)      | 205             | 2891rpm          |
| Fan2 (exhaust1)    | 194             | 2792rpm          |
| Fan3 (exhaust2)    | 179             | 2960mm           |
| Fan4 (lamp)        | 166             | 3366rpm          |
|                    |                 | Actual           |
| Temp1 (intake)     |                 | 26deg            |
| [MENU]Quit         |                 | [<]/[>]Adjust    |
|                    |                 | v0242074         |

2. Select the correct value by pressing the [4] or [<sup>▶</sup>] button.

The number of fan rotations changes by the setting value below. The value [1] (7.7% up) is for more than 500 m (1,640 ft) and under 1,000 m (3,281 ft). The value [2] (15.4% up) is for more than 1,000 m (3,281 ft) and under 1,500 m (4,921 ft). The value [3] (23.1% up) is for more than 1,500 m (4,921 ft) and under 2,000 m (6,562 ft). The value [4] (30.8% up) is for more than 2,000 m (6,562 ft) and under 2,500 m (8,202 ft). The value [5] (38.5% up) is for more than 2,500 m (8,202 ft) and under 3,000 m (9,843 ft). The value [6] (46.2% up) is for more than 3,000 m (9,843 ft).

# 4. System Maintenance

## Firmware Update

## Updating the Firmware Using a Computer (Main Board only)

#### Preparation

#### Note

- There are two types of firmware according to the screen resolution (XGA/WXGA). Make sure to use the firmware that matches the model.
- You need the following tools when updating the firmware of the customer's projector. Ricoh Projector FW Update Tool (Software)
- Driver software
- Firmware to update
- USB cable (USB A / mini-B) to connect the projector and PC.
- Check the firmware release information how to get the most recent firmware.
- 1. Install the driver on a computer.

Double-click the CP210xVCPInstaller.exe icon and click the [Install] button.

| Silicon Laboratories CP210x USB to  | o LIART Bridge     |
|-------------------------------------|--------------------|
|                                     |                    |
| stallation Location:                | Driver Version 6.3 |
| C:¥Program Files¥5ilabs¥MCU¥CP210x¥ | ¥                  |
|                                     |                    |

#### Updating the firmware

1. Make sure that the power cord of the projector is disconnected.

2. Connect a USB cable to the control port and connect the other end of the USB cable to your computer.

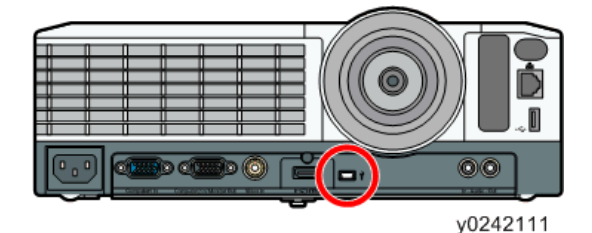

3. While holding down the [Input] and [AV mute] buttons, plug in the power cord.

When the projector starts up in firmware update mode, the Power button flashes and the lamp indicator and the Temp indicator light up.

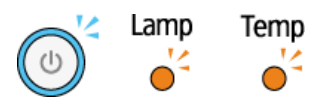

- 4. Start "Ricoh Projector FW Update Tool" on your computer.
- 5. Click [browse...] and select the firmware data (\*.img file) you want to install.

| lash Image File                                                                       |                                                    |
|---------------------------------------------------------------------------------------|----------------------------------------------------|
|                                                                                       | browse                                             |
| 🔽 Skip Boot loader A                                                                  | rea: 40KB 💌                                        |
| Status                                                                                |                                                    |
|                                                                                       |                                                    |
|                                                                                       |                                                    |
|                                                                                       |                                                    |
| Image Data[Hev]                                                                       | - Chadra militavi                                  |
| Image Data[Hex]                                                                       | Checksum[Hex]                                      |
| Image Data[Hex]                                                                       | Checksum[Hex]<br>Expected: 0x2b41a7e8              |
| Image Data[Hex]<br>Start: 0xa000<br>Size: 0xa10f20                                    | Checksum[Hex]<br>Expected: 0x2b41a7e8<br>Returned: |
| - Image Data[Hex]<br>Start: 0xa000<br>Size: 0xa10f20<br>- Unused[For Bootloader]      | Checksum[Hex]<br>Expected: 0x2b41a7e8<br>Returned: |
| Image Data[Hex]<br>Start: 0xa000<br>Size: 0xa10f20<br>Unused[For Bootloader]<br>-     | Checksum[Hex]<br>Expected: 0x2b41a7e8<br>Returned: |
| - Image Data[Hex]<br>Start: 0xa000<br>Size: 0xa10f20<br>- Unused[For Bootloader]<br>- | Checksum[Hex]<br>Expected: 0x2b41a7e8<br>Returned: |
| Image Data[Hex]<br>Start: 0xa000<br>Size: 0xa10f20<br>Unused[For Bootloader]<br>-     | Checksum[Hex]<br>Expected: 0x2b41a7e8<br>Returned: |

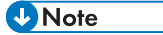

 "Skip Boot loader Area:" is selected by default. Do not change the setting unless otherwise indicated.

#### 6. Click [Start Download].

While the firmware is updating, don't operate the projector. The firmware will not be able to be updated.

While the firmware is being written, the Power button, the Lamp indicator and the Temp indicator flash alternately.

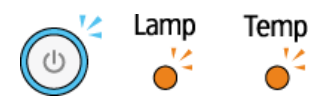

When update is complete, the "Returned:" area under "Checksum [Hex]" on the Ricoh Projector FW Update Tool window displays the same value as the "Expected:" area. The [Power] button, the Lamp indicator and the Temp indicator light up for five seconds

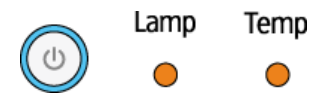

#### 7. Check the firmware version.

How to check the firmware version:

Hold down the [Menu] button once and the [▼] button several times on the default settings window, and select the Display Status tab.

#### Vote

 If a writing error occurs, the [Power] button, the Lamp indicator and the Temp indicator flash simultaneously (page 143 "LED Display / Error ID").

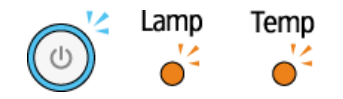

#### Updating the firmware using a USB memory device

#### 🚼 Important

- There are two types of firmware according to the screen resolution (XGA/WXGA). Make sure to use the firmware that matches the model.
- Do not touch the projector while updating the firmware.
- Doing so may cause the update to fail.
- Store the latest firmware file (.sfw) in the root directory of a USB memory device.
- Do not store any other firmware files in the root directory.
- Use a USB memory device that supports USB2.0.
- Use a USB memory device formatted with the FAT16 or FAT32 file system.
- USB memory devices where a password is set cannot be used.

- 1. Copy the downloaded firmware file that has the .sfw extension to the root directory of a USB memory device.
- 2. Unplug the power cord from the AC In socket of the projector.
- 3. Insert the USB memory device into the USB port on the projector.
- 4. Make sure that the power plug is plugged into a power outlet.
- 5. While pressing the [Power] button and the [Input] button, plug the power cord into the AC In socket of the projector.

The projector starts updating the firmware.

6. Release your fingers from the buttons.

During the firmware update, the [Power] button, lamp indicator, and temp indicator flash. The pattern of flashing changes according to the progress of the firmware update.

When the update completes, the [Power] button, lamp indicator, and temp indicator each light up for a few seconds. Then the projector is in standby mode or power on mode.

After installation is complete, remove the USB memory.

7. Check the firmware version of the projector after the firmware is updated.

#### Vote

- The update time of the firmware is 30 minutes at the longest.
- When the firmware update has failed, the machine automatically restarts.
- The firmware version can be checked on the menu screen of the machine. Check that the same version as the downloaded firmware version is displayed.
- - Main FW version: Status display menu
- Network/USB function FW version: Network/USB setting menu > Network setting > Status display
- You can use an SD card with a USB card adapter in place of a USB memory device.

## **Service Status**

Even when the lamp does not light due to lamp rupture (projection does not start), the service status information including the lamp time and the total time can be acquired and displayed by using the Service Status Tool without replacing the lamp.

## Using the service status tool

#### Note

 Before starting this work, download "Backup/Restore Tool", install the USB driver on the computer, and connect the projector to the computer. (page 99 "Data Backup/Restore")

#### Acquiring the service status information

- 1. Put the projector in the standby state. (The power can stay ON.)
- 2. Start ServiceTool\_DataBackupRestore.EXE (the Service tool).

| management of the second second second second second second second second second second second second second se |  |
|----------------------------------------------------------------------------------------------------|--|
|                                                                                                    |  |
|                                                                                                    |  |
|                                                                                                    |  |
|                                                                                                    |  |
|                                                                                                    |  |
|                                                                                                    |  |
|                                                                                                    |  |

w\_y050t3202

3. Select [Service Status Tool], and click [Start].

[Service Status Viewer] that acquires the service status information appears.

| Get Service Statu   | s COM                                    | 1 Port                |             |
|---------------------|------------------------------------------|-----------------------|-------------|
| Version (Main - St  | andbyMicon - Network)                    | 1001160600-2          | 030-100100  |
| Total Time          | 23H-52M-22S                              | Model                 | PJX3351     |
| User Lamp Time      | 23H-52M-22S                              | Serial No.            | B2799900001 |
| Lamp Reset Count    | 0                                        | Engine No.            | 000AAA0000  |
| Error Log (StandbyN | licon)                                   | Shut down             | 6           |
| FF-FF-FF-FF         | FF                                       | Error count<br>(Main) | 4           |
| 1-16-66-11-         | 0-0-0-0-0-0-0-0-0-0-0-0-0-0-0-0-0-0-0-0- | 0-0                   |             |

#### w\_y050t3203

- 4. Select the COM port used for connecting the projector and the computer.
- 5. Click [Get Service Status] to display the following service status information.

| ltem                            | Display name                        |
|---------------------------------|-------------------------------------|
| Main version                    | Version (Main-StandbyMicon-Network) |
| Standby microcomputer version   | Version (Main-StandbyMicon-Network) |
| NW version                      | Version (Main-StandbyMicon-Network) |
| Total time                      | Total Time                          |
| Lamp time                       | User Lamp Time                      |
| Lamp reset count                | Lamp Reset Count                    |
| Model name                      | Model                               |
| Serial number                   | Serial No.                          |
| Engine number                   | Engine No.                          |
| Abnormal shutdown count         | Shut down                           |
| Main error count                | Error count(Main)                   |
| Standby microcomputer error log | Error Log (StandbyMicon)            |
| Main error log                  | Error Log (Main)                    |

## Data Backup/Restore

When replacing the main board or the optical engine, the Service tool can be used for backing up and restoring projector settings.

## What to Do When Replacing Parts

#### When replacing the main board

Before replacement: Perform "Data Backup" and "Keystone Backup".

After replacement: Perform "Data Restore" and "Keystone Restore".

- If Backup/Restore is finished successfully, manual adjustments of the following items are unnecessary.
- If Backup/Restore cannot be executed (for example, when "Data backup" cannot be performed because a board is faulty), adjust the following items manually.

#### Items to be adjusted when replacing the main board

- 1. Color wheel index delay
- 2. Keystone Calibration
- 3. Serial number Setup

#### When replacing the optical engine

Before replacement: Perform "Keystone Backup".

After replacement: Perform "Keystone Restore".

- If Backup/Restore is finished successfully, manual keystone calibration is unnecessary.
- If Backup/Restore cannot be executed, perform keystone calibration manually.

In both cases, color wheel index delay must be adjusted manually.

#### Items to be adjusted when replacing the optical engine

- 1. Color index delay, which is specific to the new unit
- 2. Keystone Calibration

#### How to Use the Backup/Restore Tool

#### Downloading the tool

- 1. Download the "Backup Tool" from the Tools/Firmware download page.
- 2. After extracting the package, Execute "Y\*\*\*\*\*\*\*.exe".

The following files will appear.

- ServiceTool\_DataBackupRestore.EXE (the Service tool)
- USB-Serial\_Driver\_XP-Vista-7.EXE (driver software required when connecting the projector and the computer)

#### Installing the USB Driver

- Execute "USB-Serial\_Driver\_XP-Vista-7.EXE" and open the "SiLabs\_XP-Vista-7" folder that is created.
- Open the folders in the following order: "SiLabs" "MCU" "CP210x" -"Windows\_XP\_S2K3\_Vista\_7".
- 3. Execute "Windows\_XP\_S2K3\_Vista\_7.exe" in the "Windows\_XP\_S2K3\_Vista\_7" folder.
- 4. Click [Install].

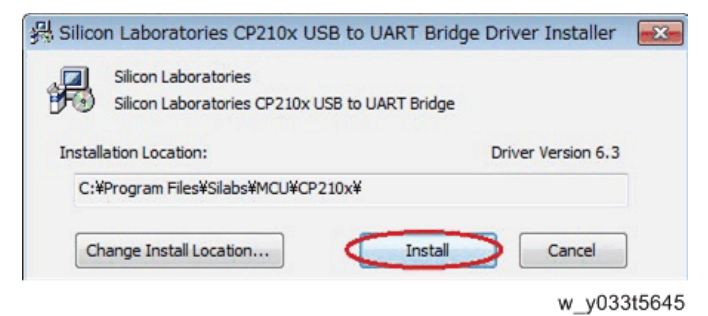

5. Confirming that [Installation completed successfully] is displayed, and then click [OK].

#### Connecting the projector to a computer

1. Set the projector in standby status.

Hold down the [Power] button to turn off the lamp.

\* Standby status: The [Power] button flashes at one or three second intervals.

2. Connect the projector and the computer with a USB cable (USB Type A/Type mini-B).

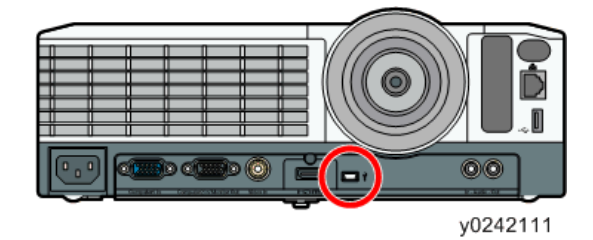

#### Starting the Backup/Restore Tool

- Execute "ServiceTool\_DataBackupRestore.EXE" and open the "ServiceTool\_DataBackupRestore" folder.
- 2. Execute "ServiceTool.exe".
- 3. Select the COM port that is used for connection between the projector and the computer.

| ᡖ Data Ba | ckup/Restore To | ol 🕞 🗉 🔜       |
|-----------|-----------------|----------------|
| Keystone  | Serial Number   | Kitting Number |
|           | Data Backup     |                |
|           | Data Restore    |                |
|           |                 | Close(C)       |

w\_y033t5646

#### How to determine the COM port

Right-click "Computer" and open "Device Manager" in "Properties". Check "Ports (COM & LPT)".

### How to Perform Data Backup

1. Click [Data Backup].

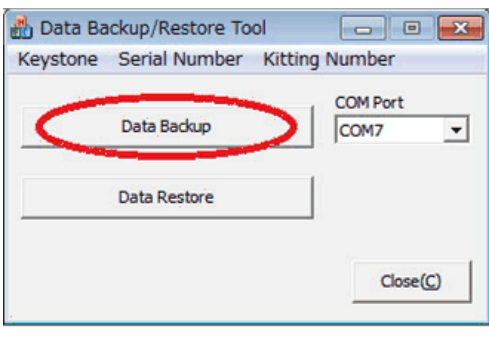

w\_y033t5647

2. Only when changing the destination folder: Click [Choose], and then select where to save the file.

| lodel :      | IPSiO PJ WX41***           |        |
|--------------|----------------------------|--------|
| irectory :   | C:¥****                    |        |
| adkup File : | WX*****_20130413145036.dat | Choose |
|              |                            |        |
|              |                            | - 1/-  |

3. Click [Backup].

(Backup will take 3 to 4 minutes.)

| Model :     | IPSiO PJ WX41***             |           |
|-------------|------------------------------|-----------|
| Directory : | C:¥****                      |           |
| Backup File | : WX*****_20130413145036.dat | Choose    |
| Backup      | 1166 / 2511                  |           |
|             |                              |           |
|             |                              |           |
|             | Backup                       | Cancel(C) |

4. When "Backup Complete." is displayed, click [OK].

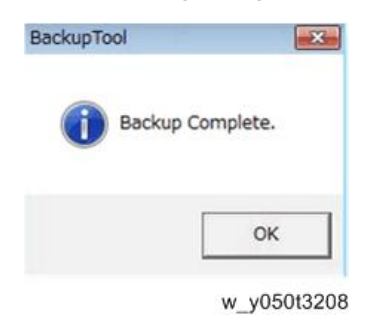

#### How to Check the Data Backup

- Open "Data\_BackupRestore\_\*\*.xls" in the "ServiceTool\_DataBackupRestore" folder.
  \*Macros must be enabled.
- 2. Open the "Backup" worksheet and click [Execute] button on the sheet.

| - | A                     |       | В           |
|---|-----------------------|-------|-------------|
| 1 | Execute               | Clear |             |
| 2 |                       |       |             |
| З | Version(Main-Standby) |       |             |
| 4 | Serial No.            |       |             |
| 5 | Total time            |       |             |
| 6 | User lamp time        |       |             |
| 7 | Lamp reset count      |       |             |
| 8 |                       |       |             |
| 9 |                       |       |             |
|   |                       |       | w_y033t5649 |

- 3. Select the backup file "X3351N\_\*\*\*\*\*\*\*\*\*\*\*\*\*\*\*\*\*.dat". (\*\* indicate the date and time.) The file name above is an example. "X3351N " may be either of the following, depending on the projector model.
  - WX4241N
  - X4241N
  - WX3351N
  - X3351N

#### How to Perform Data Restore

1. Click [Data Restore].

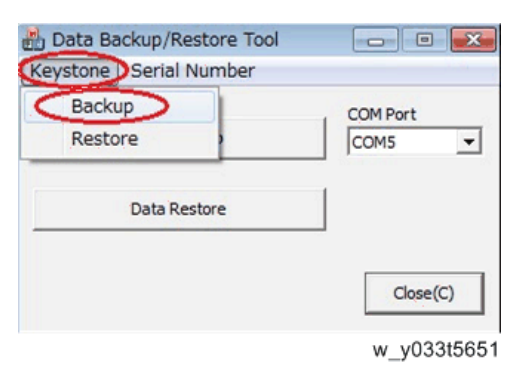

4

2. Click [Choose] and select the backup file "X3351N\_\*\*\*\*\*\*\*\*\*\*.dat".

The file name above is an example. "X3351N" may be either of the following, depending on the projector model.

- WX4241N
- X4241N
- WX3351N
- X3351N
- 3. Click [Restore].
- 4. When "Restore Complete." is displayed, click [OK].

#### How to Perform Keystone Backup

1. Select [Keystone]-[Backup].

| Data Backup/Restore Tool          |          |
|-----------------------------------|----------|
| Backup<br>Restore<br>Data Restore | COM Port |
|                                   | Close(C) |

2. Only when changing the destination folder: Click [Choose], and then select where to save the file.

#### 3. Click [Backup].

Backup will take 1 to 2 minutes.

| Model :       | IPSIO PJ WX ****      |        |
|---------------|-----------------------|--------|
| Directory :   | C:¥****               | -      |
| Backup File : | KC_20130413152529.dat | Choose |
|               |                       |        |
|               |                       |        |

4. When "Backup Complete." is displayed, click [OK].

| BackupTool | ×           |
|------------|-------------|
| Backup     | o Complete. |
| •          |             |
|            | ОК          |
|            | w_y050t3208 |

#### How to Check the Keystone Backup

- Open "Data\_BackupRestore\_\*\*.xls" in the "ServiceTool\_DataBackupRestore" folder.
  \*Macros must be enabled.
- 2. Open the "Keystone" worksheet and click the [Execute] button on the sheet.

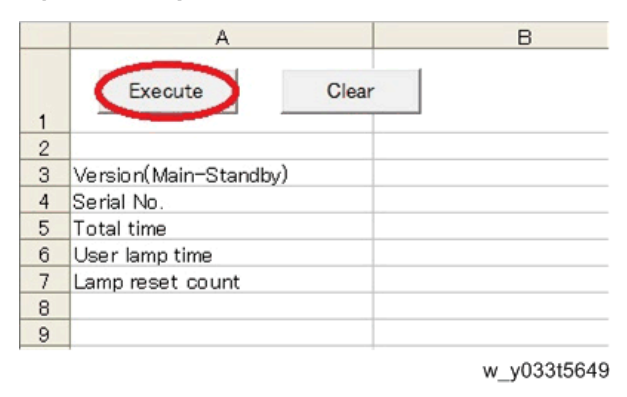

3. Select the backup file "KC\_\*\*\*\*\*\*\*\*\*\*\*.dat". (\*\* indicate the date and time.)

Acquired data will be displayed on the Excel Window.

#### How to Perform Keystone Restore

1. Select [Keystone]-[Restore].

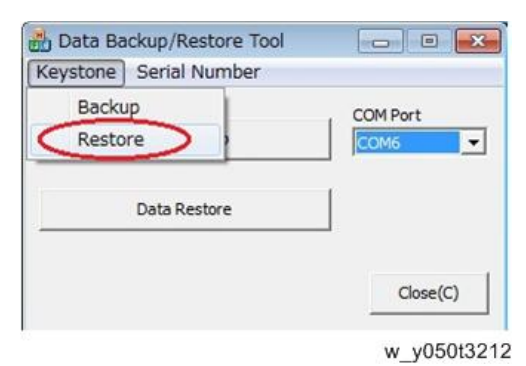

- 4
- Make sure that [Use Backup Data] is checked and click [Choose]. Then, select the backup file "KC\_\*\*\*\*\*\*\*\*\*\*\*\*.dat".

| Keystone Data   | Restore       |        |      | ×        |
|-----------------|---------------|--------|------|----------|
| Model :         | SIO PJ WX**** |        |      |          |
| Directory :     | .¥****        |        |      |          |
| Backup File :   |               |        | Ch   | ioose    |
|                 |               |        |      |          |
| C Like Rachup I | ) ata         |        |      |          |
| C Manual        | KC0:          | 28     | 3380 | 2044     |
|                 | КС1:          | 28     | 3378 | 1805     |
|                 | кс2:          | 28     | 3374 | 2265     |
|                 | кс3:          | 28     | 3375 | 2046     |
|                 |               | Restor | e Ca | ancel(C) |
|                 |               |        | wy   | 050t321  |

If you cannot back up the settings from the old board, select [Manual] and enter the following values.

- KC0: 25 3375 2048
- KC1: 25 3375 1792
- KC2: 25 3375 2304
- KC3: 25 3375 2048
- 3. Click [Restore].
- 4. When "Restore Complete." is displayed, click [OK].
## Serial number Setup

1. Select [Serial Number]-[Setup].

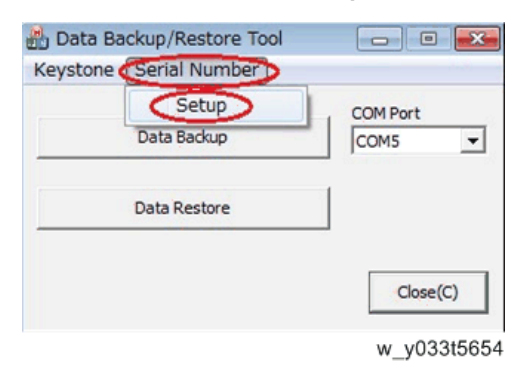

2. For "Serial Number", enter the serial number (11 digits including the hyphen). Then, click [Write].

Example: 47XA-111111

| erial Numb    | er Setup         |        |
|---------------|------------------|--------|
| Nodel :       | IPSiO PJ WX41*** |        |
| Serial Number |                  | Write  |
|               |                  | Read   |
|               |                  | Return |

w\_y033t5609

# **Network Service Menu**

## **Displaying the Network Service Menu**

- 1. Enter the service mode. (page 84 "Projector Setup")
- 2. Press the [MENU] button.
- 3. Press [♥] three times to display the [Network/USB Settings] menu.
- 4. Press [▶].
- Press [▼] several times to select the [Network Application Settings] menu, then press the [Enter] button.

#### **Menu Items**

You can set or refer the following items by the network service menu.

| ltem                         | Description                       |
|------------------------------|-----------------------------------|
| Reset Administrator Password | Reset the administrator password. |
| Reset PJLink Password        | Reset the PJLink password.        |

# Menu List

## Image Adjustment Menu

| ltem                                                                                                    | Default  |
|----------------------------------------------------------------------------------------------------|----------|
| Picture Mode                                                                                                    | Standard |
| Select the picture mode.                                                                                                    |          |
| This function is not available when you select [On] in [3D Projection] under<br>[Display/Sound Settings] or [On] in [Interactive Mode] under [Default<br>Settings 1].                                                                                          |          |
| • Bright                                                                                                    |          |
| This image mode makes it easier to see the projection in bright locations.                                                                                                    |          |
| • Standard                                                                                                    |          |
| This is the standard image mode.                                                                                                    |          |
| • Photo                                                                                                    |          |
| Photos appear more natural in this mode.                                                                                                    |          |
| • Video                                                                                                    |          |
| Video is smoother in this mode.                                                                                                    |          |
| • DICOM Sim. Mode                                                                                                    |          |
| In this image mode, the images are adjusted to simulate the DICOM<br>format. DICOM is a global standard for storing and transmitting<br>medical images. DICOM is used for computer tomography (CT),<br>magnetic resonance imaging (MRI), and endoscope images. |          |
| However, this mode only simulates these formats, so the image may be projected differently from the original DICOM format. Use this mode only for education. It should not be used for actual diagnoses.                                                       |          |
| Contrast                                                                                                    | 0        |
| Adjust the image contrast. The greater the value, the stronger the image contrast.                                                                                                    |          |
| Brightness                                                                                                    | 0        |
| Adjust the image brightness. The greater the value, the brighter the image.                                                                                                    |          |

| ltem                                                                                                    | Default |
|----------------------------------------------------------------------------------------------------|---------|
| Sharpness                                                                                                    | 0       |
| Adjust the sharpness of the image. The greater the value, the sharper the image.                                  |         |
| R-level                                                                                                    | 0       |
| Adjust the level of red in the image. The greater the value, the stronger the color red is in the image.          |         |
| G-level                                                                                                    | 0       |
| Adjust the level of green in the image. The greater the value, the stronger the color green is in the image.      |         |
| B-level                                                                                                    | 0       |
| Adjust the level of blue in the image. The greater the value, the stronger the color blue is in the image.        |         |
| Color Saturation                                                                                                  | 0       |
| Adjust the color saturation of the image. The greater the value, the richer the image.                            |         |
| This function is available when you select [Y/Pb/Pr] or [Video] as an input signal.                               |         |
| Tint                                                                                                    | 0       |
| Adjust the tint of the image.                                                                                     |         |
| This function is available when you select [Y/Pb/Pr], [HDMI] (Y/Pb/Pr<br>signals), or [Video] as an input signal. |         |
| Noise Reduction                                                                                                   | Off     |
| Specify whether or not to use the function to reduce the Y/Pb/Pr (480i/<br>576i) or video signal noise.           |         |
| This function is available when you select [Y/Pb/Pr] (480i/576i) or                                               |         |
| [Video] as an input signal.                                                                                       |         |

| ltem                                                                                               | Default               |
|----------------------------------------------------------------------------------------------------|-----------------------|
| RGB Input Range                                                                                    | Auto                  |
| Select the RGB input range.                                                                        |                       |
| This function is available when you select [HDMI] (RGB signals) as an input signal.                |                       |
| • Auto                                                                                             |                       |
| The projector switches RGB input range according to the settings of the connected equipment.       |                       |
| • Standard                                                                                         |                       |
| Select this mode when the color black in the image is light.<br>• Full                             |                       |
| Select this mode when dark parts in the image are too dark.                                        |                       |
| Auto Set Signals                                                                                   | -                     |
| Automatically adjust the items in [Detailed Signal Settings].                                      |                       |
| This function is available when you select [Computer 1] or [Computer 2] as an input signal.        |                       |
| Detailed Signal Settings > Phase                                                                   | 0 to 31 <sup>*1</sup> |
| Adjust to eliminate image flicker.                                                                 |                       |
| This function is available when you select [Computer 1] or [Computer 2] as an input signal.        |                       |
| Detailed Signal Settings > Frequency                                                               | 0                     |
| Adjust to eliminate moiré patterns and flicker when you project images with thin vertical-stripes. |                       |
| This function is available when you select [Computer 1] or [Computer 2] as an input signal.        |                       |
| Detailed Signal Settings > H-position                                                              | 0                     |
| Adjust the horizontal position of the image.                                                       |                       |
| This function is available when you select [Computer 1] or [Computer 2] as an input signal.        |                       |
| Detailed Signal Settings > V-position                                                              | 0                     |
| Adjust the vertical position of the image.                                                         |                       |
| This function is available when you select [Computer 1] or [Computer 2] as an input signal.        |                       |

| ltem                                                                                        | Default                 |
|---------------------------------------------------------------------------------------------|-------------------------|
| Detailed Signal Settings > Clamp Pulse 1                                                    | 0 to 255 <sup>* 1</sup> |
| Adjust the clamp pulse position.                                                            |                         |
| This function is available when you select [Computer 1] or [Computer 2] as an input signal. |                         |
| Detailed Signal Settings > Clamp Pulse 2                                                    | 0 to 255 <sup>* 1</sup> |
| Adjust the clamp pulse width.                                                               |                         |
| This function is available when you select [Computer 1] or [Computer 2] as an input signal. |                         |

\* 1 The default of [Phase], [Clamp Pulse 1], and [Clamp Pulse 2] is variable because the projector automatically adjusts these settings according to the input signal.

## Display Settings Menu

| ltem                                                                                                    | Default |
|----------------------------------------------------------------------------------------------------|---------|
| Auto Keystone (Vertical)                                                                                                    | On      |
| Specify whether or not to implement vertical keystone correction                                                                                               |         |
| automatically depending on the angle of the projector's position.                                                                                              |         |
| When [Auto Keystone (Vertical)] is enabled, [4-corner Correction] is disabled automatically and reset to its default.                                          |         |
| Keystone (Vertical)                                                                                                    | 0       |
| Adjust for vertical keystone distortion manually.                                                                                                    |         |
| To decrease the length of the bottom of the projected image, decrease the value. To decrease the length of the top of the projected image, increase the value. |         |
| The setting range is between -40 and 40. However, the available range may vary depending on the Keystone (Horizontal) setting.                                 |         |
| If you change this setting, [4-corner Correction] is disabled and reset to its default.                                                                        |         |

| ltem                                                                                                    | Default |
|----------------------------------------------------------------------------------------------------|---------|
| Keystone (Horizontal)                                                                                                    | 0       |
| Adjust for horizontal keystone distortion manually.                                                                                                    |         |
| To decrease the length of the left side of the projected image, decrease the value. To decrease the length of the right side of the projected image, increase the value. |         |
| The setting range is between -30 and 30. However, the available range may vary depending on the Keystone (Vertical) setting.                                             |         |
| If you change this setting, [4-corner Correction] is disabled and reset to its default.                                                                                  |         |
| 4-corner Correction                                                                                                    | -       |
| Move the four corners of the projected image, so that it fits into the                                                                                                   |         |
| screen.                                                                                                    |         |
| Select the corner you want to move and increase or decrease the value until it fits into the screen.                                                                     |         |
| When [4-corner Correction] is enabled, [Auto Keystone (Vertical)],                                                                                                    |         |
| [Keystone (Vertical)], [Keystone (Horizontal)] are disabled automatically and reset to their defaults.                                                                   |         |
| When [4-corner Correction] is enabled, the [Zoom], [Aspect], and                                                                                                    |         |
| [Display Position] settings are not available.                                                                                                    |         |
| If the projector is tilted horizontally and vertically at the same time, the projected image may be distorted.                                                           |         |
| Use [Keystone (Vertical)] and [Keystone (Horizontal)] to adjust for the vertical and horizontal distortions.                                                             |         |
| Unless otherwise required, tilt the projector either vertically or horizontally.                                                                                         |         |
| Zoom                                                                                                    | 100%    |
| Reduce the size of the image if the projected image is larger than the screen.<br>The image can be reduced in a range of 80 to 100% using the digital zoom<br>function.  |         |
| When [4-corner Correction] is enabled, the setting is [100%] and cannot be changed.                                                                                      |         |

| ltem                                                                                                    | Default |
|----------------------------------------------------------------------------------------------------|---------|
| Aspect                                                                                                    | Normal  |
| Select the aspect ratio of the image.                                                                                                    |         |
| This function is not available when you select [USB Memory] or [Server] as<br>an input signal. When you select [Network PC] or [Miracast] as the input<br>signal, this function is available for a computer or smartphone screen you<br>project.                                                          |         |
| When [4-corner Correction] is enabled, the setting is [Normal] and cannot be changed.                                                                                                    |         |
| • Normal                                                                                                    |         |
| <ul><li>Display in full screen without changing the input signal aspect ratio.</li><li>16:9</li></ul>                                                                                                    |         |
| Display using 16:9 aspect ratio.                                                                                                    |         |
| <ul> <li>Y051 / Y054: 1024 × 576 resolution</li> </ul>                                                                                                    |         |
| <ul> <li>Y053 / Y056: 1280 × 720 resolution</li> </ul>                                                                                                    |         |
| Full                                                                                                    |         |
| Display using full size resolution.                                                                                                    |         |
| <ul> <li>Y051 / Y054: 1024 × 768 resolution</li> </ul>                                                                                                    |         |
| <ul> <li>Y053 / Y056: 1280 × 800 resolution</li> </ul>                                                                                                    |         |
| Native                                                                                                    |         |
| Display the image without changing the resolution of the input signal.                                                                                                    |         |
| This setting is not available when you select [Y/Pb/Pr], [HDMI]<br>(Y/Pb/Pr signals), [Video], [USB Memory], or [Server]. When you<br>select [Computer 1], [Computer 2], [HDMI] (RGB signals) as the input<br>signal, this setting is not available if the horizontal resolution of the<br>image is 1920. |         |
| • Zoom (Y053 / Y056 only)                                                                                                    |         |
| Display the image width as the projection screen width while maintaining the input signal aspect ratio.                                                                                                    |         |

| ltem                                                                                                    | Default |
|----------------------------------------------------------------------------------------------------|---------|
| Display Position                                                                                                    | -       |
| Move the image if the projected image is smaller or larger than the screen size. You can move the image using the [▲], [▼], [◀], and [▶] buttons.                                                                                                    |         |
| This function is not available when you select [Network PC], [USB                                                                                                    |         |
| Memory], [Server], or [Miracast] as an input signal.                                                                                                    |         |
| When [4-corner Correction] is enabled, the display position is initialized and cannot be changed.                                                                                                    |         |
| Wall Color Mode                                                                                                    | Off     |
| Select the image hue according to the projection surface when the image is<br>being projected on something other than a screen.<br>• Off                                                                                                    |         |
| • Whiteboard                                                                                                    |         |
| • Beige                                                                                                    |         |
| • Gray                                                                                                    |         |
| • Blackboard (Green)                                                                                                    |         |
| 3D Projection > 3D Projection                                                                                                    | Off     |
| Specify whether or not to use 3D projection.                                                                                                    |         |
| The image will be slightly darker if this is set to [On].                                                                                                    |         |
| 3D projection and interactive mode cannot be enabled simultaneously. If<br>you change this setting to [On], [Interactive Mode] in [Default Settings 1] is<br>switched to [Off], and the projector operates with the lamp power maximum<br>and Image Eco disabled. |         |
| 3D Projection > L/R Reverse                                                                                                    | Normal  |
| Specify whether or not to reverse left and right in a 3D image.                                                                                                    |         |
| • Normal                                                                                                    |         |
| Reverse                                                                                                    |         |

| ltem                                                                                                    | Default |
|----------------------------------------------------------------------------------------------------|---------|
| 3D Projection > 3D Format                                                                                                    | Auto    |
| Select a 3D format.                                                                                                    |         |
| Select [Auto] when the 3D signals are input through HDMI. If the image does not project in 3D even if [Auto] is selected, change the setting to match the 3D format of the signal being input.                  |         |
| • Auto                                                                                                    |         |
| Frame Sequential                                                                                                    |         |
| • Side by Side                                                                                                    |         |
| • Top and Bottom                                                                                                    |         |
| Frame Packing                                                                                                    |         |
| Closed Caption                                                                                                    | Off     |
| The projector supports closed captioning, which allows subtitles to be displayed at the bottom of the picture. This is pursuant to the regulations set forth by the US Federal Communications Commission (FCC). |         |
| Select [CC-1] to [CC-4] to display the dialogue and narration of TV programs and videos that are closed captioned.                                                                                              |         |
| This function is available when you select [Video] as an input signal.                                                                                                    |         |
| • Off                                                                                                    |         |
| • CC-1                                                                                                    |         |
| • CC-2                                                                                                    |         |
| • CC-3                                                                                                    |         |
| • CC-4                                                                                                    |         |

## Energy Saving Settings Menu

| ltem                                                                                                    | Default   |
|----------------------------------------------------------------------------------------------------|-----------|
| Eco Mode                                                                                                    | On (Auto) |
| Specify the lamp settings to save energy or to make images brighter.                                        |           |
| • On (Auto)                                                                                                 |           |
| Select this mode to save energy. In this mode, the following settings are automatically specified:          |           |
| Lamp Power: [Auto]                                                                                          |           |
| Lamp Pwr on No Signal: [Eco]                                                                                |           |
| • Image Eco: [On]                                                                                           |           |
| • On (Detailed)                                                                                             |           |
| You can specify [Lamp Power], [Lamp Pwr on No Signal], and [Image<br>Eco] manually.                         |           |
| • Off                                                                                                    |           |
| Select this mode to make images brighter. In this mode, the following settings are automatically specified: |           |
| Lamp Power: [Maximum]                                                                                       |           |
| <ul> <li>Lamp Pwr on No Signal: [Std.]</li> </ul>                                                           |           |
| • Image Eco: [Off]                                                                                          |           |

| ltem                                                                                                    | Default |
|----------------------------------------------------------------------------------------------------|---------|
| Lamp Power                                                                                                    | Stnd.   |
| This setting is available when [Eco Mode] is set to [On (Detailed)].                                                                                                    |         |
| Select the lamp power level.                                                                                                    |         |
| [Auto] is selectable when you select [Standard] or [Rear] in [Projection<br>Mode] under [Default Settings 2]. If you select [Auto], the lamp power level<br>switches automatically depending on the brightness of the projecting<br>location. Make sure that the illuminance sensor on the top of the projector is<br>not blocked. This function may not work correctly depending on the<br>positioning of the projector. |         |
| When you select [Maximum], the image is brightest but the power consumption is highest. When you select [Low], the power consumption is lowest but the image brightness is lowest.                                                                                                    |         |
| The lamp power reaches maximum regardless of this setting when [DICOM<br>Sim. Mode], [3D Projection], or [Interactive Mode] is enabled.                                                                                                    |         |
| • Auto                                                                                                    |         |
| • Maximum                                                                                                    |         |
| • High                                                                                                    |         |
| • Medium                                                                                                    |         |
| • Low                                                                                                    |         |
| Lamp Pwr on No Signal                                                                                                    | Eco     |
| This setting is available when [Eco Mode] is set to [On (Detailed)].                                                                                                    |         |
| Specify whether or not to lower the lamp power when there is no input signal. If you select [Eco], the projector lowers the lamp power 30 seconds after the input signal disappears.                                                                                                    |         |
| • Eco                                                                                                    |         |
| • Std.                                                                                                    |         |
| Image Eco                                                                                                    | On      |
| This setting is available when [Eco Mode] is set to [On (Detailed)].                                                                                                    |         |
| Specify whether or not to switch the lamp power automatically depending on the brightness of the image.                                                                                                    |         |
| This function does not work when [DICOM Sim. Mode], [3D Projection], or [Interactive Mode] is enabled.                                                                                                    |         |

| ltem                                                                                                    | Default   |
|----------------------------------------------------------------------------------------------------|-----------|
| <ul> <li>Power Off on No Signal</li> <li>Select the amount of time from the last input signal or operation until the projector enters standby mode.</li> <li>Off</li> <li>5 min.</li> <li>10 min.</li> </ul>                                                                                                    | 20 min.   |
| <ul><li> 20 min.</li><li> 30 min.</li></ul>                                                                                                    |           |
| <ul> <li>Power on Standby</li> <li>Specify whether or not to save energy while in standby.</li> <li>Eco <ul> <li>You can save energy while in standby, but start-up time is slower.</li> </ul> </li> <li>Q'ck On <ul> <li>You can turn on the projector quickly, and the projector starts projection automatically if the image signals are input even while in standby. However, the standby energy level is higher.</li> </ul> </li> </ul>                | Eco       |
| <ul> <li>NW Settings on Standby</li> <li>Select a network function to be enabled while in standby. You can save energy by disabling the network function.</li> <li>This function is available when you select [Eco] in [Power on Standby].</li> <li>Do not Use</li> <li>Disable the wired LAN and the wireless LAN while in standby to save energy. To use the wired LAN or the wireless LAN, press the [Power] button to turn on the projector.</li> </ul> | Wired LAN |
| <ul> <li>Wired LAN<br/>You can turn on the projector from standby mode via a wired LAN.</li> <li>Wired/Wireless LAN (Y051 / Y053 / Y056 only)<br/>You can turn on the projector from standby mode via a wired LAN or<br/>wireless LAN.</li> </ul>                                                                                                    |           |

## Default Settings 1 Menu

| ltem                                                                                                    | Default |
|----------------------------------------------------------------------------------------------------|---------|
| Auto Input Search                                                                                                    | On      |
| Specify whether or not to switch to another input signal that the projector detects when you press the [Input] button.        |         |
| Always select the [Server] and [Miracast] input signals manually even if this setting is [On].                                |         |
| Computer 2 Terminal                                                                                                    | On      |
| Select the purpose of Computer 2 In/Monitor Out port.                                                                         |         |
| <ul> <li>Input<br/>You can use Computer 2 In/Monitor Out port for inputting RGB signals.</li> </ul>                           |         |
| <ul> <li>Output<br/>You can use Computer 2 In/Monitor Out port for outputting RGB<br/>signals and Y/Pb/Pr signals.</li> </ul> |         |
| Веер                                                                                                    | On      |
| Specify whether or not to beep during use.                                                                                    |         |
| Background on No Signal                                                                                                    | Logo    |
| Select the image display when there is no input signal.                                                                       |         |
| • Logo                                                                                                    |         |
| • Blue                                                                                                    |         |
| • None                                                                                                    |         |
| Display Guidance                                                                                                    | On      |
| Specify whether or not to display the guidance for operating the projector.                                                   |         |
| Start-up Screen                                                                                                    | On      |
| Specify whether or not to display the start-up screen when the projector is turned on.                                        |         |

| ltem                                                                                                    | Default |
|----------------------------------------------------------------------------------------------------|---------|
| User Logo > Register Logo                                                                                                    | -       |
| Register a user logo. Project the image to be registered as a user logo, and<br>then execute this function. User logos can be displayed in the start-up screen<br>or as the background when there are no input signals.                                                                                                    |         |
| User logos can be registered up to the following resolutions:                                                                                                    |         |
| • Y051 / Y054: 1024 × 768 pixels                                                                                                    |         |
| • Y053 / Y056: 1280 × 800 pixels                                                                                                    |         |
| This function is available when you select [Computer 1], [Computer 2], or<br>[HDMI] (RGB signals) as the input signal. When you select [Network PC] or<br>[Miracast] as the input signal, this function is available for the computer or<br>smartphone screen you project.                                                                                                    |         |
| User Logo > Confirm Logo                                                                                                    | -       |
| Display the registered user logo.                                                                                                    |         |
| User Logo > Reset Logo                                                                                                    | -       |
| Delete the registered user logo.                                                                                                    |         |
| Interactive > Interactive Mode                                                                                                    | Off     |
| When the interactive kit is connected to the projector, you can specify<br>whether or not to enable the interactive mode. For details about the<br>interactive mode, see the manual provided with the interactive kit. Interactive<br>mode and 3D projection or Image Eco cannot be enabled simultaneously. If<br>you change this setting to [On], [3D Projection] in [Display Settings] is<br>switched to [Off], and the projector operates with the lamp power maximum<br>and Image Eco disabled. |         |
| Interactive > PC Adapter Registration                                                                                                    | -       |
| Register the computer USB adapter to the projector to use the interactive<br>mode. For details about how to register the computer USB adapter, see the<br>manual provided with the interactive kit.<br>This function is not available when you select [Video] as an input signal.                                                                                                    |         |
| Auto Focus (Y051 / Y053 only)                                                                                                    | On      |
| Specify whether or not to enable the automatic focus function.                                                                                                    |         |

## Default Settings 2 Menu

| ltem                                                                                                    | Default  |
|----------------------------------------------------------------------------------------------------|----------|
| Language                                                                                                    | English  |
| Select the display language.                                                                                                    |          |
| Available languages are as follows:                                                                                                    |          |
| English, Japanese, Spanish, Russian, French, Portuguese, German, Italian,<br>Dutch, Polish, Czech, Swedish, Finnish, Hungarian, Norwegian, Danish,<br>Romanian, Greek, Turkish, Arabic, Thai, Indonesian, Traditional Chinese. |          |
| Projection Mode                                                                                                    | Standard |
| Select the projection method according to how the projector is positioned.                                                                                                    |          |
| When you select [Ceiling] or [Rear Ceiling], you cannot select [Auto] in [Lamp Power] under [Energy Saving Settings].                                                                                                    |          |
| If you change this setting to [Ceiling] or [Rear Ceiling] when [Lamp Power] is [Auto], [Lamp Power] is switched to [Maximum].                                                                                                  |          |
| If you change this setting to [Standard] or [Rear] when [Lamp Power] is [Maximum], [Lamp Power] is switched to [Auto].                                                                                                    |          |
| • Standard                                                                                                    |          |
| Select this mode when the projector is placed in front of a screen.                                                                                                    |          |
| • Rear                                                                                                    |          |
| Select this mode when the projector is placed behind a screen.                                                                                                    |          |
| • Ceiling                                                                                                    |          |
| Select this mode when the projector is mounted on the ceiling in front of a screen.                                                                                                    |          |
| Rear Ceiling                                                                                                    |          |
| Select this mode when the projector is mounted on the ceiling behind a screen.                                                                                                    |          |
| Remote Control ID                                                                                                    | 1        |
| Select the projector remote control ID. Specify the ID for each projector when operating multiple projectors using one remote control.                                                                                         |          |
| • 1                                                                                                    |          |
| • 2                                                                                                    |          |
| • 3                                                                                                    |          |
| • 4                                                                                                    |          |

| ltem                                                                                                    | Default          |
|----------------------------------------------------------------------------------------------------|------------------|
| Direct Power On                                                                                                    | Off              |
| Select the power on method of the projector.                                                                                                    |                  |
| • On                                                                                                    |                  |
| Automatically turn on the projector when the power cord is connected.                                                                                                    |                  |
| • Off                                                                                                    |                  |
| Turn the projector on when the [Power] button is pressed.                                                                                                    |                  |
| High Altitude Mode                                                                                                    | Off              |
| The number of fan rotations is high when set to [On]. The air is thin at high<br>elevations, so the cooling efficiency of the projector is reduced. Select [On]<br>when using the projector at an altitude of more than 1,500 meters (4,921<br>feet). Do not select [On] when the altitude is less than 1,500 meters (4,921<br>feet). |                  |
| Key Lock                                                                                                    | Off              |
| Specify whether or not to lock the buttons on the control panel. You can change this setting to [Off] by pressing the [AV Mute] button on the projector's control panel for 10 seconds.                                                                                                    |                  |
| Current Time > Date/Time                                                                                                    | -                |
| Specify the current date and time.                                                                                                    |                  |
| Current Time > Time Zone                                                                                                    | +0:00            |
| Specify the time zone of the location where the projector is used by selecting the time difference to UTC (Coordinated Universal Time).                                                                                                    |                  |
| Power Timer > Timer Projection                                                                                                    | Off              |
| Specify whether or not to enable the power timer function.                                                                                                    |                  |
| When you enable this function, the projector automatically starts projection<br>and turns off at the specified time. If you select [On], specify [Projection Day]<br>and [Projection Time] to enable this function.                                                                                                    |                  |
| Power Timer > Projection Day                                                                                                    | (Not programmed) |
| Select a day of the week to start projecting using the power time function.                                                                                                    |                  |
| Power Timer > Projection Time                                                                                                    | (Not programmed) |
| Specify the time to start and end projecting using the power timer function. An interval of at least ten minutes is required between the startup time and the end time.                                                                                                    |                  |

| ltem                                                                                                    | Default |
|----------------------------------------------------------------------------------------------------|---------|
| Startup Password > Register Password                                                                                                    | 00000   |
| Enter a 6-digit password. The current password is required to change the password.                                                                                                    |         |
| Startup Password > Password Protect                                                                                                    | Off     |
| Specify whether or not to enter a password when the projector is turned on. If<br>this is selected, a password must be entered when the projector is turned on<br>after the power cord has been unplugged. However, a password is not<br>required when turning the projector on from the standby mode.<br>A password is required to change this setting. |         |
| Reset All                                                                                                    | -       |
| Reset all menus to their defaults.                                                                                                    |         |
| This function cannot restore the default settings of [User Logo] in [Default<br>Settings 1], [Startup Password] in [Default Settings 2], the network security<br>settings that are reset by executing [Reset Security Settings] in [Network<br>Application Settings], and [Administrator Password] in [Network Application<br>Settings].                 |         |

## **USB Settings Menu**

This section explains the items in the USB Settings menu under the Network/USB Settings menu tab.

You can also specify and check the items in the USB Settings menu using Web Image Monitor.

However, the following items are available only on the menu screen.

- [Remove USB Mem.] in [Settings]
- [USB Memory Free Space (KB)] and [USB Memory Access Status] in [Display Status]

On Web Image Monitor, you can check [Network/USB Func. Firmware Version] on the top page.

#### Settings

Still Image

| ltem                                                           | Default   |
|----------------------------------------------------------------|-----------|
| Display Effect                                                 | None      |
| Select the display effect for switching the image.             |           |
| • None                                                         |           |
| • Push                                                         |           |
| The current image is pushed off by the next image.             |           |
| • Wipe                                                         |           |
| The current image is wiped off by the next image.              |           |
| • Fade                                                         |           |
| The current image fades out and the next image fades in.       |           |
| Display Interval (sec.)                                        | 5 seconds |
| Enter the slide show switching interval from 5 to 999 seconds. |           |

## Moving Image

| ltem                                             | Default |
|--------------------------------------------------|---------|
| Repeat                                           | Off     |
| Specify whether or not to repeat video playback. |         |

#### Common

| ltem                                                                                                    | Default |
|----------------------------------------------------------------------------------------------------|---------|
| Auto Start Slideshow                                                                                          | Off     |
| Specify whether or not to start a slide show automatically when the projector is connected to the USB device. |         |
| <b>Remove USB Mem.</b><br>The USB device can be removed when this command is executed.                        | -       |

## **Display Status**

USB Memory

| ltem                                                             | Default |
|------------------------------------------------------------------|---------|
| USB Memory Free Space (KB)                                       | -       |
| Display the space available on the USB device (Displayed in KB). |         |
| USB Memory Access Status                                         | -       |
| Display whether or not the USB device can be accessed.           |         |

Firmware Version

| Item                                                           | Default |
|----------------------------------------------------------------|---------|
| Network/USB Func. Firmware Version                             | -       |
| Display the firmware version of the network and USB functions. |         |

## **Network Settings Menu**

This section explains the items in Network Settings menu under the Network/USB Settings menu tab.

You can also specify and check the items in the Network Settings menu using Web Image Monitor.

However, the following items are available only on the menu screen.

- [Simple Wireless LAN Setup], [EAP Type], [Import Client Certificate], [Client Certificate User Name], [Client Certificate List], [Import CA Certificate], [CA Certificate List], [Delete Client/CA Certificate], [MS-CHAP v2 User Name], [MS-CHAP v2 Password], [Windows Domain Name], [Server Certificate Authentication], [Intermediate CA Permission], [WPA/WPA2-EAP Connection Check], and [Reset Wireless LAN Settings] in [Wireless LAN]
- [Network Setting Wizard] in [Setup Wizard]

On Web Image Monitor, you can check [Network/USB Func. Firmware Version] on the top page.

#### Wired LAN Settings

| ltem                                            | Default |
|-------------------------------------------------|---------|
| Wired LAN                                       | Enable  |
| Specify whether to enable or disable wired LAN. |         |

| ltem                                                                                                    | Default          |
|----------------------------------------------------------------------------------------------------|------------------|
| Transmission Speed                                                                                                    | Auto-Negotiation |
| Select a wired LAN speed that matches your network environment. It is recommended that [Auto-Negotiation] be selected. |                  |
| Auto-Negotiation                                                                                                    |                  |
| 10BASE-T Full Duplex                                                                                                   |                  |
| 10BASE-T Half Duplex                                                                                                   |                  |
| • 100BASE-TX Full Duplex                                                                                               |                  |
| 100BASE-TX Half Duplex                                                                                                 |                  |

## TCP/IP Settings

| ltem                                                                                                    | Default |
|----------------------------------------------------------------------------------------------------|---------|
| DHCP                                                                                                    | Enable  |
| Specify whether to enable or disable DHCP.                                                                                                    |         |
| The IP address is allocated automatically from the DHCP server when [Enable] is selected. When [Disable] is selected, enter the IP address, subnet mask, and default gateway manually. |         |
| IP Address                                                                                                    | 0.0.0.0 |
| Enter the projector's IP address.                                                                                                    |         |
| Subnet Mask                                                                                                    | 0.0.0.0 |
| Enter the subnet mask.                                                                                                    |         |
| Default Gateway                                                                                                    | 0.0.0.0 |
| Enter the default gateway.                                                                                                    |         |

## Wireless LAN

Simple Settings

| ltem                                                                                                    | Default |
|----------------------------------------------------------------------------------------------------|---------|
| Simple Wireless LAN Setup                                                                                                    | -       |
| Acquire the wireless LAN settings registered in the access point, and specify infrastructure mode wireless LAN settings for the projector automatically. |         |
| This function may not work depending on the access point.                                                                                                |         |

## Wireless LAN Settings

| ltem                                                                                                    | Default |
|----------------------------------------------------------------------------------------------------|---------|
| Wireless LAN                                                                                                    | Enable  |
| Specify whether to enable or disable wireless LAN.                                                                                                    |         |
| Communication Mode                                                                                                    | Adhoc   |
| Select the wireless LAN communication mode.                                                                                                    |         |
| Infrastructure                                                                                                    |         |
| Select this mode when you want to connect the projector to a wireless LAN network. You need to specify [SSID] and items in [Security] and [TCP/IP Settings] in this mode.                   |         |
| • Adhoc                                                                                                    |         |
| Select this mode when you want to connect the projector and the computer directly. The projector specifies [SSID] and items in [Security] and [TCP/IP Settings] automatically in this mode. |         |
| SSID                                                                                                    | (blank) |
| Enter the SSID to connect to a wireless LAN network when [Infrastructure] is selected. Enter up to 32 characters.                                                                           |         |
| Channel                                                                                                    | 11      |
| Select the channel to use when [Adhoc] is selected.                                                                                                    |         |
| Select the channel that matches the type of wireless LAN being used.                                                                                                    |         |
| The channels available might differ depending on the country.                                                                                                    |         |
| • 2.4 GHz: 1, 2, 3, 4, 5, 6, 7, 8, 9, 10, 11                                                                                                    |         |

## TCP/IP Settings

| ltem                                                                                                    | Default |
|----------------------------------------------------------------------------------------------------|---------|
| DHCP                                                                                                    | Enable  |
| Specify whether to enable or disable DHCP.                                                                                                    |         |
| The IP address is allocated automatically from the DHCP server when [Enable] is selected. If you select [Disable], manually enter the IP address, subnet mask, and default gateway. |         |
| IP Address                                                                                                    | 0.0.0.0 |
| Enter the projector's IP address.                                                                                                    |         |

| ltem                       | Default |
|----------------------------|---------|
| Subnet Mask                | 0.0.0.0 |
| Enter the subnet mask.     |         |
| Default Gateway            | 0.0.0.0 |
| Enter the default gateway. |         |

Security

| ltem                                                                                                    | Default       |
|----------------------------------------------------------------------------------------------------|---------------|
| Authentication Method                                                                                                  | Open System   |
| Select the wireless LAN authentication method.                                                                         |               |
| • Open System                                                                                                    |               |
| • WEP Shared Key                                                                                                    |               |
| • WPA/WPA2-PSK                                                                                                    |               |
| • WPA2-PSK                                                                                                    |               |
| • WPA/WPA2-EAP                                                                                                    |               |
| • WPA2-EAP                                                                                                    |               |
| Encryption Method                                                                                                    | No Encryption |
| Select the wireless LAN encryption method.                                                                             |               |
| No Encryption                                                                                                    |               |
| Communication is not encrypted. You can select [No Encryption] if you select [Open System] in [Authentication Method]. |               |
| • WEP                                                                                                    |               |
| You can select [WEP] if you select [Open System] in                                                                    |               |
| [Authentication Method].                                                                                               |               |
| [WEP] is selected automatically when you select [WEP Shared                                                            |               |
| Key] in [Authentication Method].                                                                                       |               |
| • TKIP/CCMP                                                                                                    |               |
| [TKIP/CCMP] is selected automatically when you select [WPA/WPA2-<br>PSK] or [WPA/WPA2-EAP] in [Authentication Method]. |               |
| • CCMP                                                                                                    |               |
| [CCMP] is selected automatically when you select [WPA2-PSK] or [WPA2-EAP] in [Authentication Method].                  |               |

| ltem                                                                                                    | Default |
|----------------------------------------------------------------------------------------------------|---------|
| Transmission WEP Key Number                                                                                                    | 1       |
| Select the key number used to authenticate and encrypt transmissions when you select [WEP] in [Encryption Method].                                                                                                    |         |
| • 1                                                                                                    |         |
| • 2                                                                                                    |         |
| • 3                                                                                                    |         |
| • 4                                                                                                    |         |
| Network Key                                                                                                    | (blank) |
| Enter the WEP key when you select [WEP Shared Key] or [Open                                                                                                    |         |
| System] in [Authentication Method] and select [WEP] in [Encryption Method].                                                                                                    |         |
| When using 64 bit WEP, up to 10 characters can be used for hexadecimal and<br>up to 5 characters for ASCII. When using 128 bit WEP, up to 26 characters<br>can be used for hexadecimal and up to 13 characters for ASCII. |         |
| Enter PSK when [WPA/WPA-PSK] or [WPA2-PSK] is selected in [Authentication Method].                                                                                                    |         |
| When using a PSK, up to 64 characters can be used for hexadecimal and 8 to 63 characters for ASCII.                                                                                                    |         |
| ЕАР Туре                                                                                                    | EAP-TLS |
| Specify the WPA/WPA2-EAP type when [WPA/WPA2-EAP] or                                                                                                    |         |
| [WPA2-EAP] is selected in [Authentication Method]. You can select EAP-TLS or EAP-PEAP.                                                                                                    |         |
| • EAP-TLS                                                                                                    |         |
| A client certificate and a CA certificate must be imported to the projector.                                                                                                    |         |
| • EAP-PEAP                                                                                                    |         |
| A CA certificate must be imported to the projector.                                                                                                    |         |
| Import Client Certificate                                                                                                    | -       |
| Imports the client certificate used for WPA/WPA2-EAP or WPA2-EAP when [EAP-TLS] is selected in [EAP Type].                                                                                                    |         |
| Client Certificate User Name                                                                                                    | (blank) |
| Enter the client certificate user name used for WPA/WPA2-EAP or WPA2-EAP when [EAP-TLS] is selected in [EAP Type].                                                                                                    |         |

| ltem                                                                                                    | Default |
|----------------------------------------------------------------------------------------------------|---------|
| Client Certificate List                                                                                                    | -       |
| Displays a list of imported client certificates.                                                                                                    |         |
| Import CA Certificate                                                                                                    | -       |
| Import a CA certificate when [WPA/WPA2-EAP] or [WPA2-EAP] is selected in [Authentication Method].                                                                      |         |
| CA Certificate List                                                                                                    | -       |
| Display a list of imported CA certificates.                                                                                                    |         |
| Delete Client/CA Certificate                                                                                                    | -       |
| Delete all the imported client of CA certificates.                                                                                                    |         |
| MS-CHAP v2 User Name                                                                                                    | (blank) |
| Enter the MS-CHAP v2 user name when [EAP-PEAP] is selected in [EAP Type].<br>You can enter up to 31 characters including spaces.                                       |         |
| MS-CHAP v2 Password                                                                                                    | (blank) |
| Enter the MS-CHAP v2 password when [EAP-PEAP] is selected in [EAP Type].<br>You can enter up to 128 characters including spaces.                                       |         |
| Windows Domain Name                                                                                                    | (blank) |
| Enter the Windows domain name when [EAP-PEAP] is selected in [EAP Type].<br>You can enter up to 64 characters including spaces. "@" and backslashes<br>cannot be used. |         |
| Server Certificate Authentication                                                                                                    | Enable  |
| Specify whether to enable or disable server certificate authentication.                                                                                                |         |
| Intermediate CA Permission                                                                                                    | Enable  |
| Specify whether to enable or disable intermediate CA permission.                                                                                                    |         |
| WPA/WPA2-EAP Connection Check                                                                                                    | -       |
| Check the WPA/WPA2-EAP connection.                                                                                                    |         |

Reset Wireless LAN Settings

| tem                                                                                                    | Default |
|----------------------------------------------------------------------------------------------------|---------|
| Reset Wireless LAN Settings                                                                                                    | -       |
| The following wireless LAN settings are reset to their defaults: Communication<br>Mode, SSID, Channel, Authentication Method, Encryption Method,<br>Transmission WEP Key Number, Network Key, DHCP, IP Address, Subnet<br>Mask, Default Gateway. |         |

## LAN Common

Specify the wired LAN and wireless LAN settings.

## Preferred Default Gateway (Y051 / Y053 / Y056 only)

| tem                                                                                                    | Default   |
|----------------------------------------------------------------------------------------------------|-----------|
| Preferred Default Gateway                                                                               | Wired LAN |
| Select the network interface to be used when the projector is connected to both wired and wireless LAN. |           |
| Wired LAN                                                                                               |           |
| Wireless LAN                                                                                            |           |

#### DNS Settings

| ltem                                                                         | Default |
|------------------------------------------------------------------------------|---------|
| Host Name                                                                    | -       |
| Display the projector's host name.                                           |         |
| The [Projector Name] in [Projector ID] is used as the projector's host name. |         |
| Domain Name                                                                  | (blank) |
| Enter the projector's domain name. Enter up to 63 characters.                |         |

## Projector Search Settings

| ltem                                                                                                    | Default |
|----------------------------------------------------------------------------------------------------|---------|
| Projector Search                                                                                                    | Enable  |
| Specify whether or not to search for the projector automatically when the projector and the device connected to the projector are on the same network. |         |

#### HTTP Server Settings

| ltem                                            | Default |
|-------------------------------------------------|---------|
| HTTP Port                                       | 80      |
| Enter an HTTP port that is between 1 and 65535. |         |

## **Projector ID**

| ltem                                                                                                    | Default         |
|----------------------------------------------------------------------------------------------------|-----------------|
| Projector Name                                                                                                    | RPJxxxxxx * 1   |
| Enter an ID to identify the projector on the network. Enter up to 16 characters.<br>You can use alphanumeric characters, hyphens, and periods for projector<br>names. Only a letter can be used for the first character of the projector's name.<br>Hyphens and periods cannot be entered consecutively and cannot be used for<br>the last character of the projector's name. |                 |
| Identification Code                                                                                                    | 0000 to 9999 *2 |
| Enter the 4-digit identification code for connecting the projector and the computer using QuickProjection.                                                                                                    |                 |

\*1 xxxxxx is the last six digits of the wired LAN's MAC address.

\*2 Each projector has a unique identification code as the default setting.

## Setup Wizard

| ltem                                                                   | Default |
|------------------------------------------------------------------------|---------|
| Network Setting Wizard                                                 | -       |
| Open Network Setting Wizard. For details about Network Setting Wizard. |         |

## **Display Status**

#### Wired LAN

| ltem                                                                                            | Default |
|-------------------------------------------------------------------------------------------------|---------|
| Current wired LAN settings are displayed. You can confirm the following items:                  | -       |
| Connection Status, MAC Address, Transmission Speed, IP Address, Subnet<br>Mask, Default Gateway |         |

#### Wireless LAN (Y051 / Y053 / Y056 only)

| ltem                                                                                                    | Default |
|----------------------------------------------------------------------------------------------------|---------|
| Current wireless LAN settings are displayed. You can confirm the following items:                                                                                                    | -       |
| Connection Status, Radio Field Intensity, MAC Address, Access Point BSSID,<br>Communication Mode, Transmission Speed, Channel, SSID, Authentication<br>Method, Encryption Method, IP Address, Subnet Mask, Default Gateway |         |

#### Firmware Version

| Item                                                           | Default |
|----------------------------------------------------------------|---------|
| Network/USB Func. Firmware Version                             | -       |
| Display the firmware version of the network and USB functions. |         |

## **Network Application Settings Menu**

This section explains the items in the Network Application Settings menu under the Network/USB Settings menu tab.

You can also specify and check the items in the Network Application Settings menu using Web Image Monitor. However, the following items are available only on the menu screen.

- [Crestron WebUI User Auth.], [Crestron WebUI User Password], [Crestron WebUI Admin. Auth.], [Crestron WebUI Admin. Password], [Control System IP Address], [Control System IP ID], and [Control System Port] in [Administration Tools]
- [DLNA Certification Mode] in [Server]
   On Web Image Monitor, you can check [Network/USB Func. Firmware Version] on the top page.

#### Administration Tools

#### Web Image Monitor

| ltem                                                                                                    | Default |
|----------------------------------------------------------------------------------------------------|---------|
| Web Image Monitor                                                                                                    | Enable  |
| Specify whether or not to allow the projector settings to be changed and checked<br>using a web browser. To enable this setting, you must restart Web Image Monitor<br>after making the change. |         |

#### AMX Device Discovery

| ltem                                                                                                    | Default |
|----------------------------------------------------------------------------------------------------|---------|
| AMX Device Discovery<br>Specify whether or not to allow the projector to be controlled and monitored by<br>AMX Device Discovery. To use this function, an AMX controller is required in your<br>network environment. For details about AMX Device Discovery, see the AMX LLC<br>website. | Disable |

#### **Crestron RoomView**

| ltem                                                                                               | Default |
|----------------------------------------------------------------------------------------------------|---------|
| Crestron RoomView                                                                                  | Disable |
| Specify whether or not to allow the projector to be controlled and monitored by Crestron RoomView. |         |
| Crestron WebUI User Auth.                                                                          | Off     |
| Specify whether or not to restrict access to Crestron WebUI with a password.                       |         |
| Crestron WebUI User Password                                                                       | (blank) |
| Enter the password for Crestron WebUI user authentication up to 26 characters.                     |         |
| Crestron WebUI Admin. Auth.                                                                        | Off     |
| Specify whether or not to restrict access to the tools screen on Crestron WebUI with a password.   |         |
| Crestron WebUI Admin. Password                                                                     | (blank) |
| Enter the password for Crestron WebUI administrator authentication up to 26 characters.            |         |
| Control System IP Address                                                                          | 0.0.0.0 |
| Enter the IP address of Crestron Control System.                                                   |         |
| Control System IP ID                                                                               | 3       |
| Enter the IP ID to connect to Crestron Control System.                                             |         |
| Control System Port                                                                                | 41794   |
| Enter the port number for communicating to Crestron Control System.                                |         |

## **PJLink**

| ltem                                                                                                    | Default |
|----------------------------------------------------------------------------------------------------|---------|
| PJLink Authentication                                                                                       | Off     |
| Specify whether or not to set PJLink authentication.                                                        |         |
| PJLink Password                                                                                             | (blank) |
| Enter a password used when setting the PJLink authentication. Up to 32 alphanumeric characters can be used. |         |

## Security

| ltem                                                                                                    | Default |
|----------------------------------------------------------------------------------------------------|---------|
| Administrator Authentication                                                                                                    | Off     |
| Specify whether or not to set administrator authentication. A administrator password is required to change this setting.                                                                                                    |         |
| If administrator authentication is set, a password is required for the following operations:                                                                                                    |         |
| Y051 / Y053 / Y056                                                                                                    |         |
| <ul> <li>Changing [Transmission WEP Key Number], [Network Key], [EAP Type],<br/>[Client Certificate User Name], [MS-CHAP v2 User Name], [MS-CHAP v2<br/>Password], [Windows Domain Name], [Server Certificate Authentication],<br/>[Intermediate CA Permission], [Crestron WebUI User Auth.], [Crestron WebUI<br/>User Password], [Crestron WebUI Admin. Auth.], [Crestron WebUI Admin.<br/>Password], [PJLink Authentication], and [PJLink Password]</li> </ul> |         |
| <ul> <li>Using the simple wireless LAN setup function and Network</li> </ul>                                                                                                    |         |
| <ul> <li>Importing, deleting, or displaying client or CA certificates</li> </ul>                                                                                                    |         |
| <ul> <li>Turning the projector on or off via a network</li> </ul>                                                                                                    |         |
| <ul> <li>Changing the settings using Web Image Monitor</li> </ul>                                                                                                    |         |
| Executing [Reset Security Settings]                                                                                                    |         |
| Y054                                                                                                    |         |
| Changing [Crestron WebUI User Auth.], [Crestron WebUI                                                                                                    |         |
| User Password], [Crestron WebUI Admin. Auth.], [Crestron WebUI Admin.<br>Password], [PJLink Authentication], and [PJLink Password]                                                                                                    |         |
| Using Network Setting Wizard                                                                                                    |         |
| <ul> <li>Turning the projector on or off via a network</li> </ul>                                                                                                    |         |
| <ul> <li>Changing the settings using Web Image Monitor</li> </ul>                                                                                                    |         |
| Executing [Reset Security Settings]                                                                                                    |         |
| Administrator Password                                                                                                    | (blank) |
| Enter the administrator password. Up to 32 alphanumeric characters can be used.<br>The current password is required to change the administrator password.                                                                                                    |         |
| Application Authentication                                                                                                    | Off     |
| Specify whether to enable or disable Application Authentication.                                                                                                    |         |

| ltem                                                                                                    | Default |
|----------------------------------------------------------------------------------------------------|---------|
| Application Password                                                                                                    | Off     |
| Enter the password to be used for Application Authentication.                                                                                                    |         |
| Up to 32 alphanumeric characters can be used.                                                                                                    |         |
| Reset Security Settings                                                                                                    | -       |
| Reset the values of the following settings protected by Administrator                                                                                                    |         |
| Authentication:                                                                                                    |         |
| Y051 / Y053 / Y056                                                                                                    |         |
| [Transmission WEP Key Number], [Network Key], [EAP Type], [Client Certificate<br>User Name], [MS-CHAP v2 User Name], [MSCHAPv2 Password], [Windows<br>Domain Name], [Server Certificate Authentication], [Intermediate CA Permission],<br>[Crestron WebUI User Auth.], [Crestron WebUI User Password], [Crestron WebUI<br>Admin. Auth.], [Crestron WebUI Admin. Password], [PJLink Authentication], and<br>[PJLink Password]. |         |
| Y054                                                                                                    |         |
| [Crestron WebUI User Auth.], [Crestron WebUI User Password], [Crestron WebUI Admin. Auth.], [Crestron WebUI Admin. Password], [PJLink Authentication], and [PJLink Password].                                                                                                    |         |

### Server

#### **Remote Projection Control**

| ltem                                                                                                    | Default |
|----------------------------------------------------------------------------------------------------|---------|
| Remote Projection Control                                                                                                    | Enable  |
| Specify whether or not to enable the Remote Projection Control function. The<br>Remote Projection Control function allows you to project images from a tablet<br>computer or a smartphone via a network. |         |
| For details about how to project images using this function, see the Operating Instructions.                                                                                                    |         |

## Still Image

| ltem                                                           | Default   |
|----------------------------------------------------------------|-----------|
| Display Effect                                                 | None      |
| Select the display effect for switching the image.             |           |
| • None                                                         |           |
| • Push                                                         |           |
| The current image is pushed off by the next image.             |           |
| • Wipe                                                         |           |
| The current image is wiped off by the next image.              |           |
| • Fade                                                         |           |
| The current image fades out and the next image fades in.       |           |
| Display Interval (sec.)                                        | 5 seconds |
| Enter the slide show switching interval from 5 to 999 seconds. |           |

## Moving Image

| ltem                                                                                                    | Default |
|----------------------------------------------------------------------------------------------------|---------|
| Repeat                                                                                                    | Off     |
| Specify whether or not to repeat video playback.                                                                                                    |         |
| DLNA Certification Mode                                                                                                    | Disable |
| Specify whether the projector works as a DLNA-certified device.                                                                                                    |         |
| The projector is certified to DLNA 1.5 guidelines for still images.                                                                                                    |         |
| For details about the supported file types, see the Operating Instructions.                                                                                                    |         |
| • Enable                                                                                                    |         |
| The projector works as a DLNA-certified device. Of the video files sent from the DLNA server, those files that are not DLNA compatible are shown on the file list of the Server Projection screen.                |         |
| • Disable                                                                                                    |         |
| The projector works according to its own specifications. It does not work as a DLNA-certified device. All the video files delivered from the DLNA server appear in the file list of the Server Projection screen. |         |

## **Display Status**

PJLink

| ltem                      | Default |
|---------------------------|---------|
| PJLink Class              | -       |
| Display the PJLink class. |         |

Firmware Version

| ltem                                                           | Default |
|----------------------------------------------------------------|---------|
| Network/USB Func. Firmware Version                             | -       |
| Display the firmware version of the network and USB functions. |         |

## Administrator Authentication

| ltem                              | Default |
|-----------------------------------|---------|
| Reset Administrator Password      | -       |
| Reset the administrator password. |         |
| Reset PJLink Password             | -       |
| Reset the PJLink password.        |         |

## Display Status

| ltem                                                                                                    |
|----------------------------------------------------------------------------------------------------|
| Input                                                                                                    |
| Displays the selected input signals.                                                                      |
| Resolution                                                                                                |
| Displays the resolution.                                                                                  |
| This item appears when you select [Computer 1], [Computer 2], or [HDMI] (RGB signals) as an input signal. |
| Frequency                                                                                                 |
| Displays the synchronous frequency.                                                                       |
| This item appears when you select [Computer 1], [Computer 2], or [HDMI] (RGB signals) as an input signal. |

| ltem                                                                                                    |
|----------------------------------------------------------------------------------------------------|
| Sync                                                                                                    |
| Displays the synchronous signal polarity.                                                                     |
| This item appears when you select [Computer 1] or [Computer 2] as an input signal.                            |
| Signal Format                                                                                                 |
| Displays the Y/Pb/Pr signal format.                                                                           |
| This item appears when you select [Y/Pb/Pr] or [HDM1] (Y/Pb/Pr signals) as the input signal.                  |
| Video Mode                                                                                                    |
| Displays the video signal color format.                                                                       |
| This item appears when you select [Video] as the input signal.                                                |
| Lamp Time                                                                                                    |
| Displays the lamp usage time.                                                                                 |
| Lamp Reset Count                                                                                              |
| Displays the number of lamp replacements.                                                                     |
| Total Time                                                                                                    |
| Displays the projector usage time.                                                                            |
| Total CO <sub>2</sub> Reduction                                                                               |
| Displays the total reduction in CO <sub>2</sub> caused by setting the lamp to the eco mode.                   |
| Eco Time Ratio                                                                                                |
| Displays the ratio of the time eco mode was used to the total use time.                                       |
| Current Time                                                                                                  |
| Displays the current time specified in [Current Time] in [Default Settings 2].                                |
| Main FW Version                                                                                               |
| Displays the version of the firmware on the main board.                                                       |
| Interactive Version                                                                                           |
| When the interactive kit is connected to the projector, the version of the interactive function is displayed. |
|                                                                                                    |

4. System Maintenance
## LED Display / Error ID

If a problem occurred on the projector, the content of the error can be checked by the following three types of notification.

| No. | Notification                                                              | How to confirm the error status                                                                                                    |  |
|-----|---------------------------------------------------------------------------|----------------------------------------------------------------------------------------------------|--|
| 1   | Light on the [Power] button and<br>the LED indicator, and a beep<br>sound | Check the status of indicator.<br>Refer to the following "Error list" table.                                                                                                    |  |
| 2   | Error ID displayed on the error log<br>screen                             | <ul> <li>Check the error ID in the following types. (Error log)</li> <li>Output the error log.</li> <li>Display the main error log screen.</li> <li>Display the PIC error log screen.</li> </ul> |  |
| 3   | Error ID displayed on the service<br>status screen.                       | Display the service status and check the error ID.<br>(Refer to "Chapter 3. Replacement and Adjustment" ><br>"Electrical Adjustment" .> "How to display the Service<br>status")                  |  |

#### Error list

Descriptions used in the following table.

• <sup>1</sup>/<sub>4</sub> means flashing.

Ex.1) 1 flash at 1 sec. interval

• The interval of flash indicates the period of time since the LED lights until it lights again.

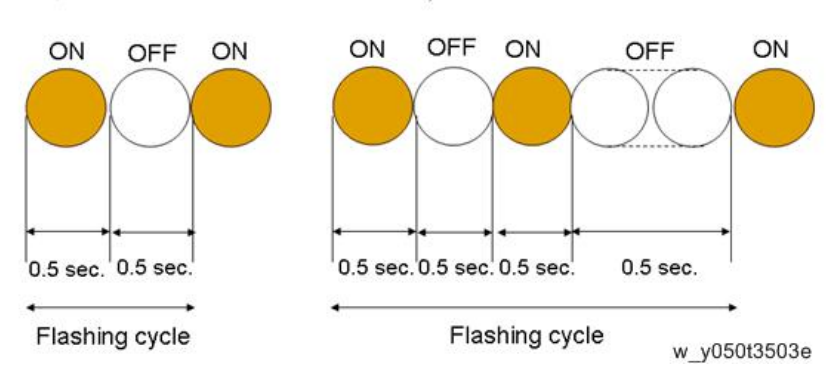

Ex. 2) 2 flashes at 5 sec. interval

| Error<br>ID | Status / LED display                                                                                                    | Cause                                          | Solution                                                                                                    |
|-------------|----------------------------------------------------------------------------------------------------|------------------------------------------------|----------------------------------------------------------------------------------------------------|
|             | [Status]<br>The lamp does not turn on<br>correctly.                                                                              | The lamp<br>temperature is high.               | Wait for the projector to be cooled down.                                                                                                    |
|             |                                                                                                    | Mercury bridge <sup>* 1</sup><br>has occurred. | Apply vibration to the lamp<br>unit by shaking it 5 times side to<br>side about 30 cm across. (page 57<br>"Lamp Module")                                                   |
| 1           | [LED display]                                                                                                    | Lamp defect /<br>failure / life expired        | Replace the lamp. (page 57 "Lamp<br>Module")                                                                                                    |
|             | (1) (1) (1) (1) (1) (1) (1) (1) (1) (1)                                                                                          | Ballast defect /<br>failure                    | Replace the ballast. (page 74<br>"Lamp Ballast")                                                                                                    |
|             |                                                                                                    | Main board defect                              | Replace the main board. (page 60<br>"Main Board Assembly")                                                                                                    |
|             |                                                                                                    | PSU defect / failure                           | Replace the PSU. (page 77 "PSU")                                                                                                    |
| 36          | [Status]<br>The lamp does not turn on<br>correctly.<br>[LED display]<br>Lamp Temp<br>w_y050t5018e<br>Flashing interval: 1 second | Mercury bridge* 1<br>has occurred.             | <ul> <li>Apply vibration to the lamp<br/>unit by shaking it 5 times side<br/>to side about 30 cm across.</li> <li>Replace the lamp. (page 57<br/>"Lamp Module")</li> </ul> |
|             | [Status]<br>The lamp turned off during                                                                                           | Lamp defect /<br>failure / life expired        | Replace the lamp. (page 57 "Lamp<br>Module")                                                                                                    |
| 26          | use.<br>[LED display]                                                                                                    | Ballast defect /<br>failure                    | Replace the ballast. (page 74<br>"Lamp Ballast")                                                                                                    |
|             | Lamp Temp<br>w_y05015019e<br>Flashing interval: 1 second                                                                         | PSU defect / failure                           | Replace the PSU. (page 77 "PSU")                                                                                                    |

| Error<br>ID | Status / LED display                                                                                                    | Cause                               | Solution                                                                                                    |
|-------------|----------------------------------------------------------------------------------------------------|-------------------------------------|----------------------------------------------------------------------------------------------------|
| 61          | [Status]<br>The lamp turned off during<br>use.<br>[LED display]<br>Lamp Temp<br>w_y050t5016e<br>Flashing interval: 1 second | The lamp is<br>degraded.            | Replace the lamp. (page 57 "Lamp<br>Module")                                                                         |
| 63          | [Status]<br>The lamp turned off during<br>use.<br>[LED display]<br>Lamp Temp<br>w_y050t5015e<br>Flashing interval: 1 second | The ballast<br>temperature is high. | <ul> <li>Wait for the projector to be cooled down.</li> <li>Replace the ballast. (page 74 "Lamp Ballast")</li> </ul> |
| 65          | [Status]<br>The lamp turned off during<br>use.<br>[LED display]<br>Lamp Temp<br>w_y050t5020e<br>Flashing interval: 1 second | Lamp defect /<br>failure            | Replace the lamp. (page 57 "Lamp<br>Module")                                                                         |

| Error<br>ID | Status / LED display                                                                                                    | Cause                                          | Solution                                                                                           |
|-------------|----------------------------------------------------------------------------------------------------|------------------------------------------------|----------------------------------------------------------------------------------------------------|
| 2           | [Status]<br>The lamp turned off during<br>use, or does not turn on.<br>[LED display]<br>Lamp Temp<br>w_y050t5011e<br>Flashing interval: 1 second | The lamp cover is<br>not properly<br>attached. | <ul> <li>Attach the lamp cover properly.</li> <li>Replace the lamp cover. (Lamp Module)</li> </ul> |
| 62          | [Status]<br>The lamp turned off during<br>use, or does not turn on.<br>[LED display]                                                             | PSU defect / failure                           | Replace the PSU. (page 77 "PSU")                                                                   |
| 64          | [Status]<br>The lamp turned off during<br>use, or does not turn on.<br>Lamp Temp<br>w_y050t5011e<br>Flashing interval: 0.2<br>seconds            | Ballast defect                                 | Replace the ballast. (page 74<br>"Lamp Ballast")                                                   |

| Error<br>ID | Status / LED display                                                                                                    | Cause                               | Solution                                                                                                    |
|-------------|----------------------------------------------------------------------------------------------------|-------------------------------------|----------------------------------------------------------------------------------------------------|
| 66          | [Status]<br>The lamp turned off during<br>use, or does not turn on.<br>[LED display]<br>Lamp Temp<br>w_y050t5011e<br>Flashing interval: 0.2<br>seconds | PSU defect / failure                | Replace the PSU. (page 77 "PSU")                                                                                                    |
| 68          | [Status]<br>The lamp turned off during<br>use, or does not turn on.<br>[LED display]                                                                   | Ballast defect                      | Replace the ballast. (Lamp Ballast)                                                                                                    |
|             | [Status]                                                                                                    | Hardware error                      | Replace the main board. (page 60<br>"Main Board Assembly")                                                                                                    |
| -           | The lamp turned off during<br>use, or does not turn on.<br>[LED display]<br>Lamp Temp<br>O O<br>w_y050t5014e<br>Flashing interval: 0.2<br>seconds      | The PSU temperature<br>is abnormal. | <ul> <li>Clean the intake / exhaust section and wait for the projector to be cooled down.</li> <li>Reconsider the installation location. (Avoid installing the projector inside a small, closed box, or at a place where the projector intakes the exhaust air from another projector, etc.)</li> </ul> |

| Error<br>ID | Status / LED display                                                                         | Cause                               | Solution                                                                                                    |
|-------------|----------------------------------------------------------------------------------------------|-------------------------------------|----------------------------------------------------------------------------------------------------|
| 71-<br>77   | [Status]<br>The lamp turned off during<br>use, or does not turn on.<br>[LED display]         | Ballast defect                      | Replace the ballast. (page 74<br>"Lamp Ballast")                                                                                                    |
| _           | [Status]<br>The lamp turned off during<br>use, or does not turn on.<br>[LED display]<br>None | The PSU temperature<br>is abnormal. | <ul> <li>Clean the intake / exhaust section and wait for the projector to be cooled down.</li> <li>Reconsider the installation location. (Avoid installing the projector inside a small, closed box, or at a place where the projector intakes the exhaust air from another projector, etc.)</li> <li>Replace the PSU. (page 77 "PSU")</li> </ul> |
| -           | [Status]<br>The lamp turned off during<br>use, or does not turn on.<br>[LED display]<br>None | The temperature is<br>abnormal.     | <ul> <li>Clean the intake / exhaust section and wait for the projector to be cooled down.</li> <li>Reconsider the installation location. (Avoid installing the projector inside a small, closed box, or at a place where the projector intakes the exhaust air from another projector, etc.) (page 82 "Intake Fan")</li> </ul>                    |

| Error<br>ID | Status / LED display                                                                                                    | Cause          | Solution                                          |
|-------------|----------------------------------------------------------------------------------------------------|----------------|---------------------------------------------------|
| 3           | [Status]<br>The lamp does not turn off or<br>the screen is blacked out.<br>[LED display]                                                                        | Ballast defect | Replace the ballast. (page 74<br>"Lamp Ballast")  |
| 4           | [Status]<br>"Fan Error" was displayed<br>and<br>the lamp turned off.<br>[LED display]<br>Lamp Temp<br>w_y050t5013e<br>Flashing interval: 1 time in 5<br>seconds | Fan defect     | Replace the intake fan. (page 82<br>"Intake Fan") |
| 5           | [Status]<br>"Fan Error" was displayed<br>and the lamp turned off.<br>[LED display]<br>Lamp Temp<br>w_y050t5013e<br>Flashing interval: 2 times in 5<br>seconds   | Fan defect     | Replace the lamp fan. (page 57<br>"Lamp Module")  |

| Error<br>ID | Status / LED display                                                                                                    | Cause                                                                                                    | Solution                                                                                                    |
|-------------|----------------------------------------------------------------------------------------------------|----------------------------------------------------------------------------------------------------|----------------------------------------------------------------------------------------------------|
| 6           | [Status]<br>"Fan Error" was displayed<br>and the lamp turned off.<br>[LED display]<br>Lamp Temp<br>w_y050t5013e<br>Flashing interval: 3 times in 5<br>seconds | Fan defect                                                                                                    | Replace the exhaust fan. (page 80<br>"Exhaust Fan")                                                                                                    |
| 29          | [Status]<br>"Fan Error" was displayed<br>and the lamp turned off.<br>[LED display]<br>Lamp Temp<br>w_y050t5013e<br>Flashing interval: 4 times in 5<br>seconds | Fan defect                                                                                                    | Replace the exhaust fan. (page 80<br>"Exhaust Fan")                                                                                                    |
| 7           | [Status]<br>"Temperature Error" was<br>displayed and the lamp                                                                                                 | Dust is clogging the intake / exhaust section.                                                                           | Clean the intake / exhaust section<br>and wait for the projector to be<br>cooled down.                                                                                                    |
|             | turned off.<br>[LED display]<br>(b) Lamp Temp<br>w_y050t5012e<br>Flashing interval: 1 time in 5<br>seconds                                                    | It cannot be cooled<br>by the intake air<br>because the ambient<br>temperature is high<br>or exhaust is not<br>possible. | Reconsider the installation location.<br>(Avoid installing the projector inside<br>a small, closed box, or at a place<br>where the projector intakes the<br>exhaust air from another projector,<br>etc.) |

| Error<br>ID | Status / LED display                                                                                                    | Cause                        | Solution                                                   |
|-------------|----------------------------------------------------------------------------------------------------|------------------------------|------------------------------------------------------------|
| 9           | [Status]<br>"Temperature Error" was<br>displayed and the lamp<br>turned off.<br>[LED display]<br>Lamp Temp<br>w_y050t5012e<br>Flashing interval: 1 time in 5<br>seconds | Hardware defect /<br>failure | Replace the main board. (page 60<br>"Main Board Assembly") |
| 10          | [Status]<br>"Hardware Error" was<br>displayed and the lamp<br>turned off.<br>[LED display]<br>Lamp Temp<br>w_y050t5008e<br>Flashing interval: 0.2<br>seconds            | Hardware defect /<br>failure | Replace the main board. (page 60<br>"Main Board Assembly") |
| 11          | [Status]<br>"Hardware Error" was<br>displayed and the lamp<br>turned off.<br>[LED display]<br>Lamp Temp<br>w_y05015008e<br>Flashing interval: 0.2<br>seconds            | Hardware defect /<br>failure | Replace the main board. (page 60<br>"Main Board Assembly") |

| Error<br>ID | Status / LED display                                                                                                    | Cause                                  | Solution                                                   |
|-------------|----------------------------------------------------------------------------------------------------|----------------------------------------|------------------------------------------------------------|
| 12          | [Status]<br>"Hardware Error" was<br>displayed and the lamp<br>turned off.<br>[LED display]<br>Lamp Temp<br>w_y050t5008e<br>Flashing interval: 0.2<br>seconds | Hardware defect /<br>failure           | Replace the main board. (page 60<br>"Main Board Assembly") |
| 13          | [Status]<br>"Hardware Error" was<br>displayed and the lamp<br>turned off.<br>[LED display]<br>Lamp Temp<br>w_y050t5008e<br>Flashing interval: 0.2<br>seconds | Hardware defect /<br>failure           | Replace the main board. (page 60<br>"Main Board Assembly") |
| 15          | [Status]<br>"Hardware Error" was<br>displayed and the lamp<br>turned off.<br>[LED display]<br>Lamp Temp<br>w_y050t5008e<br>Flashing interval: 0.2<br>seconds | Color wheel sensor<br>defect / failure | Replace the optical engine.<br>(page 67 "Optical Engine")  |

| Error<br>ID | Status / LED display                                                                                                    | Cause                        | Solution                                                   |
|-------------|----------------------------------------------------------------------------------------------------|------------------------------|------------------------------------------------------------|
| 16          | [Status]<br>"Hardware Error" was<br>displayed and the lamp<br>turned off.<br>[LED display]<br>Lamp Temp<br>w_y050t5008e<br>Flashing interval: 0.2<br>seconds                                                               | DMD defect /<br>failure      | Replace the main board. (page 60<br>"Main Board Assembly") |
| 17          | [Status]<br>"Hardware Error" was<br>displayed and the lamp<br>turned off.<br>[LED display]<br>Lamp Temp<br>w_y050t5008e<br>Flashing interval: 0.2<br>seconds                                                               | Hardware defect /<br>failure | Replace the main board. (page 60<br>"Main Board Assembly") |
| 14          | [Status]<br>"The hardware error has<br>occurred. The keystone<br>adjustment is not available."<br>was displayed and the<br>keystone adjustment does not<br>work.<br>Projection is possible after the<br>message is closed. | Hardware defect /<br>failure | Replace the main board. (page 60<br>"Main Board Assembly") |

| Error<br>ID | Status / LED display                                                                                                    | Cause                                           | Solution                                                                                          |
|-------------|----------------------------------------------------------------------------------------------------|-------------------------------------------------|---------------------------------------------------------------------------------------------------|
|             | [Status]<br>"The hardware error has<br>occurred. The autofocus                                                                                                    | Connection error of the auto focus unit         | Replace the entire optical engine<br>including the auto focus unit.<br>(page 67 "Optical Engine") |
| 31          | function is not available."<br>was displayed and the<br>autofocus function does not<br>work.<br>Projection is possible after the<br>message is closed.<br>[LED display]<br>None | Auto focus unit<br>defect / failure             | Replace the entire optical engine<br>including the auto focus unit.<br>(page 67 "Optical Engine") |
| 32          | [Status]<br>"The hardware error has<br>occurred. The interactive                                                                                                    | Connection error of<br>the projector<br>adapter | Check the connection of the projector adapter.                                                    |
|             | function is not available."<br>was displayed and the<br>interactive function does not<br>work.<br>Projection is possible after the<br>message is closed.                        | Projector adapter<br>defect / failure           | Replace the projector adapter.                                                                    |
|             | [LED display]<br>None                                                                                                    |                                                 |                                                                                                   |

| Error<br>ID | Status / LED display                                                                                                    | Cause                        | Solution                                                      |
|-------------|----------------------------------------------------------------------------------------------------|------------------------------|---------------------------------------------------------------|
| 33          | [Status]<br>"The hardware error has<br>occurred. The auto-eco<br>function is not available."<br>was displayed and the auto-<br>eco function (automatic<br>brightness adjustment for the<br>lamp by the illuminance<br>sensor) does not work.<br>Projection is possible after the<br>message is closed.<br>[LED display]<br>None | Hardware defect /<br>failure | Replace the control board.<br>(page 64 "Control Panel Board") |
| 34          | [Status]<br>"The hardware error has<br>occurred. The power timer<br>function is not available."<br>was displayed and the<br>power timer function does<br>not work.<br>Projection is possible after the<br>message is closed.<br>[LED display]<br>None                                                                           | Hardware defect /<br>failure | Replace the network board.<br>(page 72 "Network Board")       |

| Error<br>ID | Status / LED display                                                                                                    | Cause                                    | Solution                                                                                                    |
|-------------|----------------------------------------------------------------------------------------------------|------------------------------------------|----------------------------------------------------------------------------------------------------|
| 35          | [Status]<br>"The hardware error has<br>occurred. The power timer<br>function is not available."<br>was displayed and the<br>power timer function does<br>not work.<br>Projection is possible after the<br>message is closed.<br>[LED display]<br>None | Battery shortage of<br>the network board | Replace the network board.<br>(page 72 "Network Board")                                                                                    |
| 18          | [Status]<br>"The network error has<br>occurred. The network and<br>USB memory functions are<br>not available." was<br>displayed and the network or<br>USB memory function does<br>not work.                                                           | Software error                           | <ul> <li>Turn off the power and turn it back on.</li> <li>Turn off the power and update the firmware. (page 72 "Network Board")</li> </ul> |
|             | Projection is possible after the<br>message is closed except for<br>the network or USB memory.<br>[LED display]<br>None                                                                                                    | Hardware error                           | Replace the network board.<br>(page 72 "Network Board")                                                                                    |

| Error<br>ID | Status / LED display                                                                                                    | Cause                                            | Solution                                                                                                    |
|-------------|----------------------------------------------------------------------------------------------------|--------------------------------------------------|----------------------------------------------------------------------------------------------------|
|             | [Status]<br>"The network error has<br>occurred. Turn off the power<br>and turn on. When the same<br>error occurs again, please                                                                                                    | Software error                                   | <ul> <li>Turn off the power and turn it back on.</li> <li>Turn off the power and update the firmware. (page 93<br/>"Firmware Update")</li> </ul> |
| 19          | <ul> <li>contact the service center."</li> <li>was displayed and the<br/>network or USB memory<br/>function does not work.</li> <li>Projection is possible after the<br/>message is closed except for<br/>the network or USB memory.</li> <li>[LED display]</li> <li>None</li> </ul> | Hardware error                                   | Replace the network board.<br>(page 72 "Network Board")                                                                                          |
|             | [Status]<br>Firmware update via USB<br>memory does not end<br>normally.                                                                                                    | Updated with the<br>firmware of another<br>model | <ul> <li>Replace the main board.<br/>(Main Board)</li> <li>Replace the network board.<br/>(page 72 "Network Board")</li> </ul>                   |
| -           | [LED display]                                                                                                    | Hardware error                                   | <ul> <li>Replace the main board.<br/>(Main Board)</li> <li>Replace the network board.<br/>(page 72 "Network Board")</li> </ul>                   |

#### \*1 : Mercury bridge

This projector uses a high-pressure mercury lamp as a light source. Mercury is used inside, which is in a liquid state at normal temperature, and in a gasified state when the lamp is lit.

The gasified mercury returns to a liquid state when the lamp is turned off. At that time, there are very rare cases where the liquefied mercury adheres between the electrodes, which may cause short-circuit between the electrodes. This phenomenon is called "mercury bridge". (See figure below)

In such a case, the lamp cannot be lit. Generally, this problem tends to occur when the power is forcibly turned off (Example: Disconnecting the AC cable while the power is on, power outage occurring, breaker being thrown).

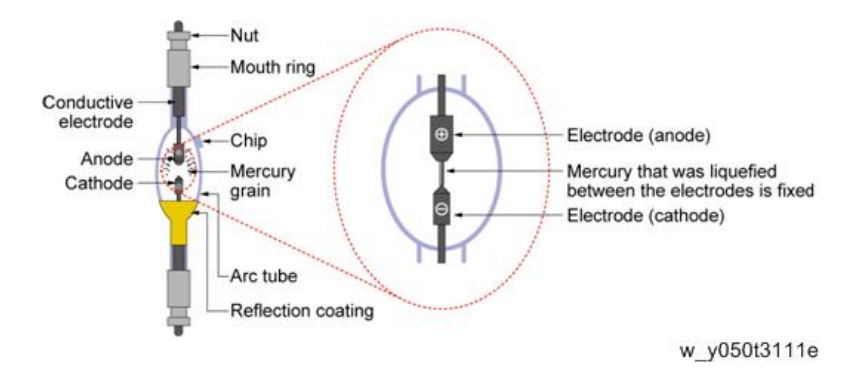

## **Error Log**

#### **Output Error Log**

1. Select [Error Log Tool].

The [Error Log Tool] main screen is displayed.

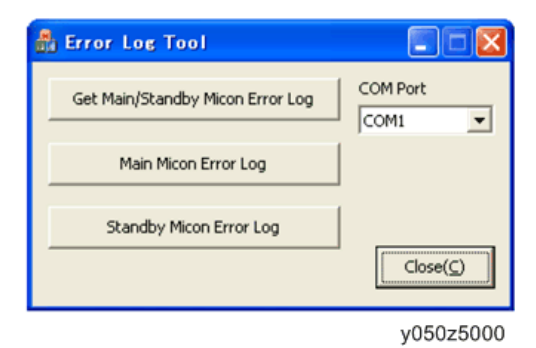

- 2. Select the [COM port] connecting the projector in the [COM Port] list box.
- 3. Click the [Get Main/Standby Micon Error Log] button.

The [Output Error Log] screen is displayed.

| 뤒 Output I    | Error Log      |                   | ×                  |
|---------------|----------------|-------------------|--------------------|
| Model :       | PJ WX4241      |                   |                    |
| Directory :   | C:¥VSS¥: ***** | -Latest¥Data_Back | upRestore_Too      |
| Output File : | EL_20130805113 | 8527.dat          | Choose             |
|               |                |                   |                    |
| J             |                |                   |                    |
|               |                | Execute           | Cancel( <u>C</u> ) |
|               |                |                   | v050z5001          |

Model: Model name of the connected projector.

4. Click the [Choose...] button.

The screen to choose the directory to save the output log file is displayed.

Directly: Path for saving the log file

Output file: File name to save

5. Click the [Execute] button.

The output error log is saved.

#### **Display the Main Micon Error Log Viewer**

1. Select [Error Log Tool].

The [Error Log Tool] main screen is displayed.

| Get Main/Standby Micon Error Log | COM Port |
|----------------------------------|----------|
| Main Micon Error Log             |          |
| Standby Micon Error Log          |          |

y050z5000

- 2. Select the [COM port] connecting the projector in the [COM Port] list box.
- 3. Click the [Main Micon Error Log] button.

The [Main Micon Error Log Viewer] screen is displayed.

| 🛃 Main Micon Error Log View                                                                                                    |                                                 | ×                                                                                                   |  |  |
|----------------------------------------------------------------------------------------------------|-------------------------------------------------|----------------------------------------------------------------------------------------------------|--|--|
| Show Error Log                                                                                                    | Select File :                                   | Choose                                                                                              |  |  |
| Drow Hotpy() is Lation         1         2         3         4         5         6         7         0         9         10         11         12         13         14         15         16 |                                                 |                                                                                                    |  |  |
| Select Ervor History Number (1-16) Select Status History Number (1-7)                                                                                                    |                                                 |                                                                                                    |  |  |
| Record     Dror Type     Power Node     Signal     Supul     Supul     Supul     Supul     Supul     Supul     Supul     Tota     Tine     Current     Tine                                   | FAN FAN2 FAN2 FAN0 FAN4 Temperature TDP91 TDP92 | Balast Satua Fault Mode Lanp Voltage Temp Condition Sate Input Input Source Sate Xource Sate Xource |  |  |
|                                                                                                    |                                                 |                                                                                                    |  |  |

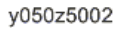

4. Click the [Choose...] button.

The screen to choose the log file is displayed. Select File: Error log file name.

5. Click the [Show Error Log] button.

The output error log is displayed.

| 📥 Main Micon Error Log View                                                                                                    | HORE                                                                   | _                                                                                                    | × |
|----------------------------------------------------------------------------------------------------|------------------------------------------------------------------------|----------------------------------------------------------------------------------------------------|---|
| Show Error Log           Error History(1 is Last)           1         2         3         4         5           5         7         8         8         2 | Select File : [EL_W04141NE_201307<br>6 7 8 9 10 11<br>2 8 9 10 12      | Choose                                                                                                    |   |
| Select Error History Number (1-16)                                                                                                    | Select Status History Number (1-7)                                     |                                                                                                    |   |
| Record                                                                                                    | FAN                                                                    | Balast                                                                                                    |   |
| Error Type TEMPERATURE                                                                                                    | FAN1 1927                                                              | Status III                                                                                                    |   |
| Power Mode pmNORMAL                                                                                                    | FAN2 5715                                                              | Fault Mode 0                                                                                                    |   |
| Saval                                                                                                    | FAND D461                                                              | Lamp Voltage 109                                                                                                    |   |
| Input kDSUB_1                                                                                                    | FANH 0                                                                 | Temp Condition 2                                                                                                    |   |
| Input Source WRGD_1<br>Signal Mode prinRBYUV<br>Time<br>Total Time 123h 15m 30s<br>Current Time Wed.                                                      | Temperature           TEMP1         54 °C           TEMP2         0 °C | StateManager<br>State Input ISTATE_TIMER<br>Input Source InsTIMER<br>State ID IndERIOR_TURI<br>State Action IsIMOVE |   |
| 14 : 21 : 14                                                                                                    |                                                                        |                                                                                                    |   |

y050z5003

### Display the [Standby Micon Error Log Viewer]

1. Select [Error log Tool]

The [Error Log Tool] main screen is displayed.

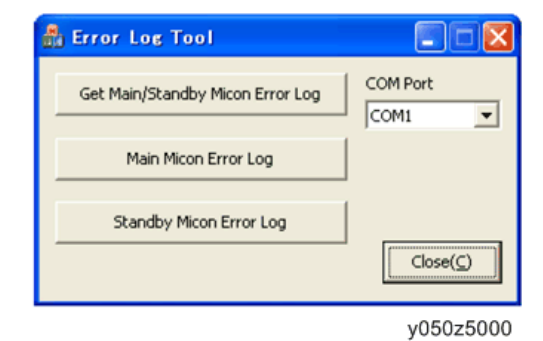

- 2. Select the [COM port] connecting the projector in the [COM Port] list box.
- 3. Click the [Standby Micon Error Log] button.

The [Standby Micon Error Log Viewer] (PIC error log screen) is displayed.

| Standby Micon Error Log Viewer    | ×      |
|-----------------------------------|--------|
| Show Error Log Select File :      | Choose |
| Error count                       |        |
|                                   |        |
| Error Cause                       |        |
| Time when the last error occurred |        |
|                                   |        |
|                                   |        |

y050z5004

4. Click the [Choose...] button.

The screen to choose the log file is displayed. Select File: Error log file name.

5. Click the [Show Error Log] button.

The output error log is displayed.

| Show Er     | ror Log          | Select File | : EL_2013073015 | 5438.d | hoose |
|-------------|------------------|-------------|-----------------|--------|-------|
| Error count |                  |             |                 |        |       |
| 3           |                  |             |                 |        |       |
| Frror Cause |                  |             |                 |        |       |
| Shockley    | Shockley         | Shockley    | F               |        |       |
|             |                  |             |                 |        |       |
|             | he last error oc | curred      |                 |        |       |
| Time when t |                  |             |                 |        |       |

#### How to see the "Error log (PIC)"

Displayed on the [Service status] window. AA-BB-CC-DD-EE

AA: Total number (hexadecimal) of Errors This is increased by one for each error

BB: Error meaning\*

CC: Not used

DD: Not used

EE: Not used

\*Error meaning

It shows the cause of the error as a two-bit number

01: Network

10: Main

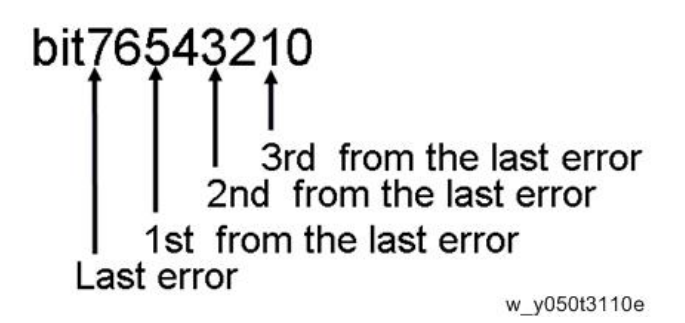

Since the service status screen is displayed in hexadecimal, convert from the above displayed binary number.

If you use the Error log Tool, you do not need to convert.

# Troubleshooting

Use this section to diagnose problems with the projector.

| Problem                     | Solutions                                                                                                    |
|-----------------------------|----------------------------------------------------------------------------------------------------|
|                             | <ul> <li>Make sure the power plug or connector is connected correctly.</li> </ul>                                                                                                    |
|                             | <ul> <li>Make sure the lamp cover is mounted correctly. For<br/>details, see the Operating Instructions.</li> </ul>                                                                                                    |
| Power does not turn on.     | • When the projector is installed on a ceiling and lens-<br>down, be sure to press the [Power] button and wait<br>until the projector cooling process completes before<br>disconnecting the power cord. If the projector's power<br>is turned off by disconnecting the power cord and<br>without pressing the [Power] button, by an unexpected<br>power interruption, you cannot turn the projector back<br>on for up to approximately 25 minutes because it<br>needs to radiate heat. Wait for a while until the<br>projector is cooled down. |
| Power turns off during use. | <ul> <li>Make sure the environment in which the projector is being used is within the acceptable temperature range.</li> <li>Make sure the vents are not blocked.</li> </ul>                                                                                                    |
|                             | <ul> <li>Make sure the input signal is switched correctly if "Auto<br/>Input Search" in "Default Settings" is set to "Off". For<br/>details, see the Operating Instructions.</li> </ul>                                                                                                    |
|                             | <ul> <li>Make sure the AV mute function is not turned on. For<br/>details, see the Operating Instructions.</li> </ul>                                                                                                    |
| Noimago                     | <ul> <li>Check the settings of "Brightness" in "Image<br/>Adjustment". For details, see the Operating Instructions.</li> </ul>                                                                                                    |
| no mage.                    | <ul> <li>Make sure the computer or AV equipment is connected<br/>to the projector correctly. For details, see the<br/>Operating Instructions.</li> </ul>                                                                                                    |
|                             | <ul> <li>Make sure the computer's image output is switched<br/>correctly. For details, see the Operating Instructions.</li> </ul>                                                                                                    |
|                             | <ul> <li>Make sure the computer or AV equipment is working<br/>properly.</li> </ul>                                                                                                    |

| Problem                                                 | Solutions                                                                                                    |  |  |
|---------------------------------------------------------|----------------------------------------------------------------------------------------------------|--|--|
|                                                         | • Make sure the input signal is switched correctly if [Auto<br>Input Search] in [Default Settings 1] is set to [Off]. For<br>details, see the Operating Instructions.       |  |  |
|                                                         | <ul> <li>Make sure the AV mute function is not turned on. For<br/>details, see the Operating Instructions.</li> </ul>                                                       |  |  |
| No sound.                                               | <ul> <li>Check the speaker's volume adjustment. For details,<br/>see the Operating Instructions.</li> </ul>                                                                 |  |  |
|                                                         | <ul> <li>Make sure the computer or AV equipment is connected<br/>to the projector correctly. For details, see the<br/>Operating Instructions.</li> </ul>                    |  |  |
|                                                         | <ul> <li>Make sure the computer or AV equipment is working<br/>properly.</li> </ul>                                                                                         |  |  |
|                                                         | <ul> <li>Make sure the input signal is compatible with the<br/>projector. (page 20 "General Specifications")</li> </ul>                                                     |  |  |
|                                                         | <ul> <li>Check the status of the video tape or other video source.</li> </ul>                                                                                               |  |  |
| Image is not projected normally.                        | <ul> <li>See if it is improved by executing [Auto Set Signals] in<br/>the Image Adjustment menu.</li> </ul>                                                                 |  |  |
|                                                         | <ul> <li>Check if the Scaling setting of the computer is<br/>appropriate. (See Note.)</li> </ul>                                                                            |  |  |
|                                                         | <ul> <li>Make sure the projection window is clean. For details,<br/>see the Operating Instructions.</li> </ul>                                                              |  |  |
|                                                         | <ul> <li>Check the focus adjustment. For details, see the<br/>Operating Instructions.</li> </ul>                                                                            |  |  |
| Image is blurred.<br>• Image is partially out of focus. | <ul> <li>Make sure the projection distance is within the<br/>projector's range. (page 38 "Relationship Between the<br/>Projection Distance and the Screen Size")</li> </ul> |  |  |
|                                                         | <ul> <li>Check the installation angles of the projector and<br/>screen. For details, see the Operating Instructions.</li> </ul>                                             |  |  |
|                                                         | <ul> <li>Check the settings of "Sharpness" and "Phase" in<br/>"Image Adjustment". For details, see the Operating<br/>Instructions.</li> </ul>                               |  |  |

| Problem                                        | Solutions                                                                                                    |
|------------------------------------------------|----------------------------------------------------------------------------------------------------|
|                                                | <ul> <li>Check the settings of "Brightness" and "Contrast" in<br/>"Image Adjustment". For details, see the Operating<br/>Instructions.</li> </ul>                                                             |
| Image is dark.                                 | • Make sure the lamp is not near the end of its service life. For details, see the Operating Instructions.                                                                                                    |
|                                                | <ul> <li>Check the settings of "RGB Input Range" in "Image<br/>Adjustment". For details, see the Operating Instructions.</li> </ul>                                                                           |
|                                                | <ul> <li>Make sure "3D Projection" in "Display Settings" is set<br/>to "Off". For details, see the Operating Instructions.</li> </ul>                                                                         |
|                                                | <ul> <li>Check the settings of "Color Saturation", "R-level", "G-level", and "B-level" in "Image Adjustment". For details, see the Operating Instructions.</li> </ul>                                         |
| Color is faded.                                | • Make sure the screen is clean.                                                                                                    |
| Tint is poor.                                  | <ul> <li>Check the settings of "Wall Color Mode" in "Display<br/>Settings". For details, see the Operating Instructions.</li> </ul>                                                                           |
|                                                | • Make sure the lamp is not near the end of its service life. For details, see the Operating Instructions.                                                                                                    |
| The projector's operation keys do not respond. | • Make sure "Key Lock" in "Default Settings 2" is not set<br>to "On". For details, see the Operating Instructions.                                                                                            |
|                                                | <ul> <li>Make sure the ID assigned to the remote control and in<br/>the settings of "Remote Control ID" in "Default Settings<br/>2" are the same. For details, see the Operating<br/>Instructions.</li> </ul> |
|                                                | <ul> <li>Make sure the batteries in the remote control are not dead.</li> </ul>                                                                                                    |
| The remote control does not respond.           | <ul> <li>Make sure the batteries are correctly loaded into the<br/>remote control. For details, see the Operating<br/>Instructions.</li> </ul>                                                                |
|                                                | • Make sure the remote control is inside its effective range.                                                                                                    |
|                                                | • Make sure there is nothing placed between the remote control and the projector.                                                                                                    |
|                                                | <ul> <li>Make sure the remote control receiver is not exposed<br/>to strong light.</li> </ul>                                                                                                    |

| Problem                                            | Solutions                                                                                                    |  |
|----------------------------------------------------|----------------------------------------------------------------------------------------------------|--|
| Display language is unknown.                       | <ul> <li>Press the [Menu] button, and then select the display<br/>language in [Language / XXX] (XXX indicates the<br/>current display language) on the [1] tab. For details,<br/>see the Operating Instructions.</li> </ul>                                       |  |
| No images from USB devices.                        | <ul> <li>Make sure the USB memory device is connected correctly.</li> <li>Make sure the connected USB memory device is compatible with the projector.</li> </ul>                                                                                                  |  |
|                                                    | <ul> <li>Make sure there are JPEG or MPEG files saved on the<br/>USB memory device.</li> </ul>                                                                                                    |  |
|                                                    | <ul> <li>Make sure the compression format, file size, and other<br/>conditions are compatible with the projector. For<br/>details, see the Operating Instructions.</li> </ul>                                                                                     |  |
| Wired LAN is disabled.                             | <ul> <li>Check the settings of "Wired LAN Settings" in<br/>"Network Settings" under "Network/USB Settings".</li> <li>For details, see the Operating Instructions.</li> </ul>                                                                                      |  |
| Wireless LAN is disabled.<br>(Y051/Y053/Y056 only) | <ul> <li>Check the settings of "Wireless LAN Settings" in<br/>"Network Settings" under "Network/USB Settings".<br/>For details, see the Operating Instructions.</li> <li>Make sure there is nothing placed between the<br/>computer and the projector.</li> </ul> |  |
|                                                    | <ul> <li>Make sure the operating system of the computer is<br/>compatible with QuickProjection. For details, see the<br/>Operating Instructions.</li> </ul>                                                                                                    |  |
|                                                    | • Make sure that the projector is not in standby.                                                                                                    |  |
|                                                    | <ul> <li>Move the projector and access points closer to each other.</li> </ul>                                                                                                    |  |
|                                                    | <ul> <li>Make sure the access point and projector are close o<br/>each other, and move devices that emit radio signals<br/>such as microwave ovens further away.</li> </ul>                                                                                       |  |
| The screen flickers.                               | When the lamp power is lowered in the "Eco mode" setting,<br>the screen may flicker in rare cases. In such a case, set "Eco<br>mode" to "Off".                                                                                                    |  |
| The lamp does not turn on.                         | Check the status of "User lamp time" and "Total time"<br>(Service Status)                                                                                                    |  |

#### Vote

- If image input from a computer is not projected normally, it may be solved by changing the Scaling setting of the computer.
- 1. Connect the computer and the projector.
  - 2. Right-click on the desktop and select [Graphics Properties].
  - 3. For "Display" select [Monitor].
  - 4. For "Scaling" select "Maintain Display Scaling".

#### Interactive Kit Error Messages

| Message                                                                          | Cause                                                                                                    | Solution                                                                                                    |
|----------------------------------------------------------------------------------|----------------------------------------------------------------------------------------------------|----------------------------------------------------------------------------------------------------|
| The PC USB<br>adapter for the<br>interactive kit may<br>not be connected<br>yet. | The electronic pen has been<br>registered to the projector before<br>the computer USB adapter is<br>registered to the projector.                           | Turn off the electronic pen, register the<br>computer USB adapter to the projector, and<br>then register the electronic pen again.                                                                                                    |
| Failed to register.<br>Do you want to<br>retry?                                  | The projector failed to register the computer USB adapter.                                                                                                 | <ul> <li>To try the registration process again, remove the computer USB adapter, and then click [OK].</li> <li>Make sure that the computer USB adapter is set correctly.</li> <li>Make sure that there are no obstacles between the projector and the computer.</li> <li>Be sure to attach the computer USB adapter within five seconds of pressing the [Enter] button.</li> </ul> |
| Please wait.                                                                     | The channel for wireless<br>connection is being switched<br>automatically. The message<br>disappears when the wireless<br>LAN connection channel is fixed. | Wait until the message disappears.                                                                                                    |

## Interactive Kit Troubleshooting

| Problem                                      | Solutions                                                                                                    |
|----------------------------------------------|----------------------------------------------------------------------------------------------------|
| The electronic pen is not working correctly. | The electronic pen may not work correctly if it is pointed at a shadowed area on the screen. Try to keep the screen from being shadowed and point it at an unshadowed area. |
| The electronic pen is not working correctly. | The electronic pen may not work correctly if the surrounding area is too bright. Dim the surrounding lights.                                                                |
| The electronic pen is not working correctly. | The Interactive Tool Kit may not work correctly if other<br>Bluetooth/wireless LAN devices are used nearby. Try not to<br>use the kit in the vicinity of such devices.      |

## Electronic pen LED Display

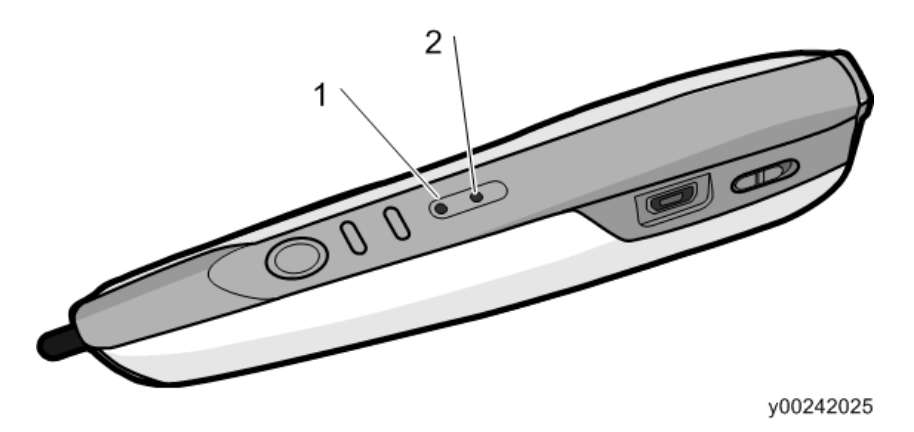

1. LED 1

2. LED2

|                                                                            | LED 1               | LED2                                      |
|----------------------------------------------------------------------------|---------------------|-------------------------------------------|
| Not registered by projector/<br>Currently being registered by<br>projector | -                   | Flashes red.                              |
| Registration completed                                                     | -                   | Lights up in green or rapidly<br>flashes. |
| Charging                                                                   | Lights up in green. | -                                         |

MEMO

MEMO

MEMO